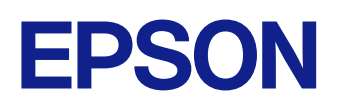

# Посібник з експлуатації Epson iProjection (Windows/ Mac)

# Умовні позначки, що використовуються в цьому довіднику

5

8

| Використання посібника для пошуку інформації | 6 |
|----------------------------------------------|---|
| Пошук за ключовим словом                     | 6 |
| Перехід відразу із закладок                  | 6 |
| Лрук лише потрібних сторінок                 | F |

# Знайомство з програмою Epson iProjection

## 

| 9   |
|-----|
| . 9 |
| 10  |
| 10  |
| 11  |
| 11  |
| 1   |

## Перше налаштування програмного забезпечення 13

| Інсталяція програмного забезпечення                                | 14 |
|--------------------------------------------------------------------|----|
| Програма Epson iProjection: вимоги до системи                      | 14 |
| Вимоги до розширеного відображення                                 | 14 |
| Bepcii Epson iProjection                                           | 15 |
| Встановлення програми Epson iProjection (Windows)                  | 15 |
| Встановлення програми Epson iProjection (Mac)                      | 15 |
| Налаштування мережевих параметрів проектора                        | 17 |
| Способи підключення для різного мережевого середовища              | 17 |
| Для Multi PC Projection рекомендовано використовувати бездротове   |    |
| середовище                                                         | 18 |
| Налаштування проектора для з'єднання в Режимі швидкого підключення | 18 |

| Налаштування проектора під час підключення до бездротової локальної     | _ |
|-------------------------------------------------------------------------|---|
| мережі                                                                  | 9 |
| Налаштування проектора під час підключення до дротової локальної мережі |   |
|                                                                         | 0 |

# З'єднання із проектором та проеціювання зображень

| Методи підключення                                                                     | 22            |
|----------------------------------------------------------------------------------------|---------------|
| Способи підключення та різні формати конференції                                       | 22            |
| Безпосереднє підключення проектора і комп'ютера за допомогою<br>бездротового з'єднання | 23            |
| Мережеве з'єднання із проектором на рівні програмного забезпечення                     | 26            |
| Вибір способу пошуку проекторів                                                        | 30            |
| Способи пошуку                                                                         | 30            |
| Автоматичний пошук мережевих проекторів                                                | 30            |
| Пошук мережевих проекторів за IP-адресою або ім'ям проектора                           | 31            |
| Пошук мережевих проекторів за допомогою профілю                                        | 31            |
| Профілі для пошуку                                                                     | 32            |
| Пошук профілів                                                                         | 32            |
| Реєстрація профілю                                                                     | 32            |
| Експорт профілю                                                                        | 24<br>ر د     |
| мпорт профлю<br>Налання спільного лоступу до профілю через мережу                      |               |
|                                                                                        | 36            |
| Контролювання зоораження, що проецюеться                                               | 30            |
| Режими вікна керування проеціюванням                                                   | 3t            |
| керування станом проецювання                                                           | 30            |
| Зміна поповідаца                                                                       | ירייייי<br>אצ |
| Зміна розташування зображення на екрані проектора                                      | 39            |
| Вілключення                                                                            |               |
|                                                                                        |               |

21

| 43       |
|----------|
|          |
| 43       |
| 44       |
| 44<br>44 |
| 46       |
| 47       |
| 48       |
| 49       |
| 51       |
| 52       |
| 53       |
| 54       |
| 55       |
| 56       |
| 57       |
|          |

| Усунення проблем під час проеціювання                                                                | .62  |
|----------------------------------------------------------------------------------------------------|------|
| Варіанти усунення проблем, коли проектори не вдається з'єднати з мереже                              | ею в |
| режимі розширеного з'єднання (дротового з'єднання)                                                   | 60   |
| Варіанти усунення проблем, коли проектори не вдається з'єднати з мереже                              | ею в |
| режимі розширеного з'єднання (бездротового з'єднання)                                                | 58   |
| Рішення проблем, пов'язаних із неможливістю підключитися за допомогою<br>Режиму швидкого підключення | 58   |

| Рішення для усунення проблем, що стосуються неналежного проеціювання                             |     |
|--------------------------------------------------------------------------------------------------|-----|
| вмісту екрана                                                                                    | .62 |
| Рішення для усунення проблем на рівні відтворення аудіовмісту                                    | .62 |
| Рішення для усунення проблем, що стосуються неналежної роботи функції модератора                 | .63 |
| Рішення для усунення проблем, що стосуються неналежного відображення<br>вмісту екрана комп'ютера | 63  |
|                                                                                                  |     |
| Список повідомлень про помилки                                                                   | 64  |
| Повідомлення про помилки під час запуску програми Epson iProjection                              | 64  |
| Повідомлення про помилки під час використання USB-ключа                                          | 66  |
| Повідомлення про помилки під час пошуку і вибору проекторів                                      | 66  |
| Повідомлення про помилки під час проеціювання                                                    | 67  |
| Повідомлення про помилки під час роботи з профілем                                               | 67  |
| Повідомлення про помилки під час роботи в режимі координації                                     | 68  |
| Повідомлення про помилки під час поширення проеційованого екрана                                 | 68  |
| Список ідентифікаторів подій                                                                     | 70  |

| Вибір екрану режиму з'єднання                                                                                                    | 73                         |
|----------------------------------------------------------------------------------------------------|----------------------------|
| Вікно пошуку                                                                                                    |                            |
| Екран Зберегти                                                                                                    | 76                         |
| Задати параметри                                                                                                    | 77                         |
| Задати параметри — Настройки користувача<br>Задати параметри — Загальні параметри<br>Задати параметри — Налаштувати продуктивність<br>Задати параметри — Звукового<br>Задати параметри — Передати | 77<br>78<br>79<br>80<br>81 |
| Панель інструментів                                                                                                    | 83                         |
| Вікно керування проеціюванням                                                                                                    | 84                         |
| Екран ескізу                                                                                                    | 87                         |
| Екран Viewer                                                                                                    | 88                         |

72

# Зміст

# Додаток

| 8   | 9 |
|-----|---|
| · • | - |

| Оновлення та видалення програмного забезпечення     | 90 |
|-----------------------------------------------------|----|
| Отримання останньої версії програмного забезпечення |    |
| Видалення програми Epson iProjection (Windows)      | 90 |
| Видалення програм Epson iProjection Software (Mac)  | 90 |
| Підтримувані значення роздільної здатності          | 91 |
| Обмеження                                           | 92 |
| Обмеження підключення                               | 92 |
| Повідомлення                                        | 93 |
| Сповіщення про авторські права                      | 93 |
| Позначення                                          | 93 |
| Товарні знаки                                       | 93 |
| Авторське право                                     | 94 |

# Умовні позначки, що використовуються в цьому довіднику

### Попереджувальні знаки

На проекторі та в посібнику з його експлуатації містяться графічні позначення та ярлики, що надають відомості про безпечну експлуатацію проектора. Прочитайте й уважно дотримуйтеся вказівок, що мають такі позначки або ярлики, щоб уникнути травмування людей або пошкодження майна.

| <u>^</u><br>Попередження | Цим символом позначена інформація, ігнорування якої може призвести до травмування або смерті.                                                                                  |
|--------------------------|----------------------------------------------------------------------------------------------------|
| \land Обережно           | Цим символом позначається інформація, ігнорування якої може призвести до травмування людей або пошкодження матеріальних<br>цінностей через неправильне поводження з пристроєм. |

### Загальна інформація

| Попередження         | Цим ярликом позначені дії, які в разі недостатньої обережності користувача можуть призвести до пошкоджень чи травм. |
|----------------------|----------------------------------------------------------------------------------------------------|
|                      | Цим ярликом позначена додаткова інформація, яка може бути корисною.                                                 |
| [Назва кнопки]       | Вказує на назви кнопок на пульті дистанційного керування або панелі керування.                                      |
|                      | Приклад: кнопка [Esc]                                                                                               |
| Назва меню/параметра | Вказує назви меню та параметрів проектора.                                                                          |
|                      | Приклад:                                                                                                    |
|                      | Виберіть меню Зображення                                                                                            |
|                      | 🖝 Зображення > Додатково                                                                                            |
| ▶                    | Цей ярлик вказує посилання на пов'язані сторінки.                                                                   |
| •                    | Ця позначка вказує рівень поточного меню проектора.                                                                 |

### ▶ Пов'язані посилання

• "Використання посібника для пошуку інформації" стор.6

# Використання посібника для пошуку інформації

Посібник PDF дозволяє шукати потрібну інформацію за ключовим словом або перейти безпосередньо до певних розділів за допомогою закладки. Також можна друкувати лише ті сторінки, які вам потрібні. У цьому розділі пояснюється як використовувати посібник PDF, який відкрито в програмі Adobe Reader X на комп'ютері.

### ▶ Пов'язані посилання

- "Пошук за ключовим словом" стор.6
- "Перехід відразу із закладок" стор.6
- "Друк лише потрібних сторінок" стор.6

## Пошук за ключовим словом

Виберіть пункт **Редагувати > Розширений пошук**. Введіть ключове слово (текст) інформації, яку ви хочете знайти у вікні пошуку, і натисніть кнопку **Пошук**. Перегляд відображається у вигляді списку. Натисніть один з пунктів, щоб перейти на цю сторінку.

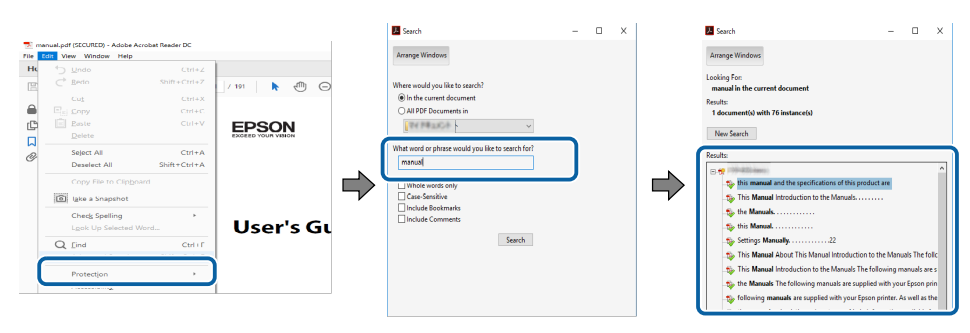

## Перехід відразу із закладок

Натисніть на заголовок, щоб перейти на цю сторінку. Натисніть + або >, щоб переглянути заголовки внизу розділу. Щоб повернутися до попередньої сторінки, виконайте наступні дії на клавіатурі.

• Windows: натисніть і утримуйте клавішу Alt, а потім натисніть  $\leftarrow$ .

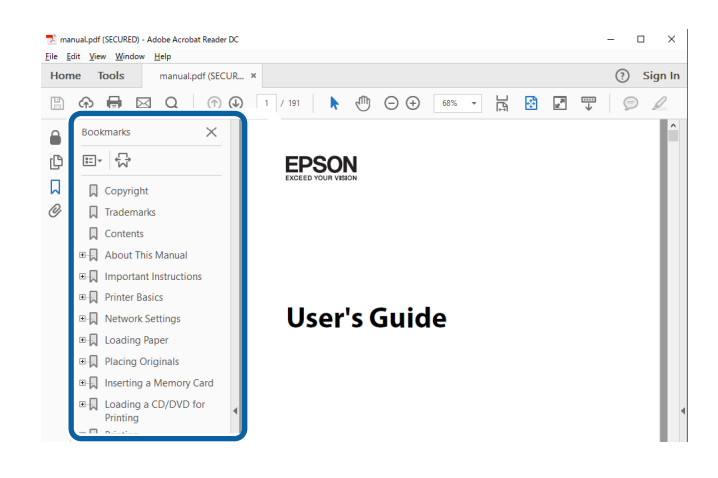

## Друк лише потрібних сторінок

Також можна зберігати й друкувати лише ті сторінки, які вам потрібні. Натисніть параметр Друк у меню Файл, а потім вкажіть сторінки, які ви хочете роздрукувати в пункті Стор., Друкувати сторінки.

• Щоб вказати серію сторінок, введіть дефіс між першою та останньою сторінками.

Наприклад: 20-25

• Щоб вказати непослідовні сторінки, розділіть їх комами.

Наприклад: 5, 10, 15

# Використання посібника для пошуку інформації

| Print                  |                                                  | ×                     |
|------------------------|--------------------------------------------------|-----------------------|
| Printer:               | ~ Properties Advanced                            | Help ⑦                |
| <u>C</u> opies: 1      | Print in grayscale (black and     Save ink/toner | 1 white)              |
| Pages to Print         | Comr                                             | nents & Forms         |
|                        | Docu                                             | ument and Markups 🗸 🗸 |
| O Current page         | SI                                               | immarize Comments     |
| Pages 20-25            |                                                  | annualize comments    |
| h Mars Ostians         | Scale                                            | : 97%                 |
| Page Cising & Handling |                                                  | 8.27 x 11.69 Inches   |
| Fage Sizing & Handling |                                                  |                       |
| Size Poster N          | Multiple Booklet                                 | EPSON                 |

# Знайомство з програмою Epson iProjection

Ознайомтеся з інформацією в цьому розділі, щоб дізнатися більше про програмне забезпечення Epson iProjection.

### нов'язані посилання

• "Функціональні можливості Epson iProjection" стор.9

Програма Epson iProjection дає змогу проводити інтерактивні конференції або заняття, проеціюючи зображення за допомогою мережевих проекторів. Відповідно до середовища можна налаштувати різні параметри відображення.

### нов'язані посилання

- "Підключення до різних пристроїв" стор.9
- "Чотирисекторне відображення" стор.9
- "Заміна доповідачів та положення зображення" стор.10
- "Функція Модератора" стор.10
- "Функції передавання екрана та показу ескізів" стор.11
- "Легке проеціювання по мережі за допомогою USB-накопичувача (лише в OC Windows)" стор.11

# Підключення до різних пристроїв

За допомогою програми Epson iProjection до проектора можна одночасно підключити не більше 50 пристроїв, наприклад, комп'ютери, смартфони та планшети. (Можна проектувати до чотирьох пристроїв одночасно.)

Крім цього система надає можливість проведення дистанційних конференцій через мережу, забезпечуючи проеціювання зображення декількома (до чотирьох) мережевими проекторами.

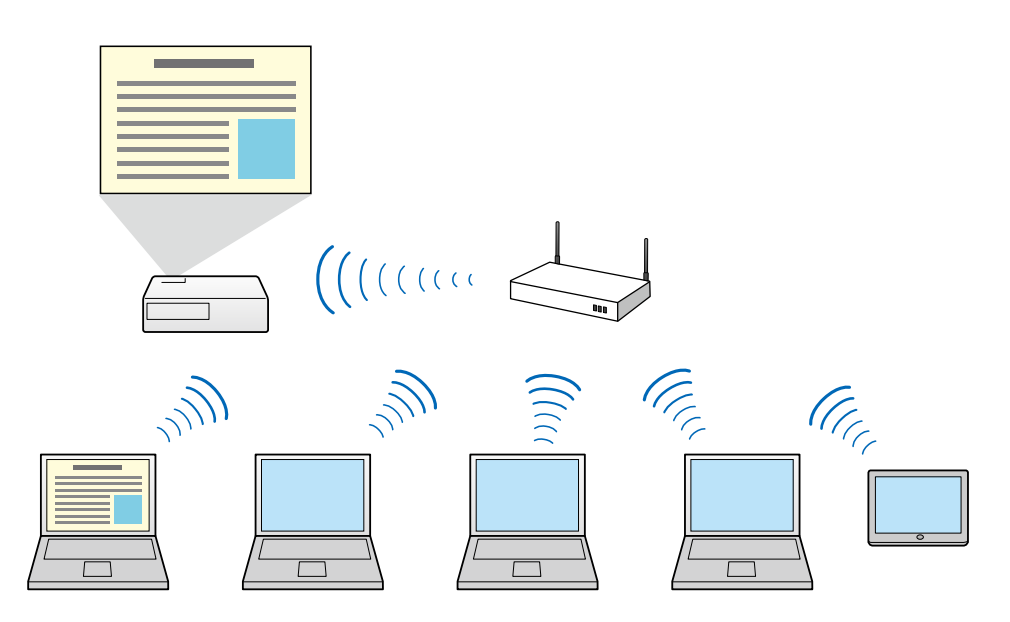

### ▶ Пов'язані посилання

- "Підключення до декількох проекторів (дзеркалювання)" стор.46
- "Методи підключення" стор.22

## Чотирисекторне відображення

Система надає можливість одночасного відображення чотирьох різних секторів екрану, що проеціюється, на моніторах чотирьох окремих одиниць периферійного обладнання, що є доцільним у рамках роботи у діловому або академічному середовищі.

Приміром, можна аналізувати і порівнювати дані шляхом одночасної демонстрації зображень із декількох пристроїв. Для академічного середовища такий режим дозволяє проеціювати матеріали заняття в одному секторі екрана та резервувати його інші сектори під відповіді учнів, що сприяє ліпшому розумінню навчального матеріалу.

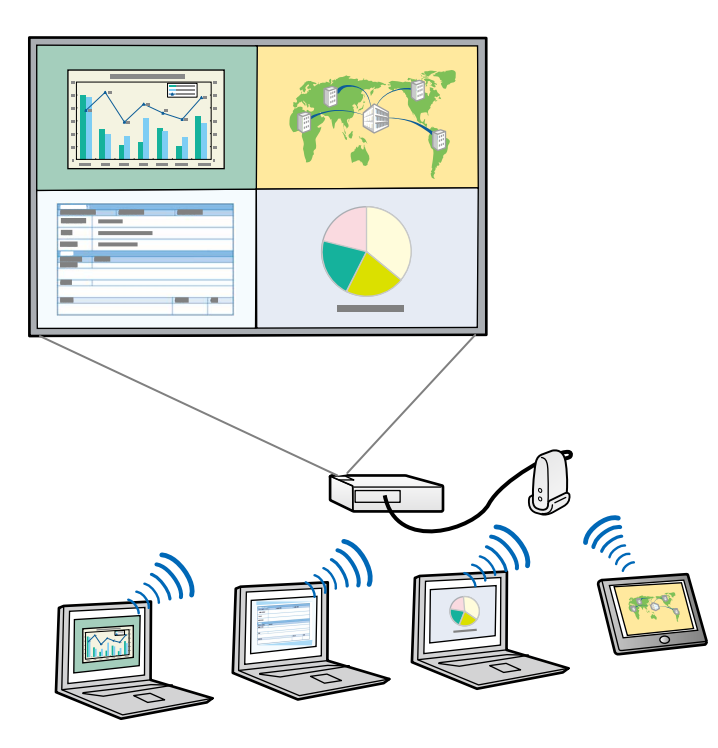

### ▶ Пов'язані посилання

• "Зміна кількості секторів у рамках проеціювання" стор.37

## Заміна доповідачів та положення зображення

За допомогою програми Epson iProjection можна легко змінити екран, що проеціюється, і положення проекції, просто перетягнувши імена користувачів із панелі на екран керування проеціюванням.

Користувач може надати спільний доступ до проектора іншими користувачами з однієї мережі без необхідності внесення будь-яких змін на рівні кабельних з'єднань, Таким чином користувачі мають змогу презентувати матеріали по черзі.

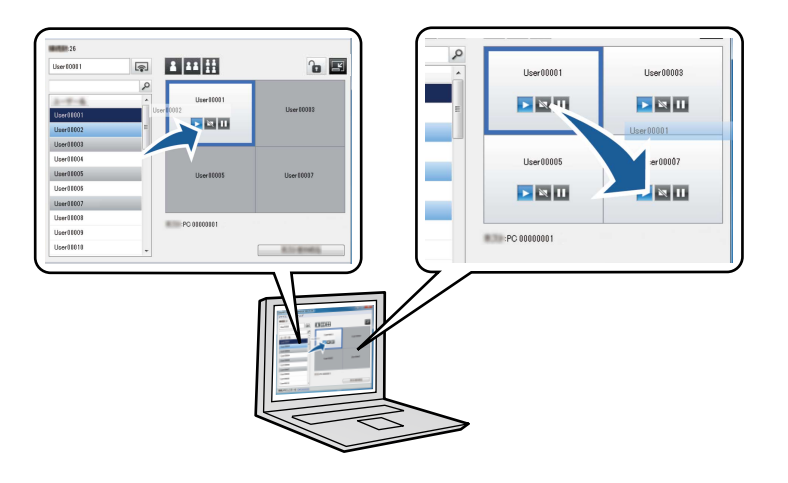

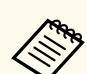

Вікно керування проеціюванням підтримується лише у Стандартний випуск програмного забезпечення.

### ▶ Пов'язані посилання

- "Зміна доповідача" стор.38
- "Зміна розташування зображення на екрані проектора" стор.39

## Функція Модератора

За активованого режиму координації функції координатора з можливістю контролю вмісту, що проеціюється, має лише одна особа. Цей режим доцільно використовувати під час проведення конференцій, коли одного користувача призначено координаторам, а решта користувачів — відвідувачі. При цьому координатор відповідальний за контроль вмісту, що проеціюється.

Цей режим також може використовуватися під час аудиторних занять, що передбачають безперервний контроль занять із боку координатора.

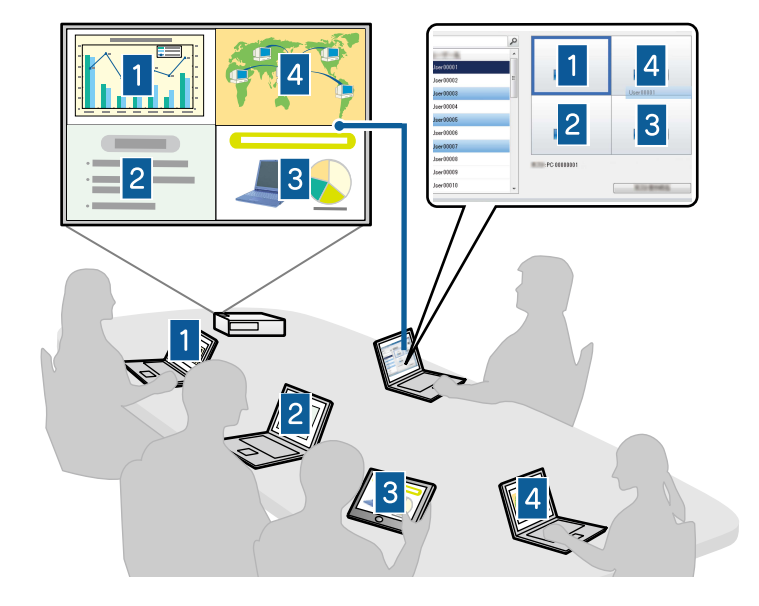

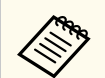

Функція доступна лише в підтримуваних моделях.

#### ▶ Пов'язані посилання

- "Зміна координатора" стор.49
- "Методи підключення" стор.22

## Функції передавання екрана та показу ескізів

Ви можете поширювати зображення з екрана проектора на пристрої інших учасників. Учасники можуть додавати примітки до отриманих зображень за допомогою програмного забезпечення для малювання, а модератор може переглядати їх у вигляді ескізів. Ця функція корисна для ситуацій, коли модератор хоче задати учасникам питання, а потім вибрати, які відповіді чи ідеї відобразити на екрані.

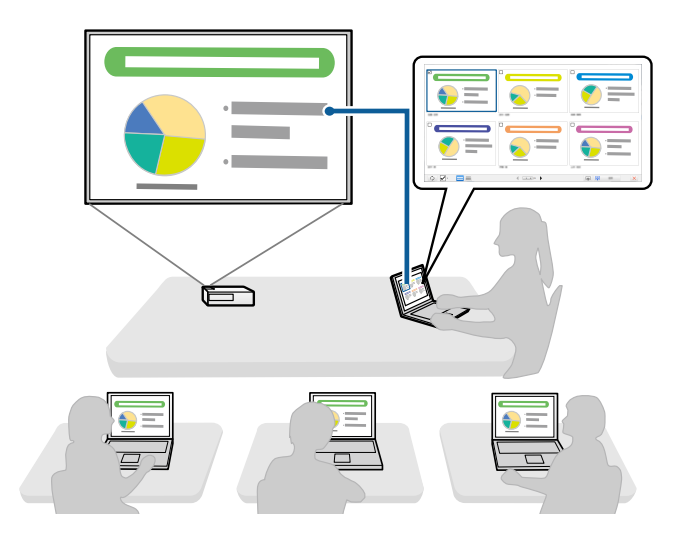

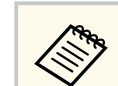

Функція доступна лише в підтримуваних моделях.

#### ▶ Пов'язані посилання

- "Поширення проеційованого екрана" стор.51
- "Вибір екрана учасника для проеціювання з використанням ескізів" стор.52

# Легке проеціювання по мережі за допомогою USBнакопичувача (лише в OC Windows)

Ви можете використовувати доступний в продажі USB-накопичувач як USB-ключ для виведення інформації про мережу, до якої під'єднано проектор, на комп'ютера на базі ОС Windows. Створення USB-ключ дозволяє швидко проеціювати зображення з мережевого проектора.

У разі зміни доповідача можна перемкнути екран проектора, вставивши USB-ключ в комп'ютер нового доповідача.

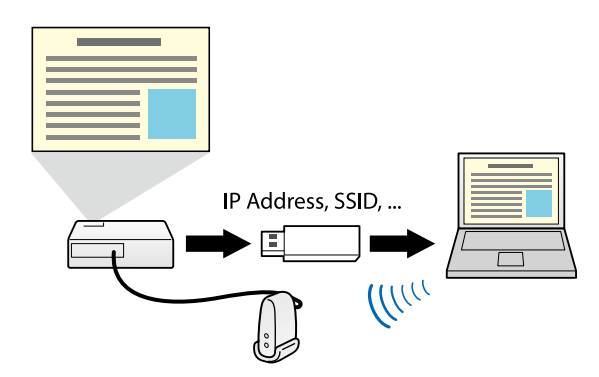

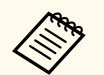

• Функція доступна лише в підтримуваних моделях. Додаткову інформацію наведено в *Посібнику користувача*.

• Ви не можете використовувати USB-ключ як модуль бездротової локальної мережі проектора.

### ▶ Пов'язані посилання

• "Підключення до мережевого проектора за допомогою USBнакопичувача (лише в OC Windows)" стор.44

# Перше налаштування програмного забезпечення

Дотримуйтеся цих вказівок, з'єднуючи комп'ютер із проектором через мережу.

### ▶ Пов'язані посилання

- "Інсталяція програмного забезпечення" стор.14
- "Налаштування мережевих параметрів проектора" стор.17

Установіть програму Epson iProjection, завантаживши її з веб-сайту Epson.

- Якщо під час встановлення програм вибрано мову, яка відрізняється від мови операційної системи, текст на екрані може відображатися неправильно.
  - Якщо на комп'ютері вже встановлено програму EasyMP Multi PC Projection попередньої версії, спочатку видаліть її, а потім установіть останню версію програми Epson iProjection.

### ▶ Пов'язані посилання

- "Програма Epson iProjection: вимоги до системи" стор.14
- "Bepciï Epson iProjection" ctop.15
- "Встановлення програми Epson iProjection (Windows)" стор.15
- "Встановлення програми Epson iProjection (Mac)" стор.15

# Програма Epson iProjection: вимоги до системи

Щоб забезпечити роботу програми Epson iProjection, комп'ютер мусить відповідати таким вимогам.

| Вимога                | OC Windows                                                                                                    | OC Mac                                                                            |
|-----------------------|----------------------------------------------------------------------------------------------------|-----------------------------------------------------------------------------------|
| Операційна<br>система | <ul> <li>Windows 10</li> <li>Windows 10 Home (32- і 64-<br/>бітна версія)</li> <li>Windows 10 Pro (32- і 64-<br/>бітна версія)</li> <li>Windows 10 Enterprise (32- і<br/>64-бітна версія)</li> </ul> | macOS<br>• macOS Monterey<br>• macOS Ventura<br>• macOS Sonoma<br>• macOS Sequoia |

| Вимога                         | OC Windows                                                                                            | OC Mac                                   |
|--------------------------------|----------------------------------------------------------------------------------------------------|------------------------------------------|
|                                | Windows 11                                                                                            |                                          |
|                                | <ul> <li>Windows 11 Home (64-бітна версія)</li> </ul>                                                 |                                          |
|                                | <ul> <li>Windows 11 Pro (64-бітна<br/>версія)</li> </ul>                                              |                                          |
|                                | <ul> <li>Windows 11 Enterprise (64-<br/>бітна версія)</li> </ul>                                      |                                          |
| цп                             | Intel Celeron 8-го покоління<br>або вище<br>(рекомендовано Intel Core i5 8-<br>го покоління або вище) | Intel Core i5 8-го покоління<br>або вище |
| Пам'ять                        | 4 ГБ або більше<br>(рекомендовано 8 ГБ або більше                                                     | )                                        |
| Місце на<br>жорсткому<br>диску | 50 МБ або більше                                                                                      |                                          |
| Дисплей                        | Роздільна здатність від 800 × 600 (SVGA) до 1920 × 1200<br>(WUXGA)                                    |                                          |

### ▶ Пов'язані посилання

• "Вимоги до розширеного відображення" стор.14

## Вимоги до розширеного відображення

Функція додаткового дисплея в операційній системі дозволяє переглядати на дисплеї комп'ютера інший екран, а не той, який проецюється з проектора.

Для використання функції додаткового дисплея комп'ютер повинен відповідати таким системним вимогам.

# Інсталяція програмного забезпечення

| Вимога                                                                      | Опис                                                                                         |
|-----------------------------------------------------------------------------|----------------------------------------------------------------------------------------------|
| Операційна система                                                          | Windows 10 версії 2004 або пізнішої                                                          |
| Підтримувана роздільна<br>здатність дисплея (для<br>комп'ютера й проектора) | <ul> <li>1920 × 1200</li> <li>1920 × 1080</li> <li>1280 × 800</li> <li>1024 × 768</li> </ul> |

- Під час використання функцій інтерактивного проектора через мережу виберіть основний і додатковий дисплей.
- Щоб використовувати функції інтерактивного проектора через мережу як додатковий дисплей, виконайте наведені нижче дії:
  - Відкрийте Панель керування Windows > Параметри планшетного ПК, щоб налаштувати перо й дисплей для проекції.
  - Виберіть однакову роздільну здатність для основного та додаткового дисплеїв.

# **Bepciï Epson iProjection**

Ви можете вибирати для встановлення випуск програмного забезпечення, який підходить до особливостей проеціювання.

• Стандартний випуск

Ви можете використовувати всі функції програми Epson iProjection. Крім цього ви можете керувати проеційованим зображенням і працювати як модератор.

• Клієнтський випуск

Ви можете підключатися до проектора лише як учасник із функцією модератора і не можете керувати проеціюванням зображень.

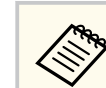

Щоб змінити версію, потрібно видалити та повторно встановити цю програму.

## Встановлення програми Epson iProjection (Windows)

Установіть програму Epson iProjection на комп'ютер.

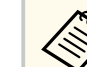

- Для встановлення програмного забезпечення необхідно мати права адміністратора.
- Перш ніж установити програму Epson iProjection, потрібно встановити Microsoft .NET Framework 4.6.2.

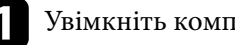

Увімкніть комп'ютер.

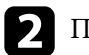

Переконайтеся, що всі запущені програми закрито.

- Завантажте програмне забезпечення з веб-сайту компанії Epson.
- Виконайте встановлення, дотримуючись інструкцій на екрані.

## Встановлення програми Epson iProjection (Mac)

Установіть програму Epson iProjection на комп'ютер.

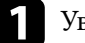

Увімкніть комп'ютер.

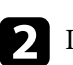

Переконайтеся, що всі запущені програми закрито.

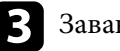

Завантажте програмне забезпечення з веб-сайту компанії Epson.

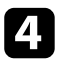

Виконайте встановлення, дотримуючись інструкцій на екрані.

Дотримуйтеся наведених нижче вказівок, щоб вибрати спосіб з'єднання комп'ютера й проектора та налаштувати параметри проектора.

### ▶ Пов'язані посилання

- "Способи підключення для різного мережевого середовища" стор.17
- "Для Multi PC Projection рекомендовано використовувати бездротове середовище" стор.18
- "Налаштування проектора для з'єднання в Режимі швидкого підключення" стор.18
- "Налаштування проектора під час підключення до бездротової локальної мережі" стор.19
- "Налаштування проектора під час підключення до дротової локальної мережі" стор.20

# Способи підключення для різного мережевого середовища

Можна вибирати режим з'єднання, який підходить до особливостей мережевого середовища.

Перевірте спосіб підключення проектора до мережевої системи (дротової або бездротової) і канал зв'язку комп'ютера та проектора.

Доступність певних способів підключення визначається особливостями окремих проекторів. Додаткову інформацію наведено в *Посібнику користувача*.

• Щоб підключити проектор до комп'ютера безпосередньо через бездротове з'єднання, використовуйте **Режим швидкого підключення**.

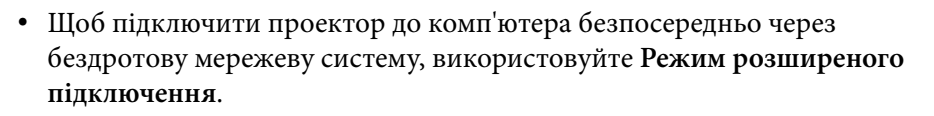

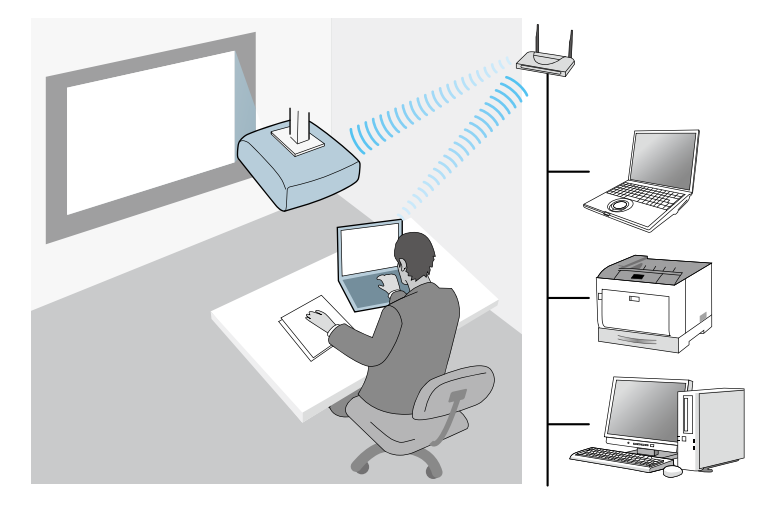

• Щоб підключити проектор до комп'ютера безпосередньо через дротову мережеву систему, використовуйте Режим розширеного підключення.

# Налаштування мережевих параметрів проектора

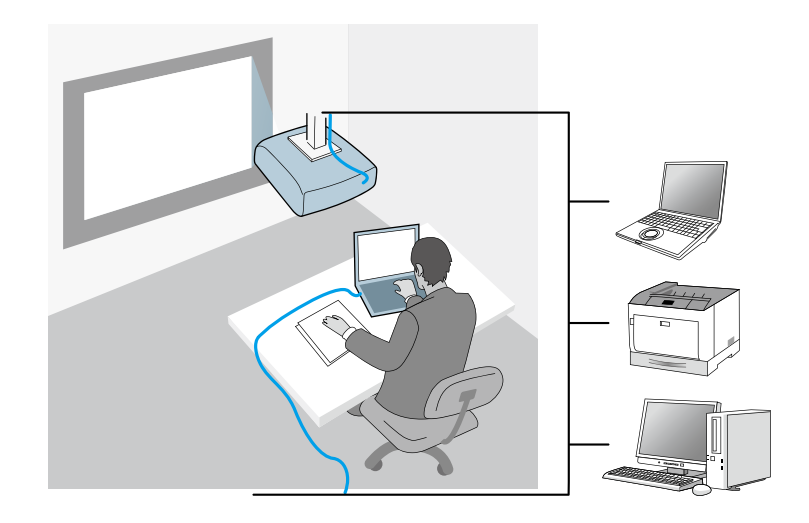

# Для Multi PC Projection рекомендовано використовувати бездротове середовище

Щоб запобігти зниженню продуктивності під час підключення кількох пристроїв до проектора за допомогою Режиму швидкого підключення рекомендовано обмежити кількість підключених пристроїв до шести або менше. Кількість пристроїв, які можна одночасно підключити до проектора залежить від середовища бездротового зв'язку.

У разі підключення проектора до бездротової локальної мережі та підключення кількох пристроїв у Режимі розширеного підключення зверніть увагу на наступні рекомендації.

- Налаштуйте кілька точок доступу так, щоб до однієї точки доступу можна було підключити 10–20 пристроїв. Додаткову інформацію про максимальну кількість пристроїв, які можна підключити до мережі, можна отримати в посібнику до точки доступу.
- У разі використання кількох точок доступу встановіть різні канали для кожної точки та використовуйте різні точки доступу для підключення проектора і комп'ютера.

- Використовуйте контролер бездротової мережі (якщо це можливо), щоб підвищити стабільність з'єднання.
- Використовуйте точку доступу, яка підтримує стандарт 802.11п.

По допомогу в налаштуванні бездротового середовища зверніться до адміністратора мережі.

У разі підключення до проектора кількох пристроїв рекомендовано використовувати дротове підключення до локальної мережі, якщо проектор його підтримує.

# Налаштування проектора для з'єднання в Режимі швидкого підключення

Щоб з'єднати комп'ютер безпосередньо з проектором через бездротове підключення, необхідно вибрати параметри мережі на комп'ютері та на проекторі.

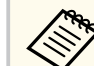

Необхідні налаштування залежать від характеристик вашого проектора. Інструкції див. у *Посібнику користувача* проектора.

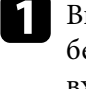

Виберіть необхідні налаштування для підключення комп'ютера до бездротової мережі. Додаткова інформація наведена в посібнику, що входить до комплекту постачання комп'ютера.

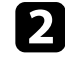

За потреби встановіть на проекторі пристрій доступу до бездротової мережі. Інструкції див. у *Посібнику користувача* проектора.

Увімкніть проектор.

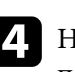

Натисніть кнопку [Menu] на пульті дистанційного керування або на панелі керування та виберіть меню **Мережа**.

# Налаштування мережевих параметрів проектора

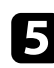

### Увімкніть підтримку бездротової мережі.

- Виберіть одне з цих налаштувань, щоб підключити проектор до комп'ютера напряму через бездротове з'єднання. Необхідні налаштування залежать від характеристик вашого проектора.
- Увімкніть параметр Проста точка доступу.
- Виберіть параметр Швидкий в меню Режим з'єднання.
- 2

За потреби налаштуйте інші параметри з'єднання з мережею. Інструкції див. у *Посібнику користувача* проектора.

- **8** Виберіть параметри безпеки. Зверніть до адміністратора мережі, щоб отримати докладнішу інформацію про правильний вибір параметрів.
- **9** Якщо ви закінчили вибирати параметри, збережіть їх та вийдіть із меню.

### Пов'язані посилання

• "Безпосереднє підключення проектора і комп'ютера за допомогою бездротового з'єднання" стор.23

# Налаштування проектора під час підключення до бездротової локальної мережі

Щоб з'єднати комп'ютер із проектором через бездротову локальну мережу (LAN), необхідно вибрати параметри мережі на комп'ютері та на проекторі.

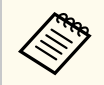

Необхідні налаштування залежать від характеристик вашого проектора. Інструкції див. у *Посібнику користувача* проектора.

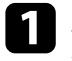

Зверніться до адміністратора мережі й запитайте значення параметрів точки доступу, зокрема SSID і налаштування безпеки.

## З'єднайте комп'ютер із мережею.

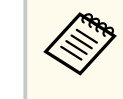

Щоб отримати докладні відомості про з'єднання з мережею, за потреби див. документацію, що постачається в комплекті з комп'ютером або мережевим адаптером.

**З** Я

Якщо проектор не має вбудованої бездротової локальної мережі, встановіть на проектор модуль бездротової локальної мережі. Інструкції див. у *Посібнику користувача* проектора.

Увімкніть проектор.

- Натисніть кнопку [Menu] на пульті дистанційного керування або на панелі керування та виберіть меню **Мережа**.
- **6** y<sub>B</sub>

8

- Увімкніть підтримку бездротової мережі.
- Виберіть одне з цих налаштувань, щоб підключити проектор до бездротової мережі. Необхідні налаштування залежать від характеристик вашого проектора.
- Вимкніть параметр Проста точка доступу.
- Виберіть для параметра Режим з'єднання значення Розширений.
- За потреби налаштуйте інші параметри з'єднання з мережею. Інструкції див. у *Посібнику користувача* проектора.
- За потреби налаштуйте параметри безпеки з'єднання з мережею. Зверніть до адміністратора мережі, щоб отримати докладнішу інформацію про правильний вибір параметрів.

# Налаштування мережевих параметрів проектора

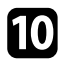

Якщо ви закінчили вибирати параметри, збережіть їх та вийдіть із меню.

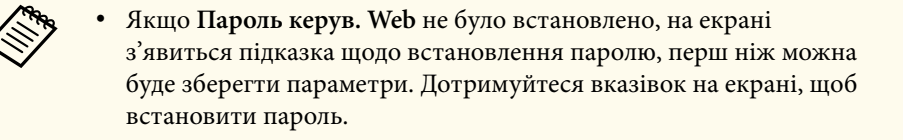

#### ▶ Пов'язані посилання

 "Мережеве з'єднання із проектором на рівні програмного забезпечення" стор.26

# Налаштування проектора під час підключення до дротової локальної мережі

Щоб з'єднати комп'ютер із проектором через дротову локальну мережу, необхідно вибрати параметри мережі на комп'ютері та на проекторі.

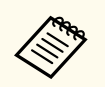

Необхідні налаштування залежать від характеристик вашого проектора. Інструкції див. у *Посібнику користувача* проектора.

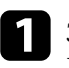

Зверніться до адміністратора мережі, щоб перевірити доступність DHCP у поточному мережевому середовищі.

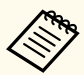

Якщо параметр DHCP недоступний, запишіть значення наведених нижче параметрів, які доступні для проектора.

- ІР-адреса
- Маска підмережі
- Адр. маш.-шлюзу

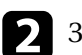

### З'єднайте комп'ютер із мережею.

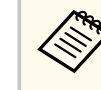

Щоб отримати докладні відомості про з'єднання з мережею, за потреби див. документацію, що постачається в комплекті з комп'ютером або мережевим адаптером.

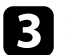

Під'єднайте мережевий кабель до проектора.

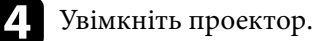

**5** H

Натисніть кнопку [Menu] на пульті дистанційного керування або на панелі керування та виберіть меню **Мережа**.

- Виберіть ці параметри IP-адреси для вашої дротової мережі LAN як обов'язкові.
  - Параметр DHCP доступний: установіть для параметра DHCP значення Увімкн.
  - Якщо параметр DHCP недоступний, установіть для нього значення Вимкн. і введіть значення параметрів проектора «IPадреса», «Маска підмережі» та «Адреса шлюзу» (за потреби).

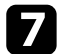

Якщо ви закінчили вибирати параметри, збережіть їх та вийдіть із меню.

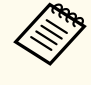

• Якщо Пароль керув. Web не було встановлено, на екрані з'явиться підказка щодо встановлення паролю, перш ніж можна буде зберегти параметри. Дотримуйтеся вказівок на екрані, щоб встановити пароль.

### Пов'язані посилання

 "Мережеве з'єднання із проектором на рівні програмного забезпечення" стор.26

# З'єднання із проектором та проеціювання зображень

Дотримуйтеся цих інструкцій, щоб підключити проектор до комп'ютера через мережу для подальшого проеціювання вмісту екрана комп'ютера за допомогою проектора.

Переконайтеся у встановленні та налаштуванні необхідного програмного забезпечення, а також виборі режиму з'єднання для проектора.

### ▶ Пов'язані посилання

- "Методи підключення" стор.22
- "Вибір способу пошуку проекторів" стор.30
- "Контролювання зображення, що проеціюється" стор.36
- "Відключення" стор.41

Користувач може обрати адекватний метод підключення комп'ютера й проектора через мережу з урахуванням особливостей формату конференції.

### ▶ Пов'язані посилання

- "Способи підключення та різні формати конференції" стор.22
- "Безпосереднє підключення проектора і комп'ютера за допомогою бездротового з'єднання" стор.23
- "Мережеве з'єднання із проектором на рівні програмного забезпечення" стор.26

## Способи підключення та різні формати конференції

Користувач може обрати спосіб підключення, враховуючи особливості формату конференції.

Визначіть, як саме має бути організована та проведена конференція. Процедура підключення залежить від обраного способу підключення.

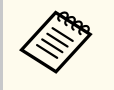

Доступність певних способів підключення визначається особливостями окремих проекторів. Додаткову інформацію наведено в *Посібнику користувача*.

 Усі користувачі можуть керувати зображенням, що проеціюється, і ставати доповідачами. (Обговорення і взаємодія між користувачами в діловому середовищі.)

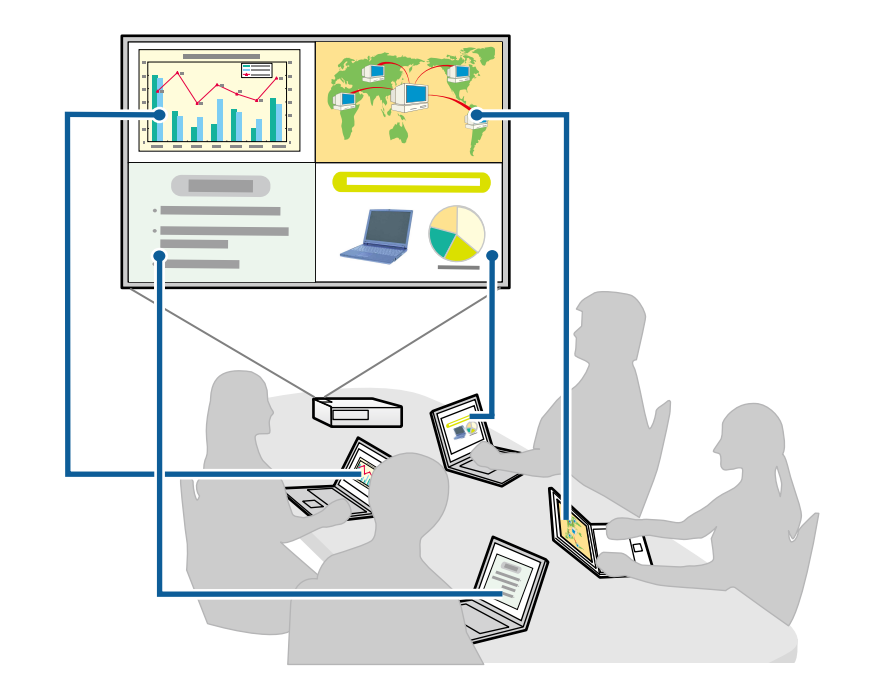

 Лише один користувач є координатором, який повністю контролює проведення конференції в режимі координації. (Проведення занять або уроків, під час яких передбачається проеціювання зображень із пристроїв відвідувачів у академічному середовищі.)

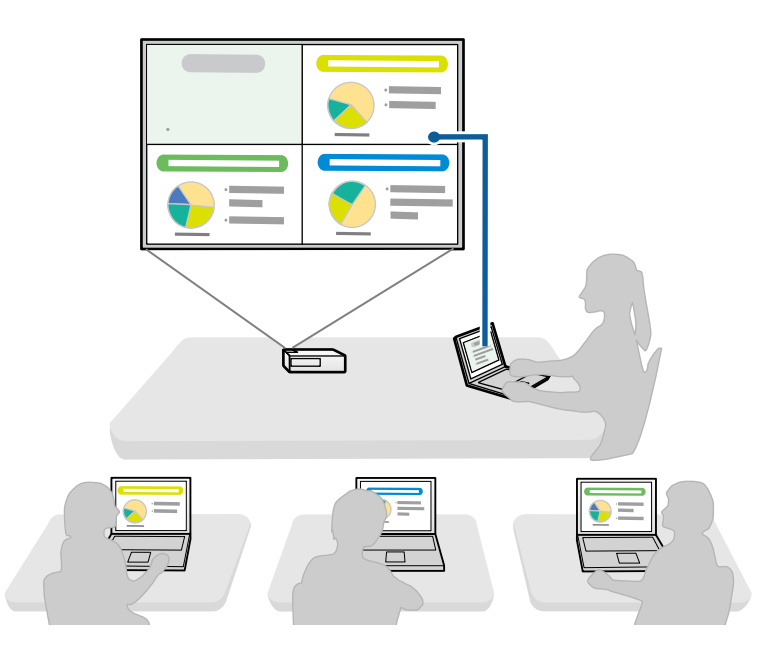

Щоб розпочати конференцію в режимі координації, один користувач має підключитися до проектора у статусі координатора, у той час як інші користувачі мають підключатися до проектора у статусі відвідувачів.

## ▶ Пов'язані посилання

- "Зміна координатора" стор.49
- "Мережеве з'єднання із проектором на рівні програмного забезпечення" стор.26

# Безпосереднє підключення проектора і комп'ютера за допомогою бездротового з'єднання

Якщо проектор має зазначену нижче конфігурацію, його можна підключати до комп'ютера напряму для проеціювання на екран комп'ютера через бездротове підключення.

- Пристрій для підключення до бездротової мережі вбудовано у проектор або проектор має вбудовані модулі для бездротової мережі.
- Виберіть одне з цих налаштувань, щоб підключити проектор до комп'ютера напряму через бездротове з'єднання. Необхідні налаштування залежать від характеристик вашого проектора.
  - Увімкніть параметр Проста точка доступу.
  - Виберіть параметр Швидкий в меню Режим з'єднання.

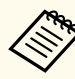

- Якщо ви користуєтеся Клієнтський випуск програмного забезпечення, потрібно підключити проектор до комп'ютера через мережеву систему.
- Під час безпосереднього підключення проектора і комп'ютера за допомогою бездротового зв'язку підключення між комп'ютером і точкою доступу вимикається.
- Переконайтеся, що функцію бездротового зв'язку комп'ютера увімкнено.
- Натисніть кнопку [LAN] або [Source Search] на пульті дистанційного керування, щоб обрати локальну мережу (LAN) як джерело вхідного сигналу.

З'явиться екран відомостей мережі.

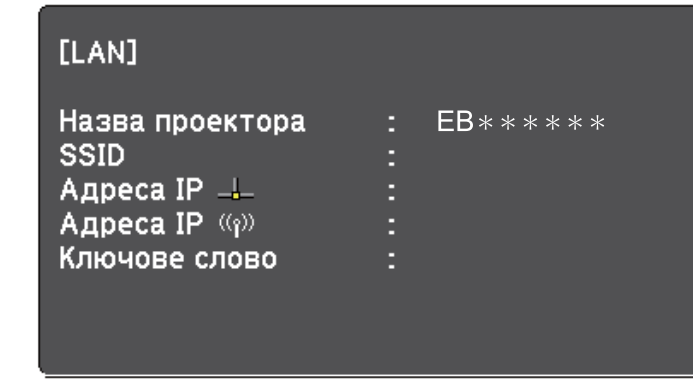

Запустіть програму Epson iProjection.

- Windows: виберіть Пуск, EPSON Projector, а потім клацніть Epson iProjection.
- Мас: двічі натисніть Epson iProjection у папці Програми.

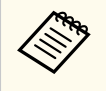

Користувач також може створити ярлик, який буде використовуватися для запуску програми Epson iProjection i автоматичного пошуку збережених проекторів.

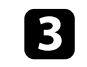

Виберіть Режим швидкого підключення, тоді натисніть ОК.

| Epson iProjection Ver. X.XX                                                                                                    | ×                                            |
|----------------------------------------------------------------------------------------------------|----------------------------------------------|
| Виберіть режим підключення.                                                                                                    |                                              |
| Під час бездротового підключення обов'язкоє<br>ключення, вказаний у меню [Мережа].<br>(За замовчуванням встановлено на [Режим шв<br>.) | зо виберіть режим під<br>идкого підключення] |
| Режим швидкого підключення                                                                                                    |                                              |
| Режим розширеного підключення                                                                                                    |                                              |
| З'єднайте комп'ютер і проектор через бездр                                                                                             | ютову мережу.                                |
| Встановити обраний режим підключення<br>замовчуванням для майбутніх підключени<br>(Більше не показувати це вікно.)                     | як режим за<br>5.                            |
| ОК Скасу                                                                                                    | вати                                         |

Виконайте пошук проектора, скориставшись одним з таких способів.

- Автоматичний пошук: активує режим автоматичного пошуку проекторів.
- Профіль: пошук проекторів за збереженим раніше профілем. Відображаються результати пошуку проектора.
- **5** Зі Список проекторів виберіть проектор, до якого потрібно підключитися, а потім виконайте одну з наступних дій.
  - Вам потрібно, щоб усі користувачі могли стати учасниками з функцією модератора: переконайтеся, що не вибрано параметр Підключіться як Модератор або вимкніть підключення з перериваннями, а потім натисніть Підключити.
  - Ви модератор, і вам не потрібно, щоб інші користувачі могли перервати презентацію модератора: оберіть Підключіться як

6

Модератор або вимкніть підключення з перериваннями, а потім Підключити.

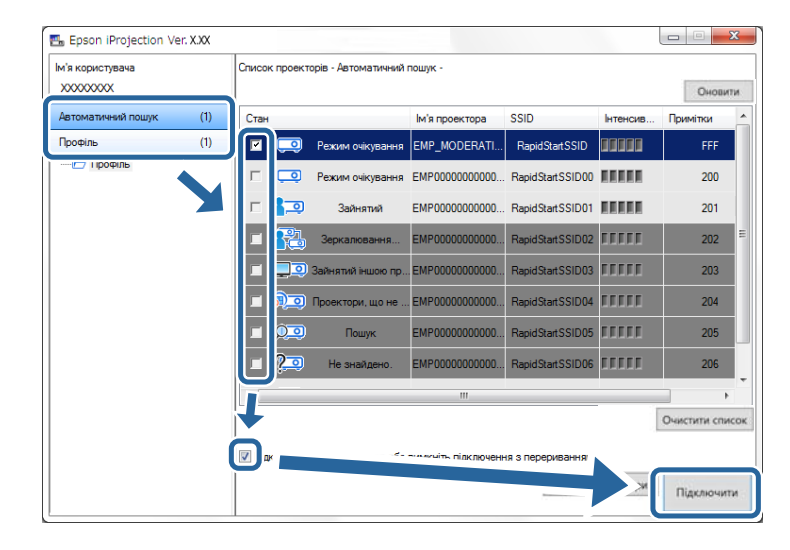

- Функція Модератора підтримується лише певними моделями й може бути недоступною у Стандартний випуск програмного забезпечення
- Підключення хоча б одного користувача в статусі координатора активує режим координації.

Якщо в налаштуваннях проектора для параметра Ключове слово встановлено значення Увімкн. або вибрано Пароль модератора, відображається вікно введення ключового слова.

Введіть Ключове слово проектора, яке відображено на екрані, і написніть ОК.

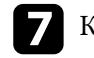

Коли з'явиться діалогове вікно, введіть пароль, встановлений на проекторі, а потім натисніть кнопку Підключити.

| Epson iProjection Ver. X.XX                                                                                     |
|----------------------------------------------------------------------------------------------------|
| Безпеку бездротової локальної мережі налаштовано для<br>щойно підключенного проектора.<br>Введіть кодову фразу. |
|                                                                                                    |
| 🔲 Зберегти кодову фразу і більше не показувати це вікно.                                                        |
| Підключити Скасувати                                                                                            |

| Якщо вибрано параметр Зберегти кодову фразу і більше<br>не показувати це вікно, SSID проектора і кодова фраза<br>зберігаються на комп'ютері, і це діалогове вікно не<br>відображатиметься під час наступного підключення. Не<br>потрібно вводити кодову фразу повторно. |  |  |  |  |
|----------------------------------------------------------------------------------------------------|--|--|--|--|
| Якщо кодову фразу проектора за замовчуванням не було<br>змінено, відображається діалогове вікно. Змініть кодову фразу<br>в меню проектора <b>Мережа</b> .                                                                                                    |  |  |  |  |
| Epson iProjection Ver. X.XX                                                                                                    |  |  |  |  |
| Кодову фразу за замовчуванням не було змінено.<br>Для поліпшення безпеки рекомендується змінити кодову<br>фразу.                                                                                                    |  |  |  |  |
| 🔲 Більше не показувати це діалогове вікно.                                                                                                    |  |  |  |  |
| Підключити Скасувати                                                                                                    |  |  |  |  |

Коли з'єднання встановлено, проектується екран комп'ютера і на ньому відображається наступна панель інструментів.

| Epson iProjection Ve | r. X.XX |          |                 |
|----------------------|---------|----------|-----------------|
|                      | <b></b> | <b>R</b> | Відключити всіх |

Зображення з комп'ютера, користувач якого підключився першим, демонструється в повноекранному режимі. Користувачі, які підключилися пізніше, можуть проеціювати вміст екранів власних комп'ютерів, зображенням, що проеціюється, у вікні керування проеціюванням, натиснувши кнопку 🖾 на панелі інструментів.

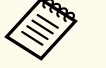

- У результаті встановлення зв'язку за відсутності інших вхідних сигналів джерелом вхідного сигналу для проектора автоматично обирається локальна мережа (ЛОМ). Якщо джерелом вхідного сигналу не обрано локальну мережу (ЛОМ) автоматично, натисніть кнопку [LAN] або кнопку [Source Search] на пульті дистанційного керування.
- Вигляд панелі інструментів залежить від способу підключення та версії програмного забезпечення.
- Якщо активовано режим координації, лише координатор має змогу контролювати вміст, що проеціюється.

### ▶ Пов'язані посилання

- "Налаштування проектора для з'єднання в Режимі швидкого підключення" стор.18
- "Відключення" стор.41
- "Вибір способу пошуку проекторів" стор.30
- "Контролювання зображення, що проеціюється" стор.36
- "Пошук мережевих проекторів за допомогою ярликів" стор.43

# Мережеве з'єднання із проектором на рівні програмного забезпечення

Якщо проектор налаштовано, як вказано нижче, його можна підключити до комп'ютера через мережу за допомогою програми Epson iProjection.

 Пристрій бездротової мережі встановлюється, якщо проектор не має вбудованих модулів бездротової мережі (тільки для бездротової мережі).

- Виберіть одне з цих налаштувань для підключення проектора до ٠ бездротової мережі LAN. Необхідні налаштування залежать від характеристик вашого проектора.
  - Вимкніть параметр Проста точка доступу.
  - Виберіть для параметра Режим з'єднання значення Розширений.
- До проектора під'єднаний кабель для підключення до локальної мережі ٠ (ЛОМ) (лише для дротових мереж).

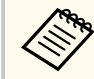

Переконайтеся, що комп'ютер також під'єднано до мережі.

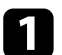

Натисніть кнопку [LAN] або [Source Search] на пульті дистанційного керування, щоб обрати локальну мережу (LAN) як джерело вхідного сигналу.

З'явиться екран відомостей мережі.

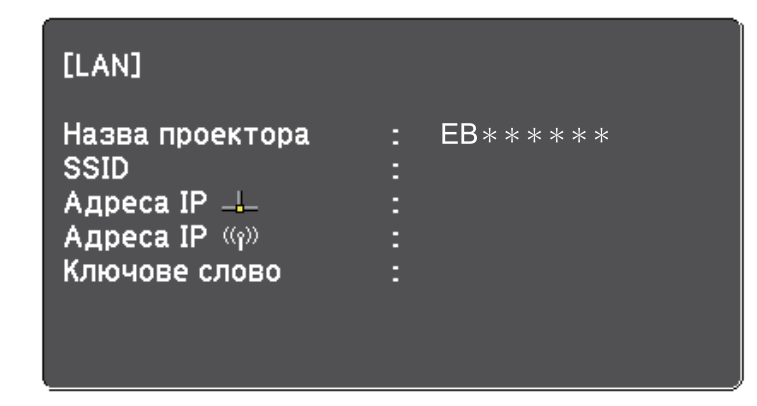

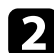

Запустіть програму Epson iProjection.

- Windows: виберіть Пуск, EPSON Projector, а потім клацніть Epson iProjection.
- Мас: двічі натисніть Epson iProjection у папці Програми.

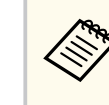

Користувач також може створити ярлик, який буде використовуватися для запуску програми Epson iProjection i автоматичного пошуку збережених проекторів.

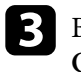

Виберіть Режим розширеного підключення, після чого натисніть OK.

| 🖦 Epson iProjection Ver. X.XX                                                                                                    | ×                                               |
|----------------------------------------------------------------------------------------------------|-------------------------------------------------|
| Виберіть режим підключення.                                                                                                    |                                                 |
| Під час бездротового підключення обов'язк<br>ключення, вказаний у меню [Мережа].<br>(За замовчуванням встановлено на [Режим і<br>.) | ово виберіть режим під<br>цвидкого підключення] |
| <ul> <li>Режим швидкого підключення</li> <li>Режим розширеного підключення</li> </ul>                                               |                                                 |
| Підключіть проектор за допомогою бездр<br>або проводової LAN.                                                                       | отової точки доступу                            |
| Встановити обраний режим підключені<br>замовчуванням для майбутніх підключе<br>(Більше не показувати це вікно.)                     | ня як режим за<br>энь.                          |
| ОК Ска                                                                                                    | сувати                                          |

Виконайте пошук проектора, скориставшись одним з таких способів.

- Автоматичний пошук: активує режим автоматичного пошуку проекторів.
- Пошук вручну: активує пошук проекторів за вказаною ІР-адресою або за ім'ям проектора.
- Профіль: пошук проекторів за збереженим раніше профілем. Відображаються результати пошуку проектора.

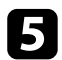

Зі Список проекторів виберіть проектор, до якого потрібно підключитися, а потім виконайте одну з наступних дій.

- Вам потрібно, щоб усі користувачі могли стати учасниками з функцією модератора: переконайтеся, що не вибрано параметр Підключіться як Модератор або вимкніть підключення з перериваннями, а потім натисніть Підключити.
- Ви модератор, і вам не потрібно, щоб інші користувачі могли перервати презентацію модератора: оберіть Підключіться як Модератор або вимкніть підключення з перериваннями, а потім Підключити.

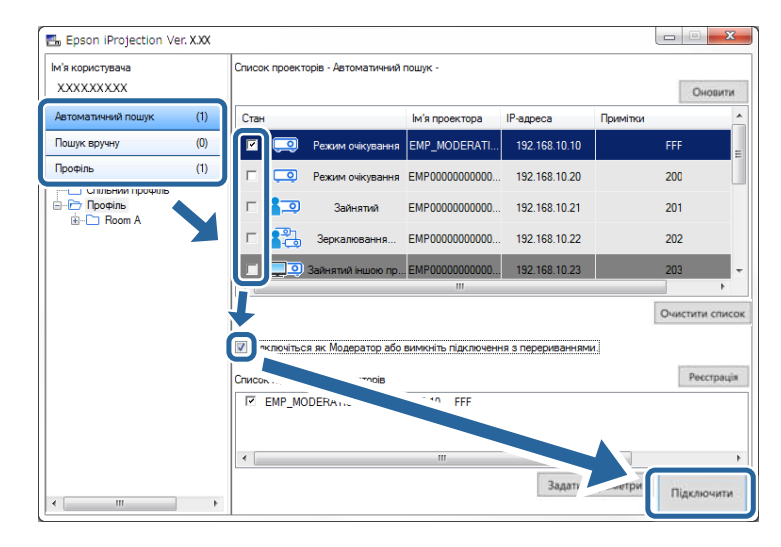

 Функція Модератора підтримується лише певними моделями й може бути недоступною у Стандартний випуск програмного забезпечення

• Підключення хоча б одного користувача в статусі координатора активує режим координації.

Якщо в налаштуваннях проектора для параметра Ключове слово встановлено значення Увімкн. або вибрано Пароль модератора, відображається вікно введення ключового слова.

**6** Bi

Введіть Ключове слово проектора, яке відображено на екрані, і написніть **ОК**.

Коли з'єднання встановлено, проектується екран комп'ютера і на ньому відображається наступна панель інструментів.

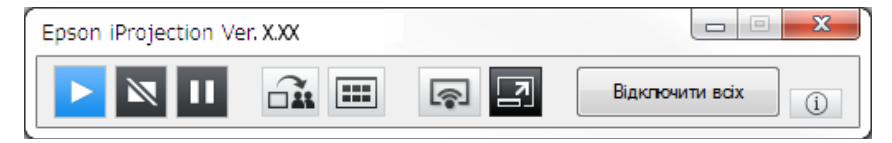

Зображення з комп'ютера, користувач якого підключився першим, демонструється в повноекранному режимі. Користувачі, які підключилися пізніше, можуть проеціювати вміст екранів власних комп'ютерів,

натиснувши кнопку и на панелі інструментів, або керувати зображенням, що проеціюється, у вікні керування проеціюванням,

натиснувши кнопку 🖾 на панелі інструментів.

- У результаті встановлення зв'язку за відсутності інших вхідних сигналів джерелом вхідного сигналу для проектора автоматично обирається локальна мережа (ЛОМ). Якщо джерелом вхідного сигналу не обрано локальну мережу (ЛОМ) автоматично, натисніть кнопку [LAN] або кнопку [Source Search] на пульті дистанційного керування.
- Вигляд панелі інструментів залежить від способу підключення та версії програмного забезпечення.
- Якщо активовано режим координації, лише координатор має змогу контролювати вміст, що проеціюється.

### ▶ Пов'язані посилання

- "Налаштування проектора під час підключення до бездротової локальної мережі" стор.19
- "Налаштування проектора під час підключення до дротової локальної мережі" стор.20
- "Відключення" стор.41
- "Вибір способу пошуку проекторів" стор.30
- "Контролювання зображення, що проеціюється" стор.36
- "Пошук мережевих проекторів за допомогою ярликів" стор.43

Користувач може обрати адекватний спосіб пошуку проекторів з урахуванням стану або розміщення проектора, до якого бажано підключитися.

### ▶ Пов'язані посилання

- "Способи пошуку" стор.30
- "Автоматичний пошук мережевих проекторів" стор.30
- "Пошук мережевих проекторів за ІР-адресою або ім'ям проектора" стор.31
- "Пошук мережевих проекторів за допомогою профілю" стор.31

## Способи пошуку

Знайти проектор, до якого потрібно підключитися, можна одним із вказаних нижче способів. Оберіть найкращій спосіб з урахуванням особливостей визначеного робочого середовища.

• Автоматичний пошук мережевих проекторів

Ця функція дозволяє шукати доступні проектори в мережі в автоматичному режимі.

Результати пошуку визначаються у відповідності до обраного способу підключення.

- Режим швидкого підключення: відображаються ідентифікатори SSID доступних проекторів.
- Режим розширеного підключення: відображаються проектори, доступні в мережі. Пошук виконується лише на рівні відповідної підмережі. Проектори з інших підмереж не включаються до списку результатів пошуку.
- Пошук мережевих проекторів за IP-адресою або ім'ям проектора Якщо проектор, до якого потрібно підключитися, не знаходиться автоматично, його пошук можна виконати, вказавши відповідну IPадресу або ім'я. Зазначивши відповідну IP-адресу можна шукати проектори у віддалених розташуваннях в інших підмережах.

• Пошук мережевих проекторів за допомогою профілю

Ви можете зберігати дані мережевих проекторів у форматі профілю й використовувати такі профілі для пошуку відповідних проекторів, не вводячи дані проектора кожного разу. Потрібний проектор буде значно легше знайти, якщо створити групу профілів для кожного місця, де встановлюється проектор, й керувати ними за допомогою папок.

### ▶ Пов'язані посилання

- "Автоматичний пошук мережевих проекторів" стор.30
- "Пошук мережевих проекторів за ІР-адресою або ім'ям проектора" стор.31
- "Пошук мережевих проекторів за допомогою профілю" стор.31

## Автоматичний пошук мережевих проекторів

Ця функція дозволяє шукати доступні проектори в мережі в автоматичному режимі й обирати проектори для проеціювання зображень.

На екрані пошуку клацніть Автоматичний пошук.

| Ім'я користувача<br>ХХХХХХХХХ               |     | Список проекто | рів - Автоматичний | пошук -             |                   | Оновити            |
|---------------------------------------------|-----|----------------|--------------------|---------------------|-------------------|--------------------|
| Автоматичний пошук                          | (1) | Стан           |                    | Ім'я проектора      | IP-адреса         | Примітки           |
| пошук вручну                                | (9) | 🗹 🗔            | Режим очікування   | EMP_MODERATI        | 192.168.10.10     | FFF                |
| Профіль                                     | (1) |                | Режим очікування   | EMP0000000000       | 192.168.10.20     | 200                |
| Спільний профіль     Профіль     Ф. Профіль |     | □ 🚛            | Зайнятий           | EMP0000000000       | 192.168.10.21     | 201                |
|                                             |     | E 🕄            | Зеркалювання       | EMP0000000000       | 192.168.10.22     | 202                |
|                                             |     |                | Зайнятий іншою пр  | .EMP00000000000     | 192.168.10.23     | 203                |
|                                             |     | •              |                    | III                 |                   | •                  |
|                                             |     | Підключіться   | я як Модератор або | вимкніть підключенн | ня з перериванням | Очистити спис      |
|                                             |     | Список підключ | ених проекторів    |                     |                   | Ресстрація         |
|                                             |     | EMP_MO         | DERATION 192.16    | 58.10.10 FFF        |                   |                    |
|                                             |     | •              |                    | III                 |                   |                    |
| 4                                           |     |                |                    |                     | Задати г          | зараметри Підключи |

Відображаються результати пошуку.

Щоб подивитися поточні відомості, натисніть кнопку Оновити.

Якщо пошук не дав результатів, скористайтеся будь-яким з інших способів пошуку.

# Пошук мережевих проекторів за IP-адресою або ім'ям проектора

Якщо проектор, який бажано з'єднати, не знайдено автоматично, його пошук можна здійснити, зазначивши критеріями відповідну IP-адресу або ім'я проектора.

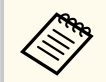

Пошук вручну підтримується лише в Режим розширеного підключення.

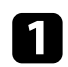

На екрані пошуку клацніть Пошук вручну.

| м'я користувача                             |      | Список проект                                                       | торів - Пошук вручну -                  |                   |                |               |  |  |
|---------------------------------------------|------|---------------------------------------------------------------------|-----------------------------------------|-------------------|----------------|---------------|--|--|
| X0000000X                                   |      |                                                                     |                                         |                   |                | Пошук Оновити |  |  |
| Автоматичний почник                         | ///\ | Стан                                                                |                                         | Ім'я проектора    | IP-адреса      | Примітки      |  |  |
| Пошук вручну                                | (1)  | <b>Z</b>                                                            | Режим очікування                        | Mirrord00000000   | 192.168.20.100 | 200           |  |  |
| профіль                                     | (U)  |                                                                     | Режим очікування                        | Mirrord00000000   | 192.168.20.101 | 201           |  |  |
| Спільний профіль     Профіль     Ф-С Room A |      |                                                                     | Режим очікування                        | Mirrord00000000   | 192.168.20.102 | 202           |  |  |
|                                             |      |                                                                     |                                         |                   |                |               |  |  |
|                                             |      |                                                                     |                                         |                   |                |               |  |  |
|                                             |      |                                                                     |                                         |                   |                | Очистити спис |  |  |
|                                             |      | Підключіться як Модератор або вимкніть підключення з перериваннями. |                                         |                   |                |               |  |  |
|                                             |      | Список підклю                                                       | чених проекторів                        |                   |                | Ресстрац      |  |  |
|                                             |      | Mirrord0                                                            | 000000000000000000000000000000000000000 | 192.168.20.100 20 | 00             |               |  |  |
|                                             |      |                                                                     |                                         |                   |                |               |  |  |
|                                             |      |                                                                     |                                         |                   | E.             |               |  |  |

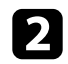

Уведіть IP-адресу або назву проектора, який потрібно підключити, і натисніть кнопку **Пошук**.

| м'я користувача                                                      |     | Список проек                            | торів - Пошук вручну - |                    |                   |              |
|----------------------------------------------------------------------|-----|-----------------------------------------|------------------------|--------------------|-------------------|--------------|
| X0000000X                                                            |     | >>>>>>>>>>>>>>>>>>>>>>>>>>>>>>>>>>>>>>> | (                      |                    |                   | Пошук Оновит |
| Автоматичний пошук                                                   | (0) | Стан                                    |                        | Ім'я проектора     | IP-адреса         | Примітки     |
| Пошук вручну                                                         | (1) | R 🗔                                     | Режим очікування       | Mirrord00000000    | 192.168.20.100    | 200          |
| Профіль                                                              | (0) |                                         | Режим очікування       | Mirrord00000000    | 192.168.20.101    | 201          |
| <ul> <li>Сплании профіль</li> <li>Профіль</li> <li>Room A</li> </ul> |     |                                         | Режим очікування       | Mirrord00000000    | 192.168.20.102    | 202          |
|                                                                      |     |                                         |                        |                    |                   |              |
|                                                                      |     | Підключіты                              | ся як Модератор або    | вимкніть підключен | ня з перериванням | Очистити спи |
|                                                                      |     | Список підкля                           | очених проекторів      | 192 168 20 100 20  | 00                | Ресстра      |
|                                                                      |     |                                         |                        |                    |                   |              |
|                                                                      |     |                                         |                        |                    | [                 |              |

Відображаються результати пошуку.

# Пошук мережевих проекторів за допомогою профілю

Користувач може зберігати дані мережевих проекторів у форматі профілю й шукати такі проектори, використовуючи для цього профіль та не вводячи дані проектора кожного разу.

### ▶ Пов'язані посилання

- "Профілі для пошуку" стор.32
- "Пошук профілів" стор.32
- "Реєстрація профілю" стор.32
- "Експорт профілю" стор.34
- "Імпорт профілю" стор.34
- "Надання спільного доступу до профілю через мережу" стор.34

## Профілі для пошуку

Дані мережевих проекторів можуть зберігатися у вигляді профілів. Профіль – це файл, де міститься вся інформація стосовно проектора, а саме, назва проектора, його IP-адреса й ідентифікатор SSID. Використовуючи профілі, можна шукати збережені проектори, не вводячи їхніх даних.

Зареєстровані профілі можна експортувати, створюючи їхні резервні копії, та імпортувати в локальному режимі на інші комп'ютери для подальшого використання з метою пошуку проекторів. До експортованих профілів можна відкривати колективний доступ через мережу, надаючи іншим користувачам можливість пошуку проекторів.

## Пошук профілів

Здійснюючи пошук збереженого проектора, можна задати дані відповідного профілю, щоб не вводити дані проектора кожного разу.

## Клацніть Профіль у вікні пошуку.

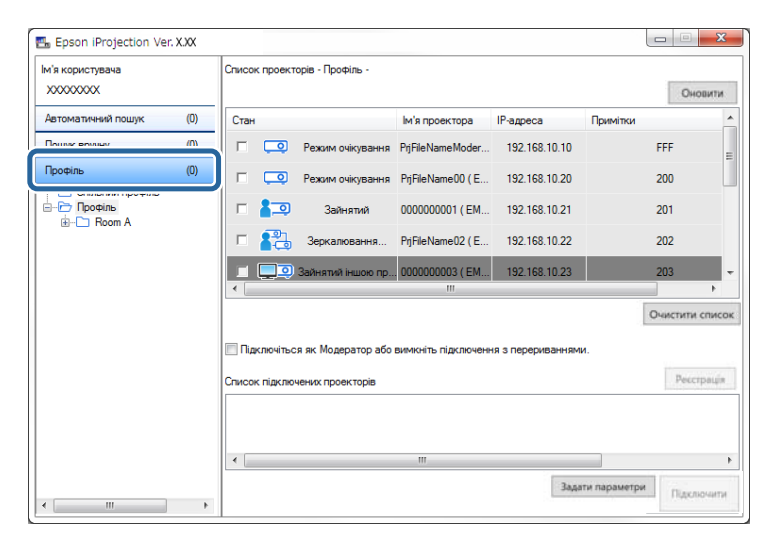

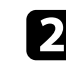

Двічі клацніть значок папки або проектора в каталозі відповідного профілю в списку.

| м'я користувача<br>ХООООООХ |     | Список проект | орів - Профіль -   |                       |               | c        | новити  |
|-----------------------------|-----|---------------|--------------------|-----------------------|---------------|----------|---------|
| Автоматичний пошук          | (0) | Стан          |                    | ім'я проектора        | IP-адреса     | Примітки |         |
| Пошук вручну                | (0) |               | Режим очікування   | PrjFileNameModer      | 192.168.10.10 | FFF      |         |
| Трофіль                     | (0) |               | Режим очікування   | PrjFileName00 ( E     | 192.168.10.20 | 200      |         |
| Спільний профіль<br>        |     | □ 🚛           | Зайнятий           | 0000000001 ( EM       | 192.168.10.21 | 201      |         |
| Projector 1                 |     | □ 🔁           | Зеркалювання       | PrjFileName02 ( E     | 192.168.10.22 | 202      |         |
|                             |     |               | Зайнятий іншою пр  | . 0000000003 ( EM     | 192.168.10.23 | 203      |         |
|                             |     | •             |                    | III                   |               |          | Þ       |
|                             |     |               | а як Молератор або | BAMICHITS, DIDE DOUBH |               | Очисти   | ти спис |
|                             |     | Список підклю | чених проекторів   |                       |               | Pe       | сстраці |
|                             |     | •             |                    | m                     |               |          |         |
|                             |     |               |                    |                       |               | 14.72    |         |

Відображаються результати пошуку.

#### Пов'язані посилання

• "Реєстрація профілю" стор.32

## Реєстрація профілю

Користувач може зберегти дані знайденого проектора у форматі профілю, надавши йому зручне ім'я, за яким він зможе обирати проектор у подальшому.

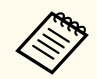

Зареєструвати профіль можна в папці Спільний профіль на екрані пошуку.

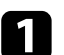

У той час, поки проектори відображаються на екрані пошуку, виконайте одну з наведених нижче операцій.

- Реєстрація проекторів, що відображаються у Список підключених проекторів: клацніть Реєстрація.
- Реєстрація певного проектора: правою кнопкою миші клацніть проектор, що має бути зареєстрований у Список проекторів, після чого натисніть Додати елемент до профілю.
- Реєстрація всіх проекторів, знайдених в результаті пошуку: виберіть будь-який проектор у Список проекторів, клацніть його правою кнопкою миші й виберіть Додати все до профілю.

| и я користувача<br>XXXXXXXXX |     | Список проекторів | - Автоматичний пошук -           |                   | Онов        |
|------------------------------|-----|-------------------|----------------------------------|-------------------|-------------|
| Автоматичний пошук           | (1) | Стан              | ім'я проектора                   | IP-адреса         | Примітки    |
| Пошук вручну                 | (0) | 💌 🗔 🚺             | Додати елемент до профіл         | ю 10.10           | FFF         |
| Трофіль                      | (1) |                   | Додати все до профілю            | 10.20             | 200         |
| Спільний профіль             |     |                   | створити ярлик                   |                   |             |
|                              |     |                   | Очистити список                  | 10.21             | 201         |
|                              |     | E 💦 L             | Властивість                      | 10.22             | 202         |
|                              |     | - <b>-</b> 3ai    | HRTMÄ IHUUOKO DO EMP0000000000   | 192 168 10 23     | 203         |
|                              |     |                   | III                              |                   | 200         |
|                              |     |                   |                                  |                   | Очистити сп |
|                              |     | Підключіться як   | Модератор або вимкніть підключен | ня з перериванням | и.          |
|                              |     | Список підключени | х проекторів                     |                   | Ресстр      |
|                              |     | EMP_MODE          | RATION 192.168.10.10 F           | ff                |             |
|                              |     |                   |                                  |                   |             |
|                              |     |                   |                                  | _                 |             |

Відобразиться екран Зберегти.

Уведіть **Ім'я файлу проектора** і виберіть папку, де потрібно зберегти профіль, після чого клацніть **ОК**.

| Зберегти                 | X                   |
|--------------------------|---------------------|
| Зберегти в профілі.      |                     |
| Ім'я файлу проектора     | XXXXXXXX            |
| Зберегти в               |                     |
| ⊡ È Προφίπь<br>ÈÈ Room A |                     |
|                          | Створити нову папку |
|                          | ОК Скасувати        |

Профіль зареєстровано, дані проектора збережені у профілі.

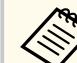

2

• Структура папки може мати шість рівнів вкладення.

- Щоб створити нову папку, клацніть Створити нову папку.
- Реєстрація окремих проекторів може здійснюватися шляхом перетягування бажаного проектора зі Список проекторів до папки каталогу Профіль.
- Змінити структуру папок можна шляхом перетягування профілів і папок.

## Експорт профілю

Користувач може експортувати профілі і забезпечити їхнє сумісне використання з можливістю пошуку проекторів й участі в конференціях для інших користувачів.

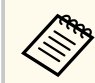

Експорт профілів у папку **Спільний профіль** на екрані пошуку не є можливим.

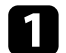

На екрані пошуку правою кнопкою миші клацніть по папці із профілем, до якого буде відкрито сумісний доступ, у каталозі **Профіль**, після чого клацніть **Експорт**.

Відобразиться екран Зберегти як.

2 Виберіть місце для збереження профілю (.mplist) і клацніть Зберегти.

Профіль експортовано.

### ▶ Пов'язані посилання

- "Реєстрація профілю" стор.32
- "Імпорт профілю" стор.34
- "Надання спільного доступу до профілю через мережу" стор.34

### Імпорт профілю

Користувач може в локальному режимі імпортувати експортовані профілі для подальшого використання в рамках пошуку проекторів й участі в конференціях.

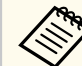

- Також можна імпортувати профілі (.plist), експортовані за допомогою програми EasyMP Network Projection.
- Імпорт профілів у папку Спільний профіль на екрані пошуку не є можливим.
- Імпортувати профілі, створені в іншому режимі з'єднання, неможливо.
- На екрані пошуку правою кнопкою миші клацніть по папці, у яку буде імпортовано профіль у каталозі Профіль, після чого клацніть Імпорт.

Відобразиться екран Відкрити.

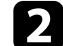

Виберіть профіль (.mplist) і натисніть кнопку Відкрити.

Профіль буде імпортовано в локальному режимі.

### ▶ Пов'язані посилання

• "Експорт профілю" стор.34

### Надання спільного доступу до профілю через мережу

Користувач може надати колективний доступ до експортованого профілю іншим користувачам через мережу з тим, аби забезпечити належне оновлення даних проекторів у відповідності до будь-яких змін. Спільний профіль, зчитується й оновлюється автоматично під час запуску програми Epson iProjection.

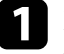

Розташуйте профіль (.mplist) на мережевому об'єкті з можливістю колективного доступу, приміром на сервері.

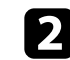

Натисніть кнопку Задати параметри у вікні пошуку. Відобразиться екран Задати параметри.

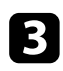

## Перейдіть на вкладку Настройки користувача.

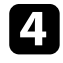

Зазначте мережеву адресу або посилання URL (включаючи ім'я) профілю, до якого надається колективний доступ, у полі Ім'я спільного профіля.

- Для файлового сервера (лише OC Windows): \\xxxxx\xxxxx.mplist
- Для веб-сервера: http://xxxxx/xxxxx.mplist

| 击 Задати параметри     |                                                                           |                |            |                |       | ×      |  |
|------------------------|---------------------------------------------------------------------------|----------------|------------|----------------|-------|--------|--|
| Настройки користувача  | Загальні пар                                                              | аметри         | Налашту    | вати продуктив | ність | • •    |  |
| Ім'я користувача       |                                                                           | xxxxxx         | (          |                |       |        |  |
| Ім'я спільного профіля |                                                                           | XXXXXXX        |            |                |       |        |  |
| Пошук вручну           |                                                                           |                |            |                |       |        |  |
| Видалити історію вве   | едення для то                                                             | го, щоб в      | икористат  | и "Пошук вручн | ıу".  |        |  |
|                        |                                                                           |                |            | Ви             | далит | и      |  |
| Опитування про викор   | истання<br>ання про вико<br>денційність<br>оту проектора<br>журналу про р | эристання<br>э | я програми | 1              |       |        |  |
|                        | Ски                                                                       | нути           |            | Застосувати    | 3     | акрити |  |

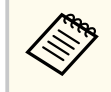

Профіль, до якого надано колективний доступ, є доступним лише для читання; видалення такого профілю в середовищі програми Epson iProjection неможливе.

## ▶ Пов'язані посилання

• "Експорт профілю" стор.34

## **5** Натисніть Застосувати.

Профіль, до якого надано колективний доступ, буде зчитано; екран Задати параметри закриється.

Дотримуйтеся цих інструкцій, використовуючи панель інструментів і вікно керування проеціюванням у рамках контролю зображень, що проеціюються.

### ▶ Пов'язані посилання

- "Режими вікна керування проеціюванням" стор.36
- "Керування станом проеціювання" стор.36
- "Зміна кількості секторів у рамках проеціювання" стор.37
- "Зміна доповідача" стор.38
- "Зміна розташування зображення на екрані проектора" стор.39

## Режими вікна керування проеціюванням

Користувач може вибирати режим вікна для керування зображенням з урахуванням особливостей робочої ситуації. Щоб змінити режим вікна, натисніть кнопку 🖾 на панелі інструментів або кнопку 🔛 у вікні

керування проеціюванням.

| $\sim$ |
|--------|

- Відображувана панель інструментів і вікно керування проеціюванням залежить від способу з'єднання, версії програмного забезпечення та ролі користувача.
- Вікно керування проеціюванням підтримується лише у Стандартний випуск програмного забезпечення.
- Використовуйте панель інструментів, щоб відобразити повноекранне проеційоване зображення та виконувати з ним необхідні операції.

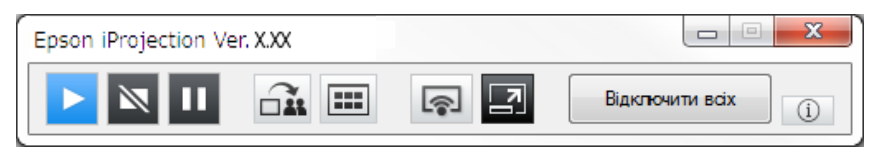

• Використовуйте вікно керування проеціюванням, щоб вибрати кількість секторів проеціювання, доповідачів та положення зображення, що проеціюється.

| Кількість підключень: 49 |          |           |                   |
|--------------------------|----------|-----------|-------------------|
| 82                       | ş        |           |                   |
|                          | 2        |           |                   |
| Ім'я користувача         | <u> </u> | 82        |                   |
| LE UA                    | =        |           |                   |
| \$5.0. AUM               |          |           |                   |
| 20.00                    |          |           | -                 |
| D+ X                     |          |           |                   |
| PR 8                     |          | 10 H 10 H |                   |
| L# 187                   |          |           |                   |
| 建设 六用                    |          |           |                   |
| 041 BB                   |          |           |                   |
|                          |          |           |                   |
| 108 102                  | -        |           | Стати Модератором |
|                          |          |           |                   |

## нов'язані посилання

- "Панель інструментів" стор.83
- "Вікно керування проеціюванням" стор.84

## Керування станом проеціювання

Користувач може керувати станом відображуваних зображень під час проеціювання вмісту екрана власного комп'ютера через функції початку, припинення або призупинення проеціювання зображень.

На панелі інструментів або у вікні керування проеціюванням виконайте будь-яку з описаних нижче операцій.
## Контролювання зображення, що проеціюється

- Показати: натисніть кнопку . Представлення зображення, що проеціюється, буде ідентичним його вигляду на екрані комп'ютера.
- Зупинити: натисніть кнопку N. Проеціювання зображень припиняється. У цьому режимі проектор проеціює чорний екран.
- Пауза: натисніть кнопку . Проеціювання зображень призупиняється. Призупинене зображення проеціюється навіть після внесення користувачем змін на рівні представлення екрану комп'ютера.
  - У режимі координації ці кнопки є недоступними для використання відвідувачами.
  - Під час використання функції модератора модератор також може керувати проеціюванням інших користувачів за допомогою екрана керування проеціюванням.

#### ▶ Пов'язані посилання

• "Вікно керування проеціюванням" стор.84

#### Зміна кількості секторів у рамках проеціювання

Екран проектора можна поділити щонайбільше на чотири сектори. Кількість секторів можна змінювати, що дає змогу або проеціювати одночасно зображення з декількох пристроїв, або проеціювати зображення з одного комп'ютера на весь екран.

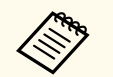

- У режимі координації ця функція є недоступною для використання відвідувачами.
- За допомогою кнопки можна також активувати режим проеціювання вмісту екрана власного комп'ютера в повноекранному режимі.

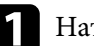

Натисніть кнопку 🖪 на панелі інструментів.

На екрані з'явиться вікно керування проеціюванням.

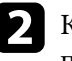

Клацанням оберіть сектор в області проеціювання, в якому буде проеціюватися вміст екрана пристрою користувача.

| М'я користувача<br>Е                      | UR DA             |
|-------------------------------------------|-------------------|
| AM 101<br>8+ R<br>MB 8<br>04 655<br>80 10 | <br>J             |
| 041 BH<br>040 B<br>148 422                | Стати Модератором |

Обраний сектор позначається синьою рамкою.

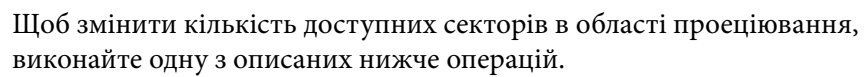

• Проеціювання в одному секторі на весь екран: натисніть кнопку

## .

• Розділення області проеціювання на два сектори й проеціювання зображення в обраному секторі з відображенням суміжного

сектора зліва або справа: натисніть кнопку 🍱

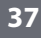

## Контролювання зображення, що проеціюється

• Розділення області проеціювання на чотири сектори й проеціювання зображень в усіх чотирьох секторах: натисніть кнопку 🚻.

Кількість секторів змінюється; колір тла секторів, у яких проеціюються зображення, стає білим.

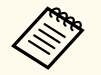

Змінити кількість секторів також можна таким чином: клацніть правою кнопкою миші в області проеціювання, клацніть правою кнопкою миші на екрані, а потім виберіть кількість секторів.

- За відсутності користувачів на білій панелі, проеціюється чорний екран.
- Колір тла секторів, не обраних для проеціювання зображень, сірий.

#### ▶ Пов'язані посилання

"Вікно керування проеціюванням" стор.84 •

#### Зміна доповідача

Щоб змінити доповідача, перетягніть ім'я підключеного користувача у списку на відповідну панель в області проеціювання.

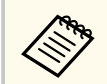

У режимі координації ця функція є недоступною для використання відвідувачами.

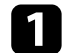

Натисніть кнопку 🗾 на панелі інструментів.

На екрані з'явиться вікно керування проеціюванням.

2

Виберіть імена користувачів у списку користувачів і перетягніть відповідне ім'я користувача на білу панель в області проеціювання.

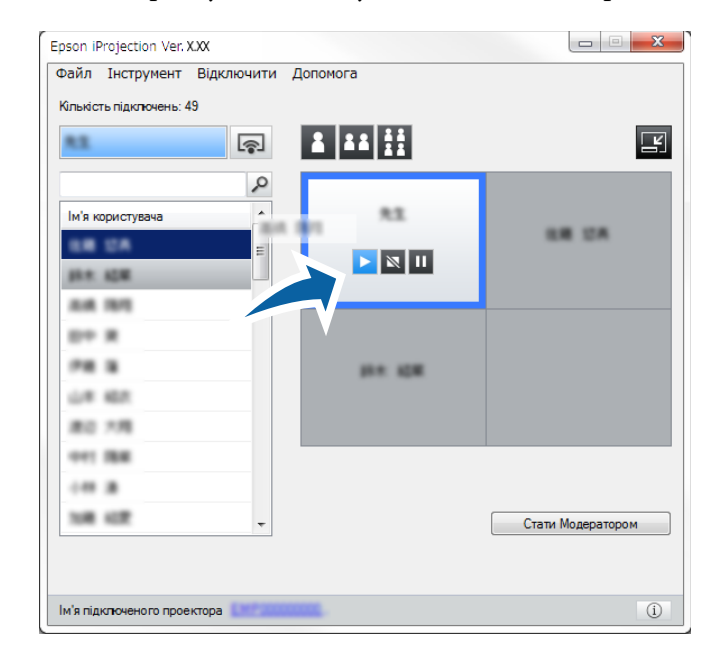

## Контролювання зображення, що проеціюється

- Модератор може перевірити екрани пристроїв учасників у вигляді ескізів і вибрати, який з них проеціювати. Натисніть

на панелі інструментів або у вікні керування кнопку проеціюванням.

- Якщо користувача, вміст пристрою якого має проеціюватися, не знайдено у списку користувачів, спробуйте знайти його за допомогою поля пошуку користувачів.
- Також можна клацнути ім'я користувача у списку користувачів правою кнопкою миші й обрати положення зображення, що проеціюється.
- За відсутності користувачів на білій панелі, проеціюється чорний екран.

Проеціюється вміст екрана пристрою обраного користувача.

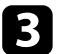

Щоб закінчити проеціювання, перетягніть ім'я користувача з області проеціювання до списку користувачів.

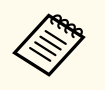

Завершити сеанс проеціювання для обраного користувача також можна, клацнувши правою кнопкою миші по панелі в області проеціювання й обравши Закінчення проеціювання.

Під час проеціювання вмісту пристрою користувача його ім'я у списку користувачів має синє тло. Якщо ім'я користувача винесене на панель, втім вміст екрана його пристрою не проеціюється, таке ім'я користувача має сіре тло.

#### Пов'язані посилання

- "Зміна розташування зображення на екрані проектора" стор.39
- "Вибір екрана учасника для проеціювання з використанням ескізів" стор.52

## Зміна розташування зображення на екрані проектора

Щоб змінити розташування зображення, що проеціюється, перетягніть відповідне ім'я користувача в області проеціювання на бажане місце.

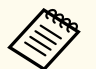

У режимі координації ця функція є недоступною для використання відвідувачами.

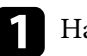

Натисніть кнопку 🛃 на панелі інструментів.

На екрані з'явиться вікно керування проеціюванням.

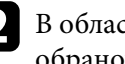

В області проеціювання виберіть користувача й перетягніть ім'я обраного користувача у бажане місце.

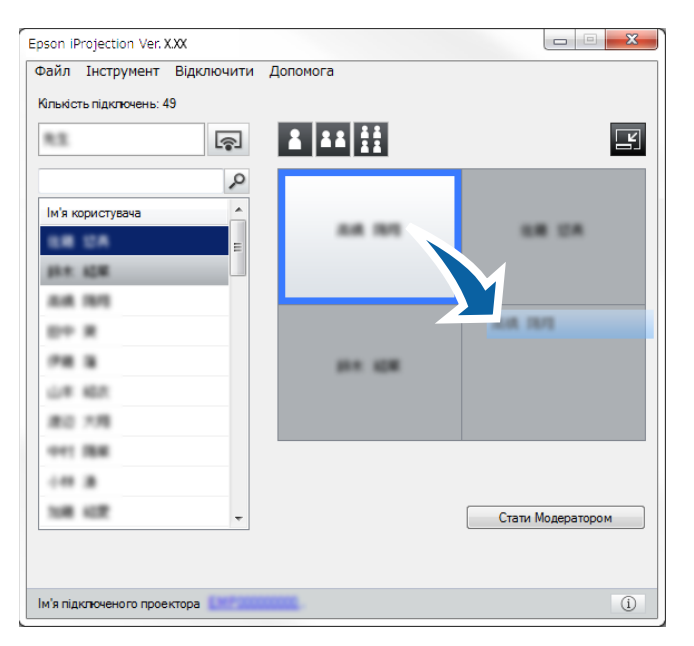

Положення зображення, що проеціюється, буде змінено.

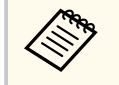

Якщо натиснуто кнопку **а**бо **а**бо **к**, перехід між зображеннями, що проеціюються, здійснюється перетягуванням імені користувача з сірої панелі на білу. Перетягування імені користувача з білої панелі на сіру панель припиняє проеціювання зображення відповідного користувача.

#### нов'язані посилання

• "Зміна кількості секторів у рамках проеціювання" стор.37

## Відключення

Завершивши проеціювання, користувач може від'єднати один комп'ютера або всі пристрої від проектора.

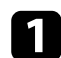

Виконайте одну з наступних операцій.

• Відключіть комп'ютер і проектори: натисніть кнопку Залишити на панелі інструментів.

Підключення між власним комп'ютером користувача та проекторами буде розірвано.

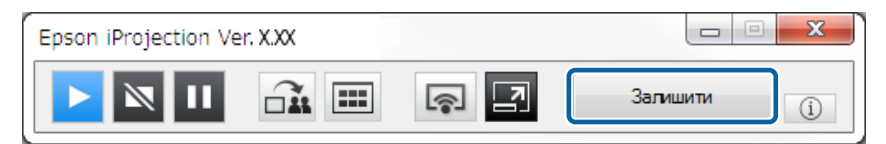

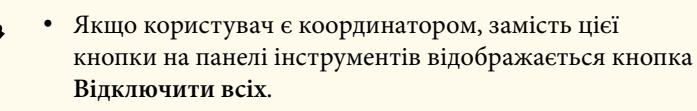

- Щоб відключити пристрої, можна також вибрати пункт Залишити в меню Відключити у вікні керування проеціюванням.
- У разі використання функції модератора він може відключати інших відвідувачів, клацнувши правою кнопкою певного користувача у списку та обравши Залишити у вікні керування проеціюванням.
- Якщо конференцію залишає координатор, режим координації деактивується.
- Відключення всіх пристроїв від проекторів: на панелі інструментів

натисніть кнопку 🔄, потім клацніть Відключити всіх у меню Відключити у вікну керування проеціюванням.

З'єднання між усіма пристроями та проекторами, які використовувалися в рамках конференції, буде розірвано.

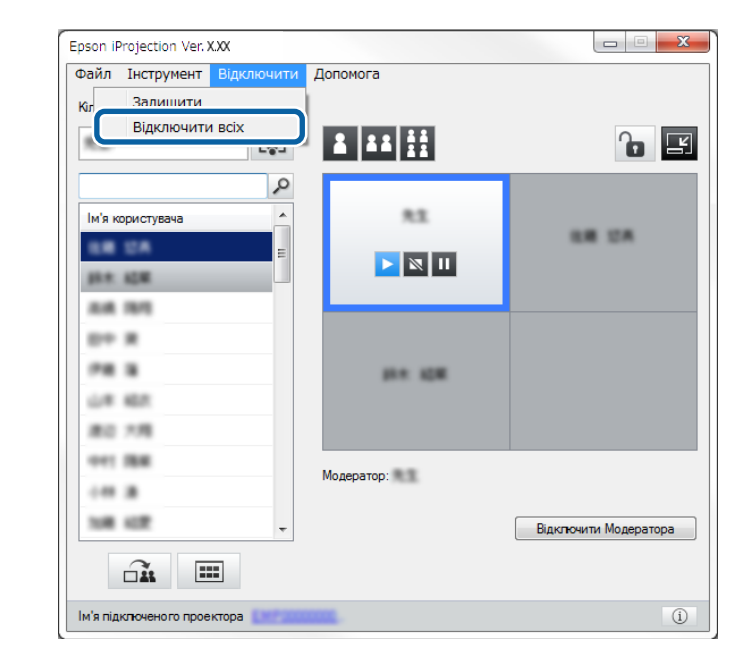

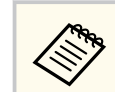

У режимі координації ця функція є недоступною для використання відвідувачами.

Відображається екран підтвердження.

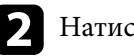

#### Натисніть Так.

На екрані комп'ютера знову з'являється вікно пошуку.

## Використання додаткових функцій

Дотримуючись наведених інструкцій, скористайтеся додатковими функціями програми Epson iProjection, які можуть бути корисними під час конференції.

#### ▶ Пов'язані посилання

- "Пошук мережевих проекторів за допомогою ярликів" стор.43
- "Підключення до мережевого проектора за допомогою USB-накопичувача (лише в OC Windows)" стор.44
- "Підключення до декількох проекторів (дзеркалювання)" стор.46
- "Вихідний аудіосигнал з проектора" стор.47
- "Проеціювання власного екрана" стор.48
- "Зміна координатора" стор.49
- "Поширення проеційованого екрана" стор.51
- "Вибір екрана учасника для проеціювання з використанням ескізів" стор.52
- "Приховування вікна керування проеціюванням" стор.53
- "Заборона операцій учасників" стор.54
- "Керування смугою пропускання" стор.55

Користувач може зберігати дані мережевих проекторів під ярликами, подвійне натискання яких запускатиме програму Epson iProjection. Таким чином забезпечена можливість спрощеного пошуку окремих проекторів без введення даних проекторів кожного разу.

#### ▶ Пов'язані посилання

• "Створення ярлика" стор.43

#### Створення ярлика

Виконавши пошук проектора, користувач може зберегти дані проектора під ярликом, яким він може користуватися в подальшому. Ярлик посилається на всі дані проектора, а саме на назву проектора та на його IP-адресу. Створення ярлика папки дає змогу зберегти інформацію про декілька проекторів, які містяться у папці.

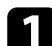

На екрані пошуку правою кнопкою миші клацніть по проектору або по папці в каталозі **Профіль** або в області **Список проекторів**, після чого клацніть **Створити ярлик**.

Відобразиться екран Зберегти як.

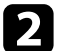

Виберіть місце для збереження ярлика (.pme) і клацніть Зберегти.

Ярлик створено, дані проектора збережені під ярликом.

- Двічі натиснувши ярлик (.pme), можна запустити програму Epson iProjection у тому ж режимі, у якому було створено цей ярлик.
- Якщо ви користуєтеся Клієнтський випуск програмного забезпечення, використовуйте файл ярлика, створений у Режим розширеного підключення.
- Проектор або папку також можна вибрати з області **Профіль** або **Список проекторів** і перетягнути його/її в місце, де треба створити ярлик.

## Підключення до мережевого проектора за допомогою USB-накопичувача (лише в OC Windows)

Ви можете використовувати доступний в продажі USB-накопичувач як USB-ключ для виведення інформації про мережу, до якої під'єднано проектор, на комп'ютера на базі OC Windows. Створення USB-ключ дозволяє швидко проеціювати зображення з мережевого проектора.

#### нов'язані посилання

- "Створення USB-ключа на основі USB-накопичувача (лише в ОС Windows)" стор.44
- "Використання USB-ключа для під'єднання комп'ютера на базі ОС Windows" стор.44

## Створення USB-ключа на основі USB-накопичувача (лише в OC Windows)

Ви можете створити USB-ключ на основі доступного в продажі USBнакопичувача, щоб використовувати його для бездротового під'єднання проектора.

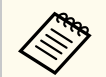

Під час створення USB-ключа обов'язково використовуйте USBнакопичувач, що відповідає наведеним нижче умовам.

- Форматування в системі FAT
- Немає функцій безпеки

Рекомендуємо видалити будь-які файли з диску, перш ніж створити USB-ключ.

#### Запустіть Засіб встановлення USB-ключа.

Виберіть Пуск, EPSON Projector, а потім виберіть Засіб встановлення USB-ключа.

Виберіть тип програми, що запускається, коли ви вставляєте USB-ключ у комп'ютер.

Вставте пустий USB-накопичувач безпосередньо в порт USB комп'ютера.

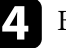

#### Виконуйте екранні підказки, щоб створити USB-ключ.

Почнеться створення USB-ключа та програма запише файл на USB-накопичувач.

### \land Обережно

Не виймайте USB-накопичувач з комп'ютер під час створення USB-ключа. Якщо вийняти накопичувач, USB-ключ буде створено неправильно. Якщо USB-ключ не буде створено, спробуйте ще раз створити його.

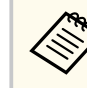

Якщо до комп'ютера під'єднано кілька USB-накопичувачів, виконуйте екранні підказки, щоб вказати диск, для якого ви хочете створити USB-ключ.

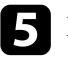

Виберіть Безпечне видалення пристрою на панелі задач Windows, а потім вийміть USB-накопичувач.

Тепер ви можете використовувати USB-накопичувач як USB-ключ.

#### Пов'язані посилання

• "Bepcii Epson iProjection" ctop.15

## Використання USB-ключа для під'єднання комп'ютера на базі OC Windows

Після створення USB-ключа можна швидко проеціювати зображення з мережевого проектора. Якщо в вас є USB-ключ, який ви вже використовували, ви можете використовувати мережевий проектор, просто під'єднавши USB-ключ до комп'ютера.

## Підключення до мережевого проектора за допомогою USB-накопичувача (лише в OC Windows)

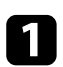

Перевірте, чи налаштування проектора відповідають наведеним нижче налаштуванням мережі:

- Модуль бездротової локальної мережі встановлено або вбудовано в проектор.
- Кабель локальної мережі під'єднано до проектора.

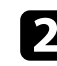

- Увімкніть проектор.
- Натисніть кнопку [LAN] або [Source Search] на пульті дистанційного керування, щоб обрати локальну мережу (LAN) як джерело вхідного сигналу.

З'явиться екран відомостей мережі.

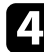

Переконайтеся, що відображаються SSID та IP-адреса.

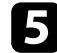

Вставте USB-ключ в порт USB типу А проектора.

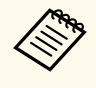

Розташування порту USB типу А відрізняється залежно від моделі проектора. Додаткову інформацію наведено в *Посібнику користувача*.

З'явиться повідомлення про те, що оновлення інформації про мережу завершено.

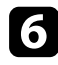

Видаліть USB-ключ.

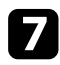

Вставте USB-ключ в USB-порт комп'ютера.

Щоб встановити програму Epson iProjection, дотримуйтесь інструкцій на екрані.

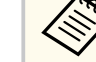

- Коли на екрані з'явиться повідомлення брандмауера Windows, натисніть **Так**, щоб вимкнути брандмауер.
- Для встановлення програмного забезпечення необхідно мати права адміністратора.
- Якщо її не буде встановлено автоматично, двічі клацніть по MPPLaunch.exe на USB-ключі.

За декілька хвилин на проекторі з'явиться зображення комп'ютера.

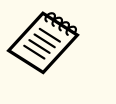

Щоб вивести презентацію на комп'ютер, натисніть кнопку

на панелі інструментів.

Після завершення бездротового проеціювання виберіть пункт Безпечне видалення пристрою на панелі задач Windows, а потім вийміть USB-ключ із комп'ютера.

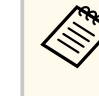

- Ви можете надати спільний доступ до USB-ключа іншим користувачам, не від'єднуючи комп'ютер. Щоб зробити це, зніміть прапорець біля опції Закрийте програму, виймаючи USB-ключ на екрані Задати параметри програми Epson iProjection.
- Можливо, потрібно буде перезапустити комп'ютер для повторної активації підключення до бездротової мережі.

Підключення групи з декількох проекторів для демонстрації одного й того самого зображення називається дзеркалюванням. Дзеркалювання можна виконувати одночасно на чотири проектори.

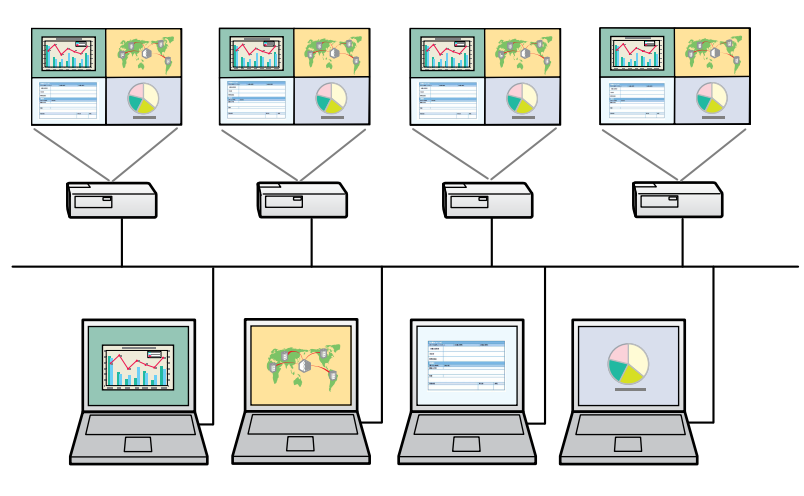

- Дзеркалювання підтримується лише в Режим розширеного підключення.
- Щоб отримати найкращі результати для дзеркалювання, рекомендовано підключати проектор до дротової локальної мережі.

На екрані пошуку виберіть до чотирьох проекторів, до яких потрібно підключитися, і натисніть кнопку **Підключити**.

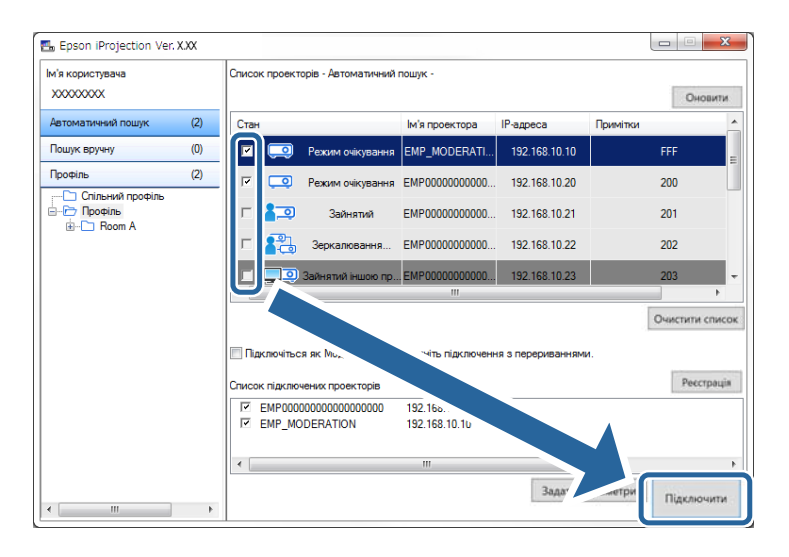

Групу проекторів для дзеркалювання сформовано; одне й те саме зображення проеціюється декількома проекторами.

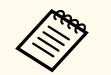

• У результаті вибору проектора із групи будуть обрані всі проектори цієї групи.

 За наявності інших користувачів, підключених до проектора в рамках групи дзеркалювання, можна обирати інші проектори лише з цієї ж групи дзеркалювання. Неможливо вибрати проектор, який не входить у групу дзеркалювання.

## Вихідний аудіосигнал з проектора

Виводити звук із проектора можна лише тоді, коли до нього підключено лише один комп'ютер і проеціювання відбувається в повноекранному режимі.

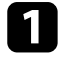

Натисніть кнопку Задати параметри у вікні пошуку. Відобразиться екран Задати параметри.

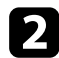

Клацніть по вкладці Звукового.

| 3 |  |
|---|--|
|   |  |

Виберіть **Вихідний аудіосигнал з проектора**, а потім натисніть **Застосувати**.

| 🖽 Задати параметри       |                            |           |          | ×       |
|--------------------------|----------------------------|-----------|----------|---------|
| Загальні параметри       | Налаштувати продуктивність | Звукового | Передати | ▲ ►     |
| <b>Г</b> Вихідний аудіос | :игнал з проектора         |           |          |         |
|                          | Скинути                    | Засто     | сувати   | Закрити |

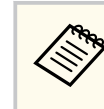

Якщо вибрати значення 256Kbps або 512Kbps для параметра Використовувати смугу пропускання на вкладці Налаштувати продуктивність, вихідний аудіосигнал із проектора не передається і вибрати цей параметр неможливо.

Екран Задати параметри закриється.

#### ▶ Пов'язані посилання

- "Проеціювання власного екрана" стор.48
- "Керування смугою пропускання" стор.55

## Проеціювання власного екрана

Користувач може проеціювати вміст екрана власного комп'ютера в повноекранному режимі; вміст екранів будь-яких інших користувачів при цьому не проеціюється.

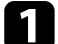

На екрані пошуку виберіть проектор, до якого бажано підключитися, і натисніть кнопку Підключити.

Відображається панель інструментів.

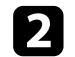

Натисніть кнопку 🖙 .

- Також можна скористатися кнопкою у вікні керування проеціюванням.
  - У режимі координації ця кнопка є недоступною для використання відвідувачами.

Вміст власного комп'ютера користувача проеціюється в повноекранному режимі.

## Зміна координатора

Аби передати керування проеціюванням зображень іншому користувачу, режим координації передбачає можливість зміни координатора.

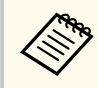

Функція модератора доступна лише у Стандартний випуск програмного забезпечення.

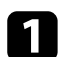

На екрані пошуку виберіть проектор, до якого потрібно під'єднатися, а потім виберіть Підключіться як Модератор або вимкніть підключення з перериваннями і Підключити.

Активується режим координатора й відображається панель інструментів.

2

#### Натисніть кнопку 🗾 на панелі інструментів.

На екрані з'явиться вікно керування проеціюванням.

## **3** I

Клацніть по кнопці **Відключити Модератора** на комп'ютері координатора.

| •••                                     |            |                       |
|-----------------------------------------|------------|-----------------------|
| м'я користувача А                       |            |                       |
| 84 80<br>84 8<br>64 8<br>64 88<br>80 78 | p+ 108     |                       |
| 001 IBB<br>000 IB<br>108 022            | Модератор: | Відключити Модератора |

Відображається екран підтвердження.

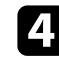

#### Натисніть Так.

Функцію модератора буде вимкнено.

## Зміна координатора

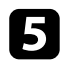

У вікні керування проеціюванням на комп'ютері іншого користувача клацніть по кнопці **Стати Модератором**.

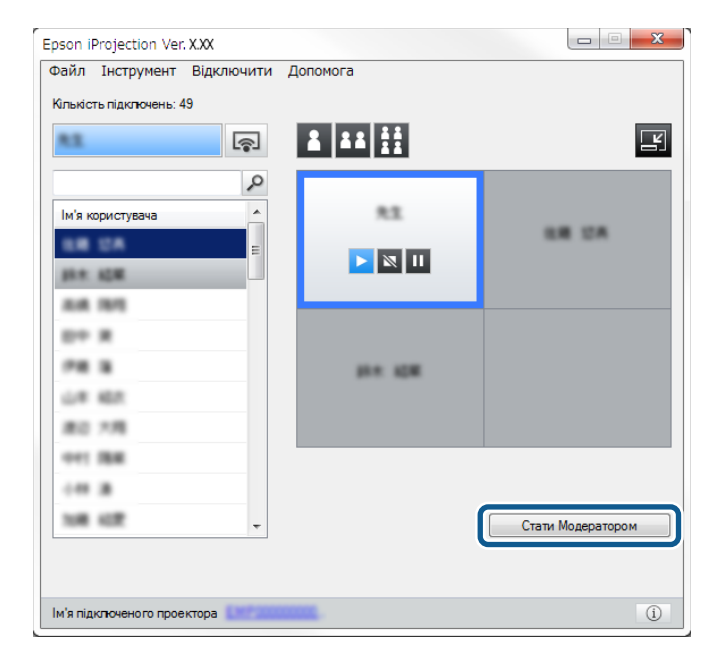

Відображається екран підтвердження.

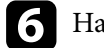

#### Натисніть Так.

Знову активується функція модератора; новий модератор може контролювати проеціювання зображень.

#### ▶ Пов'язані посилання

• "Способи підключення та різні формати конференції" стор.22

## Поширення проеційованого екрана

Модератор може поширювати зображення з проеційованого екрана на пристрої інших учасників.

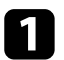

Натисніть кнопку 🍱 на панелі інструментів або у вікні керування проеціюванням.

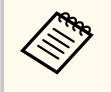

Крім того, можна відобразити порожній екран. Натисніть

кнопку 🔄 на панелі інструментів, потім виберіть Відобразити порожній екран в меню Інструмент.

З'явиться екран підтвердження.

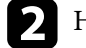

#### Натисніть Пуск.

На екрані комп'ютера з'являться кнопки 🏔 та 🗙 .

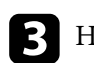

Натисніть кнопку 🕮

У разі успішного поширення екрана модератор бачить повідомлення про виконання операції, а поширене зображення автоматично з'являється у вікні перегляду Viewer на пристроях учасників.

#### ▶ Пов'язані посилання

• "Екран Viewer" стор.88

## Вибір екрана учасника для проеціювання з використанням ескізів

Модератор може перевірити екрани пристроїв учасників у вигляді ескізів і вибрати, який з них проеціювати.

Натисніть кнопку на панелі інструментів або у вікні керування проеціюванням. Відобразиться екран ескізу.

2

Виберіть до 12 ескізів, які потрібно проеціювати.

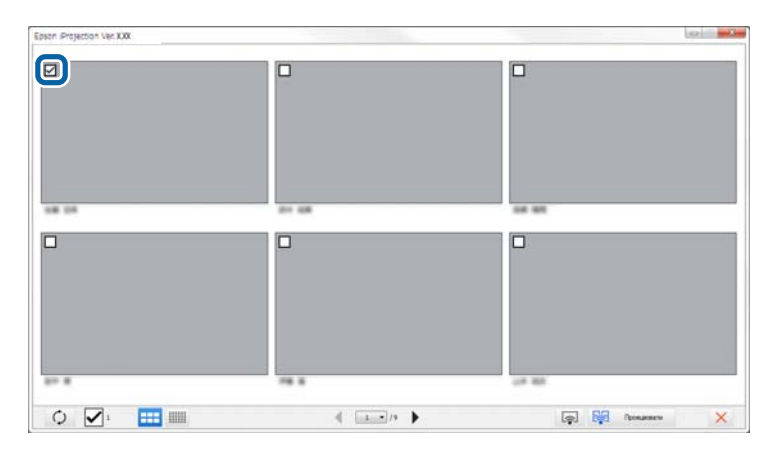

- Щоб оновити останні ескізи, натисніть кнопку
- Щоб очистити все вибране, натисніть . У разі повторного вибору прапорця раніше позначені ескізи буде вибрано знову.
- Щоб змінити розмір і кількість ескізів, які відображаються на

одній сторінці, натисніть кнопку 💶 або

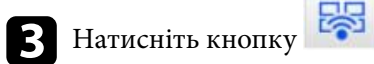

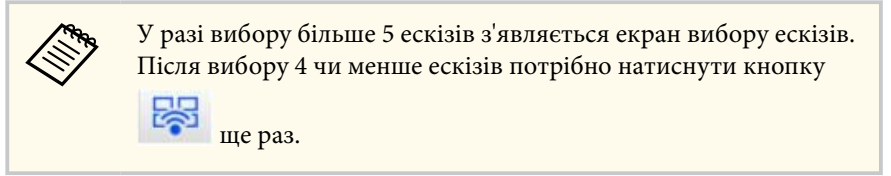

Проеціювання вибраних ескізів. Натисніть кнопку , щоб закрити екран ескізів і повернутися до панелі інструментів або до вікна керування проеціюванням.

## Приховування вікна керування проеціюванням

Користувач може приховати дії у вікні керування проеціюванням від інших користувачів за проеційованим вмістом екрана власного комп'ютера. Таким чином користувач має змогу налаштувати необхідні параметри, не демонструючи виконання відповідних операцій. У результаті переходу з панелі інструментів у вікно керування проеціюванням проеціювання поточного зображення автоматично призупиняється. Після повернення на панель інструментів проеціювання вмісту екрана комп'ютера буде відновлено.

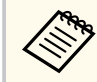

Ця функція доступна лише координатору в режимі координації.

Натисніть кнопку **Задати параметри** у вікні пошуку. Відобразиться екран Задати параметри.

Перейдіть на вкладку Загальні параметри.

Виберіть Призупинити проектований екран під час відображення екрана управління проекцією, а потім натисніть Застосувати.

| Настройки користувача                                                        | Загальні параметри                                                                             | Налаштувати продуктивність 🗨           |  |
|------------------------------------------------------------------------------|------------------------------------------------------------------------------------------------|----------------------------------------|--|
| <ul> <li>Відображення з вел<br/>на два або чотири</li> </ul>                 | Відображення з великою роздільною здатністю при поділенні екрана проекції<br>на два або чотири |                                        |  |
| <ul> <li>Відкрити вікно вибору режиму підключення під час запуску</li> </ul> |                                                                                                |                                        |  |
| Призупинити проекпроекцією                                                   | Призупинити проектований екран під час відображення екрана управління проекцією                |                                        |  |
| 🗹 Використовувати ін                                                         | терактивне перо                                                                                |                                        |  |
| <ul> <li>Закрийте програму,</li> </ul>                                       | , виймаючи USB-ключ                                                                            |                                        |  |
| 🗌 Завжди дублювати                                                           | ці дисплеї                                                                                     |                                        |  |
|                                                                              | Переключит                                                                                     | 1 JOM                                  |  |
| - กิจหักห แลกอบเรา/คอมมก ห                                                   |                                                                                                |                                        |  |
| Р                                                                            | едагувати                                                                                      | гової локальної мережі<br>Видалити все |  |
| Рі                                                                           | едагувати                                                                                      | гової локальної мережі<br>Видалити все |  |
| Раски налаштувана к                                                          | едагувати                                                                                      | ової локальної мережі<br>Видалити все  |  |
|                                                                              | едагувати                                                                                      | гової локальної мережі<br>Видалити все |  |
|                                                                              | едагувати                                                                                      | ової локальної мережі<br>Видалити все  |  |
|                                                                              | едагувати                                                                                      | ової локальної мережі<br>Видалити все  |  |
|                                                                              | едагувати                                                                                      | ової локальної мережі<br>Видалити все  |  |

Екран Задати параметри закриється. Наступного разу операції, що здійснюються у вікні керування проеціюванням, не проеціюватимуться.

## Заборона операцій учасників

Модератор може заблокувати рухи миші на пристрої учасника, щоб він не міг змінити проеційоване зображення.

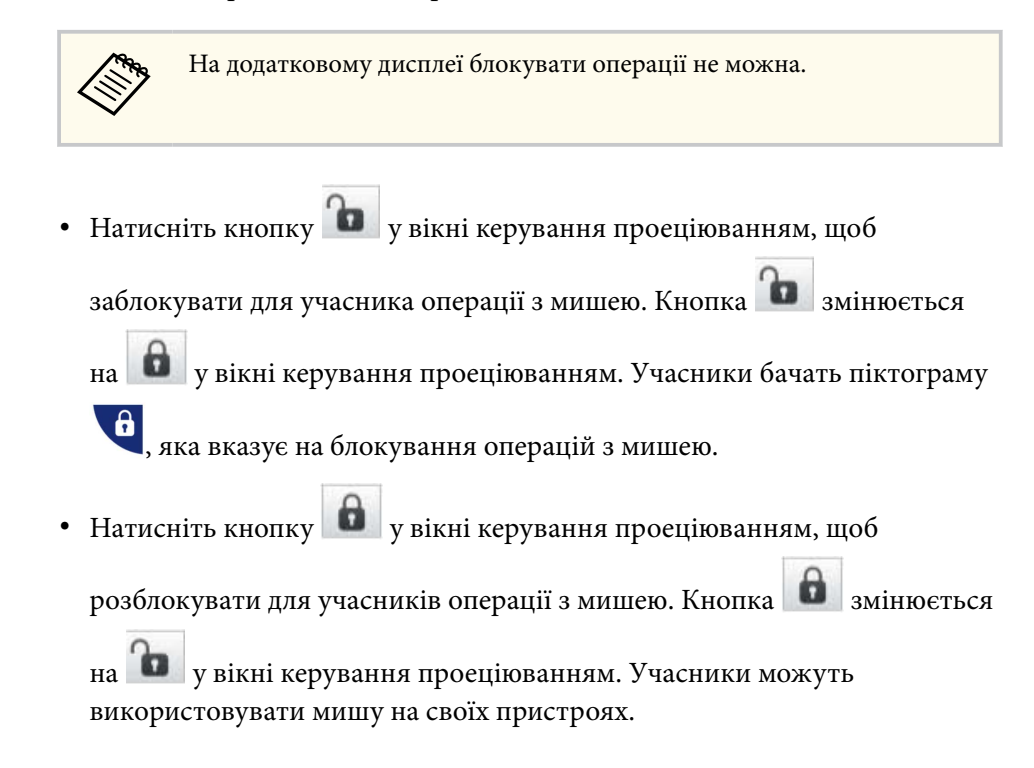

## Керування смугою пропускання

Щоб зменшити навантаження на мережу, можна зменшити об'єм даних, які передаються до проектора. Для цього користувач може регулювати смугу пропускання підключення.

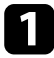

- Натисніть кнопку **Задати параметри** у вікні пошуку. З'являється екран Задати параметри.
- 2
- Клацніть вкладку Налаштувати продуктивність.
- Виберіть Режим проекції відповідно до контенту проекції.
  - Фільми: підходить для плавного відтворення відео.
  - Операції: підходить для плавного відображення миші або програмного забезпечення на ПК.

4

Виберіть смугу пропускання для параметра Використовувати смугу пропускання.

| 💼 Задати параме  | три                               |                  |          |              | ×          |
|------------------|-----------------------------------|------------------|----------|--------------|------------|
| Загальні парамет | ри Налаштувати пр                 | одуктивність     | Звуковог | о Передати   | <b>▲</b> ► |
| Використовуват   | и смугу пропускання               | 15Mbps           | ~        |              |            |
|                  |                                   | Без керувани     | ня       |              |            |
| -                |                                   | 25Mbps<br>15Mbps |          |              |            |
| Режим проек      | tų.                               | 7Mbps            |          |              |            |
| 🔾 Фільми         | Підходить для перег               | 4Mbps            |          |              |            |
|                  | переважає плавніст                | 2Mbps            |          |              |            |
| Операції         | Підходить для проеі<br>комп'ютера | 1Mbps            | 344      | ями за допом | югою       |
|                  | Переважає плавніст                | 512Kbps          |          |              |            |
|                  |                                   | 256Kbps          |          |              |            |
|                  |                                   | Авторсь          | ке право | Верс         | iя         |
|                  | Ски                               | нути             | 3ac      | тосувати     | Закрити    |

У разі вибору меншої смуги пропускання якість проектованого зображення може знижуватися, але при цьому знижується навантаження на мережу.

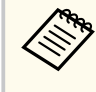

Якщо під час обмеження смуги пропускання немає необхідності виводити аудіосигнал із проектора, переконайтеся, що параметр **Вихідний аудіосигнал з проектора** на вкладці **Звукового** відключено. Смуга пропускання для аудіосигналу буде використовуватися для передачі зображення, що може покращити його якість.

## Керування смугою пропускання

#### ▶ Пов'язані посилання

• "Обмеження пропускної здатності" стор.56

### Обмеження пропускної здатності

Зверніть увагу на наступні обмеження пропускної здатності.

- У разі обмеження пропускної здатності якість зображення може погіршитися через стиснення під час передачі даних.
- Якщо вибрати значення 256Кbps або 512Кbps для параметра Використовувати смугу пропускання на вкладці Налаштувати продуктивність, вихідний аудіосигнал із проектора не передається. Для передачі аудіосигналу виберіть смугу пропускання 1Mbps або більше.
- Пропускна здатність може в деякі моменти перевищувати вибране значення, оскільки у списку зазначено середнє значення за 30 секунд.
- Обмеження смуги пропускання діє лише для даних, які надсилаються. Користувач не можете обмежити дані, які отримуються, наприклад, у вигляді ескізу.

#### нов'язані посилання

• "Вихідний аудіосигнал з проектора" стор.47

## Усунення проблем

Варіанти усунення проблем, які можуть виникнути під час використання програми Epson iProjection, див. у наведених нижче розділах.

#### нов'язані посилання

- "Усунення проблем з'єднання з мережею" стор.58
- "Усунення проблем під час проеціювання" стор.62
- "Список повідомлень про помилки" стор.64
- "Список ідентифікаторів подій" стор.70

Спробуйте виконати наведені дії залежно від мережевого середовища.

#### ▶ Пов'язані посилання

- "Рішення проблем, пов'язаних із неможливістю підключитися за допомогою Режиму швидкого підключення" стор.58
- "Варіанти усунення проблем, коли проектори не вдається з'єднати з мережею в режимі розширеного з'єднання (бездротового з'єднання)" стор.58
- "Варіанти усунення проблем, коли проектори не вдається з'єднати з мережею в режимі розширеного з'єднання (дротового з'єднання)" стор.60

## Рішення проблем, пов'язаних із неможливістю підключитися за допомогою Режиму швидкого підключення

Якщо не вдається підключити комп'ютера до проектора за допомогою Режиму швидкого підключення, спробуйте застосувати наступні рішення.

- Перевірте стан зовнішніх пристроїв, що забезпечують з'єднання з мережею, а також середовище, у якому встановлено мережеве обладнання та проектор.
  - За потреби надійно під'єднайте до проектора вказаний модуль бездротової LAN. Докладніше див. у *Посібнику користувача* проектора.
  - Переконайтеся у відсутності перешкод між комп'ютером і проектором, та заберіть їх, щоб поліпшити зв'язок. Часом обстановка у приміщенні створює перешкоди пошуку проектора.
  - Установіть максимальний рівень радіосигналу на мережевому обладнанні.
- Перевірте задані для проектора параметри підключення до мережі.

- Виберіть одне з цих налаштувань, щоб підключити проектор до комп'ютера напряму через бездротове з'єднання. Необхідні налаштування залежать від характеристик вашого проектора.
  - Увімкніть параметр Проста точка доступу.
  - Виберіть параметр Швидкий в меню Режим з'єднання.
- За потреби ввімкніть параметр бездротової LAN.
- Під час налаштування параметрів безпеки вкажіть однаковий пароль для комп'ютера та проектора.
- Закрийте меню параметрів мережі проектора.
- Перевірте параметри мережі комп'ютера.
  - Впевніться, що користуєтесь комп'ютером, який підключено до бездротової LAN.
  - Увімкніть на комп'ютері параметр бездротової LAN або AirPort.
- Перевірте параметри програмного забезпечення.
  - Упевніться, що запускаєте програму в правильному режимі з'єднання. Якщо вибір або заміна режиму підключення неможливі, виберіть Відкрити вікно вибору режиму підключення під час запуску на вкладці Загальні параметри у вікні Задати параметри. Після перезапуску програми проектор відображає екран вибору режиму з'єднання.

#### ▶ Пов'язані посилання

• "Задати параметри — Загальні параметри" стор.78

## Варіанти усунення проблем, коли проектори не вдається з'єднати з мережею в режимі розширеного з'єднання (бездротового з'єднання)

Якщо комп'ютер не вдається з'єднати з проектором у режимі Режим розширеного підключення через бездротову мережу, спробуйте

## Усунення проблем з'єднання з мережею

застосувати наведені нижче варіанти усунення проблеми. Якщо усунути проблему не вдається, зверніться до адміністратора мережі.

- Перевірте стан зовнішніх пристроїв, що забезпечують з'єднання з мережею, а також середовище, у якому встановлено мережеве обладнання та проектор.
  - За потреби надійно під'єднайте до проектора вказаний модуль бездротової LAN. Докладніше див. у *Посібнику користувача* проектора.
  - Перевірте, чи немає перешкод між точкою доступу та комп'ютером або проектором, і змініть їхнє розташування, щоб поліпшити зв'язок. Часом обстановка в приміщенні створює перешкоди для пошуку проектора.
  - Переконайтеся, що точку доступу та комп'ютер або проектор розташовано не надто далеко одне від одного. Перемістіть їх ближче один до одного і спробуйте підключитися ще раз.
  - Переконайтеся у відсутності завад від іншого обладнання, такого як пристрої Bluetooth або мікрохвильовій печі. Перенесіть подалі пристрій, який створює завади, або розширте пропускну здатність бездротового з'єднання.
  - Установіть максимальний рівень радіосигналу на мережевому обладнанні.
  - Укажіть правильні ІР-адресу, маску підмережі та адресу шлюзу для точки доступу.
  - Переконайтеся, що система бездротової мережі точки доступу підтримує систему бездротової мережі проектора.
- Перевірте задані для проектора параметри підключення до мережі.
  - Виберіть одне з цих налаштувань, щоб підключити проектор до бездротової мережі. Необхідні налаштування залежать від характеристик вашого проектора.
    - Вимкніть параметр Проста точка доступу.
    - Виберіть для параметра Режим з'єднання значення Розширений.

- Установіть для комп'ютера, точки доступу та проектора однаковий ідентифікатор SSID.
- Установіть для параметра DHCP значення Вимкн. Якщо для параметра DHCP встановлено значення Увімкн., для переходу в режим очікування мережі, коли доступний сервер DHCP не знайдено, буде потрібен певний час.
- Установіть правильні IP-адресу, маску підмережі та адресу шлюзу для проектора.
- За потреби ввімкніть параметр бездротової LAN.
- Налаштуйте локальну мережу таким чином, щоб вона підтримувала ті ж стандарти, що й точка доступу.
- Під час налаштування параметрів безпеки вкажіть однаковий пароль для точки доступу, комп'ютера та проектора.
- Закрийте меню параметрів мережі проектора.
- Перевірте параметри мережі комп'ютера.
  - Впевніться, що користуєтесь комп'ютером, який підключено до бездротової LAN.
  - Увімкніть на комп'ютері параметр бездротової LAN або AirPort.
  - Встановіть з'єднання з точкою доступу, до якої під'єднано проектор.
  - Вимкніть брандмауер. Якщо вимикати брандмауер не бажано, зареєструйте його як виняток. Виконайте необхідні налаштування, щоб відкрити порти. Ця програма використовує такі порти: 3620, 3621 і 3629.
- Перевірте параметри точки доступу.
  - За наявності застосованих до точки доступу функцій, що блокують під'єднання (обмеження для MAC-адрес і портів), налаштуйте для точки доступу дозвіл з'єднання, що передбачає можливість під'єднання проекторів.
- Перевірте параметри програмного забезпечення.

## Усунення проблем з'єднання з мережею

- Виберіть використовуваний мережевий адаптер у полі **Переключити** ЛОМ у вікні Задати параметри. Якщо для комп'ютера є декілька варіантів мережевого середовища, з'єднання не вдасться встановити, доки не буде вибрано правильний мережевий адаптер.
- Якщо потрібний проектор не вдалося знайти за допомогою функції Автоматичний пошук виберіть Пошук вручну, щоб задати IP-адресу.
- Упевніться, що запускаєте програму в правильному режимі з'єднання. Якщо вибір або заміна режиму підключення неможливі, виберіть Відкрити вікно вибору режиму підключення під час запуску на вкладці Загальні параметри у вікні Задати параметри. Після перезапуску програми проектор відображає екран вибору режиму з'єднання.
- Переконайтеся, що проектор підтримує версію програми Epson iProjection, яка використовується. Установіть програму Epson iProjection, завантаживши її з веб-сайту Epson.
- Встановіть останню версію програми Epson iProjection на всі комп'ютери. Максимальна кількість підключень комп'ютера та наявність функції модератора залежать від моделі проектора та не залежать від поточної версії програми Epson iProjection.
- Якщо вже є підключений користувач, можна підключатися лише до проекторів у групі зеркалювання, вибраній цим користувачем. Виберіть проектор із тієї самої дзеркальної групи, що й інший користувач, або виберіть проектор, який перебуває в режимі очікування.

#### ▶ Пов'язані посилання

- "Задати параметри Загальні параметри" стор.78
- "Пошук мережевих проекторів за ІР-адресою або ім'ям проектора" стор.31

## Варіанти усунення проблем, коли проектори не вдається з'єднати з мережею в режимі розширеного з'єднання (дротового з'єднання)

Якщо комп'ютер не вдається з'єднати з проектором у режимі Режим розширеного підключення через дротову мережу, спробуйте застосувати наведені нижче варіанти усунення проблеми. Якщо усунути проблему не вдається, зверніться до адміністратора мережі.

- Перевірте стан зовнішніх пристроїв, що забезпечують з'єднання з мережею, а також середовище, у якому встановлено мережеве обладнання та проектор.
  - Надійно підключіть мережевий кабель.

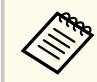

- Скористайтеся доступним у продажу кабелем 100BASE-TX або 10BASE-T LAN.
- Щоб уникнути несправностей, використовуйте екранований мережевий кабель категорії не нижчої за 5.
- Перевірте задані для проектора параметри підключення до мережі.
  - Установіть для параметра DHCP значення Вимкн. Якщо для параметра DHCP встановлено значення Увімкн., для переходу в режим очікування мережі, коли доступний сервер DHCP не знайдено, буде потрібен певний час.
  - Установіть правильні ІР-адресу, маску підмережі та адресу шлюзу для проектора.
  - Закрийте меню параметрів мережі проектора.
- Перевірте параметри мережі комп'ютера.
  - Активуйте параметри локальної мережі (LAN) на комп'ютері.
     Windows: відкрийте Панель керування > Обладнання і звук > Диспетчер пристроїв.

## Усунення проблем з'єднання з мережею

- Вимкніть брандмауер. Якщо вимикати брандмауер не бажано, зареєструйте його як виняток. Виконайте необхідні налаштування, щоб відкрити порти. Ця програма використовує такі порти: 3620, 3621 і 3629.
- Перевірте параметри програмного забезпечення.
  - Виберіть використовуваний мережевий адаптер у полі **Переключити** ЛОМ у вікні Задати параметри. Якщо для комп'ютера є декілька варіантів мережевого середовища, з'єднання не вдасться встановити, доки не буде вибрано правильний мережевий адаптер.
  - Якщо потрібний проектор не вдалося знайти за допомогою функції Автоматичний пошук виберіть Пошук вручну, щоб задати IP-адресу.
  - Упевніться, що запускаєте програму в правильному режимі з'єднання. Якщо вибір або заміна режиму підключення неможливі, виберіть Відкрити вікно вибору режиму підключення під час запуску на вкладці Загальні параметри у вікні Задати параметри. Після перезапуску програми проектор відображає екран вибору режиму з'єднання.
  - Переконайтеся, що проектор підтримує версію програми Epson iProjection, яка використовується. Установіть програму Epson iProjection, завантаживши її з веб-сайту Epson.
  - Встановіть останню версію програми Epson iProjection на всі комп'ютери. Максимальна кількість підключень комп'ютера та наявність функції модератора залежать від моделі проектора та не залежать від поточної версії програми Epson iProjection.
  - Якщо вже є підключений користувач, можна підключатися лише до проекторів у групі зеркалювання, вибраній цим користувачем. Виберіть проектор із тієї самої дзеркальної групи, що й інший користувач, або виберіть проектор, який перебуває в режимі очікування.

#### нов'язані посилання

• "Задати параметри — Загальні параметри" стор.78

 "Пошук мережевих проекторів за ІР-адресою або ім'ям проектора" стор.31

## Усунення проблем під час проеціювання

Спробуйте виконати наведені дії залежно від ситуації.

#### ▶ Пов'язані посилання

- "Рішення для усунення проблем, що стосуються неналежного проеціювання вмісту екрана" стор.62
- "Рішення для усунення проблем на рівні відтворення аудіовмісту" стор.62
- "Рішення для усунення проблем, що стосуються неналежної роботи функції модератора" стор.63
- "Рішення для усунення проблем, що стосуються неналежного відображення вмісту екрана комп'ютера" стор.63

# Рішення для усунення проблем, що стосуються неналежного проеціювання вмісту екрана

Якщо вміст екрана не проеціюється, або за наявності проблем на рівні проеціювання зображень спробуйте застосувати такі рішення.

- Якщо використовується пакет Microsoft Office, припиніть рухати вказівником миші. Безперервний рух вказівником миші може унеможливити швидке оновлення екрана.
- Можливість проеціювання екрана відтворення відео Медіапрогравача визначається налаштуваннями і властивостями комп'ютера.
- Можливість належного перегляду екранної заставки визначається налаштуваннями й властивостями комп'ютера.
- Якщо швидкість з'єднання знижується, від'єднайте певні пристрої.
- Для Мас: запускайте програму Epson iProjection до того, як розпочати відтворення відео. Якщо програма Epson iProjection запущена під час відтворення відео, а значення роздільної здатності й глибини кольору екрана були змінені, спробуйте перемістити вікно, у якому відтворюється відео, або згорніть його, або змініть його розмір тощо.
- При використанні комп'ютера, технічні характеристики якого не відповідають вимогам для програмного забезпечення, під

час демонстрації відеозображення можуть відбуватися зупинки зображення і звуку.

- Якщо координатором є інший користувач, самостійне контролювання відображення власного проеційованого зображення неможливе. Змініть модератора або проеціюйте вміст екранів без призначення модератора.
- Якщо дублюєте дисплей за допомогою комп'ютера з ЦП Intel Core 3-го покоління серії і або старішим, виберіть Завжди дублювати ці дисплеї на вкладці Загальні параметри на екрані Задати параметри.
- Якщо проеційоване зображення переривається або зупиняється, змініть параметр Режим проекції на вкладці Налаштувати продуктивність на екрані Задати параметри.
  - Фільми: підходить для плавного відтворення відео.
  - Операції: підходить для плавного відображення миші або програмного забезпечення на ПК.

#### ▶ Пов'язані посилання

- "Задати параметри Загальні параметри" стор.78
- "Задати параметри Налаштувати продуктивність" стор.79
- "Зміна координатора" стор.49

## Рішення для усунення проблем на рівні відтворення аудіовмісту

Якщо проектор не відтворює аудіосупровід, спробуйте застосувати такі рішення.

- Дозволити завантаження аудіодрайвера. Перезавантажте комп'ютер, відкрийте меню Параметри системи, виберіть Безпека та приватність, а потім на вкладці Загальні виберіть Дозволити.
- Передача звуку може здійснюватися лише на один проектор. Якщо до комп'ютера підключені декілька проекторів, від'єднайте інші проектори й повторіть спробу.

## Усунення проблем під час проеціювання

- У вікні Задати параметри виберіть на вкладці Звукового параметр Вихідний аудіосигнал з проектора.
- Виводити звук з комп'ютера через проектор можна лише тоді, коли проеціюється один екран комп'ютера в повноекранному режимі.
- Якщо на вкладці Налаштувати продуктивність на екрані Задати параметри обмежено смугу пропускання, спробуйте її збільшити.
- Якщо на комп'ютері задано мінімальний рівень гучності, а на проекторі

   максимальний, звук може відтворюватися з шумами. Підніміть рівень
  гучності комп'ютера, а у проекторі зменшіть.

#### ▶ Пов'язані посилання

• "Задати параметри — Звукового" стор.80

# Рішення для усунення проблем, що стосуються неналежної роботи функції модератора

Якщо функція модератора не працює належним чином, спробуйте виконати наступні дії.

- Переконайтеся, що використовується Стандартний випуск програмного забезпечення. Якщо використовується Клієнтський випуск програмного забезпечення і потрібна функція модератора, у разі необхідності виконайте повторну установку програмного забезпечення.
- Переконайтеся, що проектор підтримує функцію модератора. Додаткову інформацію наведено в *Посібнику користувача*, що постачається з проектором.
- Якщо координатором є інший користувач, самостійне контролювання відображення власного проеційованого зображення неможливе. Зміна модератора
- Переконайтеся, що під час підключення проектора вибраний параметр Підключіться як Модератор або вимкніть підключення з перериваннями.

#### Пов'язані посилання

• "Зміна координатора" стор.49

## Рішення для усунення проблем, що стосуються неналежного відображення вмісту екрана комп'ютера

Якщо функція передачі екрану не працює належним чином, спробуйте виконати наступні дії.

- Переконайтеся, що проектор підтримує функцію передачі екрану. Додаткову інформацію наведено в *Посібнику користувача*, що постачається з проектором.
- Закрийте запущені функції проектора.
- Переконайтеся, що зображення, яке проеціюється, не захищено авторськими правами.

#### Пов'язані посилання

• "Поширення проеційованого екрана" стор.51

## Список повідомлень про помилки

У разі виникнення помилки на екрані відображається повідомлення про помилку. Ознайомтеся з повідомленням і усуньте проблему, дотримуючись наведених інструкцій.

#### ▶ Пов'язані посилання

- "Повідомлення про помилки під час запуску програми Epson iProjection" стор.64
- "Повідомлення про помилки під час використання USB-ключа" стор.66
- "Повідомлення про помилки під час пошуку і вибору проекторів" стор.66
- "Повідомлення про помилки під час проеціювання" стор.67
- "Повідомлення про помилки під час роботи з профілем" стор.67
- "Повідомлення про помилки під час роботи в режимі координації" стор.68
- "Повідомлення про помилки під час поширення проеційованого екрана" стор.68

## Повідомлення про помилки під час запуску програми Epson iProjection

| Повідомлення про помилки                                                                                                    | Засіб усунення                                                                                                    |
|----------------------------------------------------------------------------------------------------|----------------------------------------------------------------------------------------------------|
| Ця програма вже працює.                                                                                                    | Запущено два приклади програми<br>Epson iProjection.                                                                                                    |
| Неможливо запустити цю прикладну<br>програму, оскільки вже виконується<br>інша програма EPSON Projector (Quick<br>Wireless Connection). | Закрийте "Режим швидкого<br>бездротового підключення" й запустіть<br>програму Epson iProjection.<br>Щоб закрити Режим швидкого<br>бездротового підключення, виконайте<br>операцію Безпечне видалення<br>пристрою, натиснувши піктограму в<br>системному лотку ОС комп'ютера,<br>та вилучіть ключ USB для<br>швидкого бездротового підключення з<br>відповідного порту комп'ютера. |

| Повідомлення про помилки                                                                                                    | Засіб усунення                                                                                                    |
|----------------------------------------------------------------------------------------------------|----------------------------------------------------------------------------------------------------|
| Неможливо запустити цю прикладну<br>програму, оскільки вже виконується<br>інша програма EPSON Projector (USB<br>Display).                         | <ul> <li>Закрийте USB Display і запустіть<br/>програму Epson iProjection.</li> <li>Щоб закрити екран USB, виконайте<br/>одну з описаних нижче дій:</li> <li>Windows: від'єднайте кабель USB від<br/>проектора.</li> <li>Мас: виберіть Відключити у меню<br/>піктограми USB Display на панелі<br/>меню або в розділі Dock, а тоді<br/>вийміть кабель USB.</li> </ul> |
| Неможливо запустити цю прикладну<br>програму, оскільки вже виконується<br>інша програма EPSON Projector<br>(EasyMP Network Projection).           | Закрийте EasyMP Network Projection i<br>запустіть програму Epson iProjection.                                                                                                    |
| Не вдається запустити цю прикладну<br>програму, оскільки вже виконується<br>інша програма EPSON Projector (Засіб<br>встановлення USB-ключа).      | Закрийте "Засіб встановлення USB-<br>ключа" і запустіть програму Epson<br>iProjection.                                                                                                    |
| Неможливо запустити цю прикладну<br>програму, оскільки вже виконується<br>інша програма EPSON Projector (Epson<br>Wireless Presentation).         | Закрийте Epson Wireless Presentation i<br>запустіть програму Epson iProjection.                                                                                                    |
| Неможливо запустити цю прикладну<br>програму, оскільки вже виконується<br>інша програма EPSON Projector (Epson<br>Wireless Transmitter Settings). | Закрийте Epson Wireless Transmitter<br>Settings i запустіть програму Epson<br>iProjection.                                                                                                    |
| Неможливо запустити цю прикладну<br>програму, оскільки вже виконується<br>інша програма EPSON Projector (Epson<br>Classroom Connect).             | Закрийте Epson Classroom Connect i<br>запустіть програму Epson iProjection.                                                                                                    |

| Повідомлення про помилки                                                                                        | Засіб усунення                                                                                                    |
|----------------------------------------------------------------------------------------------------|----------------------------------------------------------------------------------------------------|
| Не вдалося ініціалізувати Epson<br>iProjection.                                                                 | Перезапустіть програму Epson<br>iProjection. Якщо попереджувальне<br>повідомлення все ще відображається,<br>видаліть і повторно встановіть<br>програму Epson iProjection.                                                                                                    |
| Неможливо відкрити файл ярлика.                                                                                 | Можливо, файл ярлика пошкоджений.<br>Запустіть програму Epson iProjection,<br>а потім повторіть спробу пошуку та<br>під'єднання до проектора.                                                                                                    |
| Не вдається знайти проектор,<br>пов'язаний з файлом ярлика.<br>Повторити пошук.                                 | <ul> <li>Перевірте вказані нижче пункти.</li> <li>Відкрийте файл ярлика в тому режимі підключення, для якого цей файл було створено.</li> <li>Якщо використовується програмне забезпечення Клієнтський випуск, відкрийте файл ярлика у Режим розширеного підключення.</li> </ul> |
| Файли відсутні або неправильні. Не<br>вдалося запустити програму. Повторно<br>встановіть або видаліть програму. | Видаліть та повторно встановіть програму Epson iProjection.                                                                                                    |

| Повідомлення про помилки                                                                                                    | Засіб усунення                                                                                                    |
|----------------------------------------------------------------------------------------------------|----------------------------------------------------------------------------------------------------|
| Неможливо отримати дані мережного                                                                                                    | Перевірте вказані нижче пункти.                                                                                                    |
| udunicpu.                                                                                                    | <ul> <li>На комп'ютері встановлено<br/>мережевий адаптер.</li> </ul>                                                                                                    |
|                                                                                                    | <ul> <li>На комп'ютері встановлено драйвер<br/>для мережевого адаптера, що<br/>використовується.</li> </ul>                                                                         |
|                                                                                                    | • Мережевий адаптер активовано.                                                                                                    |
|                                                                                                    | Після перевірки перезапустіть<br>комп'ютер і повторно запустіть<br>програму Epson iProjection.                                                                                      |
|                                                                                                    | Якщо навіть після цього встановити<br>з'єднання не вдається, перевірте<br>параметри мережі на комп'ютері й на<br>проекторі.                                                         |
| Неможливо почати ярлика під час<br>проеціювання.                                                                                                    | Припиніть проеціювання і запустіть<br>проеціювання за допомогою ярлика.<br>Не можна запускати проеціювання<br>через ярлик під час проеціювання<br>через програму Epson iProjection. |
| Не можна запускати через ярлик поки<br>відображається екран параметрів.<br>Закрийте екран параметрів і потім<br>спробуйте виконати операцію з<br>ярликом знову. | Відобразиться екран Задати<br>параметри. Закрийте вікно Задати<br>параметри.                                                                                                    |
| Слайд-шоу не може розпочатися,<br>поки не буде перезапущено програму<br>PowerPoint.                                                                             | Закрийте програму PowerPoint i<br>запустіть показ слайдів знову.                                                                                                    |
| Неможливо використовувати з<br>поточною версією ОС. Переінсталюйте<br>Epson iProjection.                                                                        | Повторно встановіть програму Epson<br>iProjection.                                                                                                    |
| Не вдається запустити програму через<br>ярлик. З'єднання з проектором вже<br>встановлено.                                                                       | Припиніть проеціювання і запустіть<br>проеціювання за допомогою ярлика.<br>Якщо USB-ключ під'єднано, вийміть<br>його.                                                               |

#### ▶ Пов'язані посилання

- "Видалення програми Epson iProjection (Windows)" стор.90
- "Видалення програм Epson iProjection Software (Mac)" стор.90
- "Встановлення програми Epson iProjection (Windows)" стор.15
- "Встановлення програми Epson iProjection (Mac)" стор.15

# Повідомлення про помилки під час використання USB-ключа

| Повідомлення про помилки                                                                         | Засіб усунення                                                                                                    |
|--------------------------------------------------------------------------------------------------|----------------------------------------------------------------------------------------------------|
| Не вдається знайти інформацію про<br>з'єднання. Вставте USB-ключа.                               | Надійно вставте USB-ключ у<br>комп'ютер.                                                                                                    |
| Не вдається знайти інформацію<br>про з'єднання. Вставте USB-ключа в<br>проектор.                 | Надійно вставте USB-ключ у проектор,<br>щоб оновити інформацію про<br>мережевий принтер.                                                                                      |
| Не вдалося знайти проектор, який<br>можна підключити через "Режим<br>швидкого підключення".      | Закрийте програму Epson iProjection i<br>ще раз вставте USB-ключ.                                                                                                    |
| Не вдалося знайти проектор, який<br>можна підключити через "Режим<br>розширеного підключення".   |                                                                                                    |
| Не можна використовувати USB-ключ,<br>поки програма працює.                                      |                                                                                                    |
| Не вдалося знайти проектор, який<br>можна підключити до Версія для<br>Клієнта.                   | Переконайтеся в тому, що проектор<br>підключено до мережі в Режим<br>розширеного підключення, а потім<br>оновіть інформація про мережевий<br>принтер, збережену на USB-ключі. |
| Файли відсутні або неправильні. Не<br>вдалося запустити програму. Ще раз<br>налаштуйте USB-ключ. | Видаліть всі файли з USB-<br>накопичувача, а потім запустіть Засіб<br>встановлення USB-ключа, щоб ще раз<br>створити USB-ключ.                                                |

| Повідомлення про помилки                                                                                             | Засіб усунення                                                       |
|----------------------------------------------------------------------------------------------------|----------------------------------------------------------------------|
| Не вдається налаштувати USB-ключ.<br>Файли відсутні або неправильні.<br>Переінсталюйте Epson iProjection.            |                                                                      |
| Не вдається налаштувати USB-ключ.<br>Ще раз вставте USB-накопичувач<br>і запустіть Засіб встановлення USB-<br>ключа. |                                                                      |
| Не вдається налаштувати USB-ключ.<br>Перевірте обсяг вільного місця.<br>Необхідне вільне місце: 150 MB               |                                                                      |
| Для запуску Засіб встановлення USB-<br>ключа потрібні права адміністратора.                                          | Запустіть Засіб встановлення USB-<br>ключа від імені адміністратора. |

#### ▶ Пов'язані посилання

- "Створення USB-ключа на основі USB-накопичувача (лише в ОС Windows)" стор.44
- "Використання USB-ключа для під'єднання комп'ютера на базі ОС Windows" стор.44

# Повідомлення про помилки під час пошуку і вибору проекторів

| Повідомлення про помилки                                              | Засіб усунення                                                                                                    |
|-----------------------------------------------------------------------|----------------------------------------------------------------------------------------------------|
| Перевищено максимальну кількість<br>учасників. Неможливо приєднатися. | Кількість пристроїв, під'єднаних до<br>проектора, максимально допустима.<br>Відключіть користувачів і проектори,<br>які не використовуються для<br>проеціювання. |
| Ключове слово проектора<br>неправильне. Спробуйте ще раз.             | Введіть Ключове слово проектора, яке<br>відображено на екрані, і написніть ОК.                                                                                   |

| Повідомлення про помилки                                                            | Засіб усунення                                                                                                    |
|-------------------------------------------------------------------------------------|----------------------------------------------------------------------------------------------------|
| Не вдалося встановити з'єднання,<br>так як не співпадає ключове слово<br>проектора. |                                                                                                    |
| Вибраний проектор відзеркалює<br>інший проектор.                                    | Якщо користувач уже підключений,<br>можна підключатися лише до<br>проекторів у групі дзеркалювання,<br>вибраної цим користувачем. Виберіть<br>проектор із цієї групи дзеркалювання<br>або виберіть проектор, який<br>знаходиться у стані очікування. |
| Один або декілька проекторів не<br>відповідають.                                    | Неможливо підключитися до кількох<br>проекторів одночасно. Перевірте<br>параметри мережі на комп'ютері та<br>проекторі.                                                                                                    |
| Помилка мережі.                                                                     | Увімкніть бездротову мережу на<br>комп'ютері і ще раз спробуйте<br>виконати пошук проектора. Якщо<br>повторна спроба підключення теж<br>невдала, перевірте параметри мережі<br>на комп'ютері й проекторі.                                            |
| Не вдалося підключитися до<br>проектора.                                            | Перевірте, чи проектор, до якого<br>потрібно підключитися, під'єднано до<br>програми EasyMP Network Projection.<br>Підключення до проекторів, які<br>вже під'єднано до програми EasyMP<br>Network Projection, неможливе.                             |

#### нов'язані посилання

- "Підтримувані значення роздільної здатності" стор.91
- "Видалення програми Epson iProjection (Windows)" стор.90
- "Видалення програм Epson iProjection Software (Mac)" стор.90
- "Отримання останньої версії програмного забезпечення" стор.90
- "Встановлення програми Epson iProjection (Windows)" стор.15
- "Встановлення програми Epson iProjection (Mac)" стор.15

### Повідомлення про помилки під час проеціювання

| Повідомлення про помилки | Засіб усунення                                                                                                    |
|--------------------------|----------------------------------------------------------------------------------------------------|
| Проектор відключено.     | Можливо, під час роботи проектора<br>сталася помилка. Перевірте світлові<br>індикатори проектора.                                                      |
| Помилка мережі.          | Спробуйте виконати підключення<br>ще раз. Якщо повторна спроба<br>підключення теж невдала, перевірте<br>параметри мережі на комп'ютері й<br>проекторі. |

# Повідомлення про помилки під час роботи з профілем

| Повідомлення про помилки                            | Засіб усунення                                                                                     |
|-----------------------------------------------------|----------------------------------------------------------------------------------------------------|
| Уведіть до 32 символів.                             | Уведено більше 32 символів. Скоротіть назву принаймні до 32 символів.                              |
| Введіть ім'я папки.                                 | Ім'я папки не введене. Введіть ім'я<br>папки.                                                      |
| Допускається не більше 6 рівнів<br>вкладення папок. | Структура папки містить більше 6<br>папок. Створіть нову папку на вищому<br>рівні структури папки. |
| У цій папці вже є папка з іменем XXX.               | Папка з таким іменем вже існує.<br>Уведіть інше ім'я папки.                                        |
| У цій папці вже є файл проектора з<br>іменем XXX.   | Проектор з такою назвою вже існує.<br>Уведіть інше ім'я проектора.                                 |

| Повідомлення про помилки                                                      | Засіб усунення                                                                                                    |
|-------------------------------------------------------------------------------|----------------------------------------------------------------------------------------------------|
| Неможливо імпортувати, оскільки<br>формат не підтримується цією<br>програмою. | Перевірте профіль, який потрібно<br>імпортувати. Також неможливо<br>імпортувати профіль, якщо<br>інформація про проектор не<br>зареєстрована, або профіль<br>пошкоджений. |
| Неможливо імпортувати, оскільки в<br>структурі папок більше шести папок.      | Структура папки не може містити<br>більше шести рівнів вкладення.                                                                                                    |
| Неможливо перемістити, оскільки в<br>структурі папок більше шести папок.      | Виконайте імпортування, перенесення<br>або копіювання даних на вищій рівенн<br>структури.                                                                                 |
| Неможливо копіювати, оскільки в<br>структурі папок більше шести папок.        |                                                                                                    |
| Не вдалося відкрити файл.                                                     | Можливо, профіль пошкоджено.<br>Спробуйте імпортувати профіль<br>повторно.                                                                                                |
| Не вдалося зберегти файл.                                                     | Переконайтеся в наявності прав<br>доступу до папки, після чого повторіть<br>спробу.                                                                                       |
| Неможливо імпортувати деякі<br>елементи через різні режими<br>підключення.    | Імпортуйте профіль у тому режимі<br>з'єднання, в якому його створено.                                                                                                    |

#### ₩ Пов'язані посилання

- "Реєстрація профілю" стор.32
- "Імпорт профілю" стор.34

## Повідомлення про помилки під час роботи в режимі координації

| Повідомлення про помилки                                       | Засіб усунення                                                                                                    |
|----------------------------------------------------------------|----------------------------------------------------------------------------------------------------|
| Не можливо стати модератором.                                  | Якщо інший користувач вже<br>має статус координатора,<br>стати координатором неможливо.<br>Зверніться до поточного координатора<br>з проханням про відмову від статусу<br>координатора й повторіть спробу. |
| Не вдалося перейти в режим<br>Модератора.                      | Переконайтеся в тому, що ніхто з<br>інших користувачів не має статусу<br>координатора й повторіть спробу.                                                                                                  |
| Функція модератора недоступна. Вас<br>підключено, як учасника. | Проектор, до якого встановлюється<br>підключення, не підтримує<br>режиму координації. Щоб стати<br>координатором, скористайтеся<br>проектором, який підтримує режим<br>координації.                        |

#### нов'язані посилання

• "Зміна координатора" стор.49

# Повідомлення про помилки під час поширення проеційованого екрана

| Повідомлення про помилки                                                          | Засіб усунення                                             |
|-----------------------------------------------------------------------------------|------------------------------------------------------------|
| Проектор виконує обробку. Зачекайте<br>деякий час і спробуйте передати ще<br>раз. | Закрийте запущені функції проектора і<br>спробуйте ще раз. |

| Повідомлення про помилки                                               | Засіб усунення                                                                                     |
|------------------------------------------------------------------------|----------------------------------------------------------------------------------------------------|
| Неможливо передати поточне<br>зображення.                              | Переконайтеся, що зображення,<br>яке проеціюється, не захищено<br>авторськими правами.             |
| Помилка мережі під час передачі.                                       | Переконайтеся, що модератор може                                                                   |
| Спробуйте ще раз.                                                      | підключитися до проектора.                                                                         |
| Не вдалося зберегти отриманий файл.<br>Перевірте обсяг вільного місця. | Переконайтеся, що на комп'ютері<br>достатньо вільного місця для<br>збереження отриманих зображень. |
| Не вдалося зберегти отриманий файл.                                    | Перевірте місце, де зберігається                                                                   |
| Перевірте права доступу до папки для                                   | отримане зображення на вкладці                                                                     |
| збереження.                                                            | Передати у вікні Задати параметри,                                                                 |
| Не вдалося зберегти отриманий файл.                                    | і переконайтеся в наявності прав                                                                   |
| Перевірте налаштування папки.                                          | доступу до папки.                                                                                  |

#### нов'язані посилання

• "Поширення проеційованого екрана" стор.51

У разі помилки підключення на екрані з'явиться повідомлення з номером помилки, подібне до показаного нижче:

Ідентифікатор події: 04хх

Визначте код помилки та застосуйте вказані нижче коректуючі заходи. Якщо не вдається вирішити проблему, зверніться до адміністратора мережі або до представника компанії Epson відповідно до вказівок у *Посібнику користувача*, що додається до проектора.

| Іденти<br>фікатор<br>події | Причина                                                                   | Засіб усунення                                                                                       |
|----------------------------|---------------------------------------------------------------------------|----------------------------------------------------------------------------------------------------|
| 0432                       | Не вдалося запустити мережеве<br>програмне забезпечення.                  | Перезапустіть проектор.                                                                              |
| 0435                       |                                                                           |                                                                                                    |
| 0434                       | Мережевий зв'язок нестабільний.                                           | Перевірте стан мережевого<br>зв'язку та виконайте повторне<br>підключення після невеличкої<br>паузи. |
| 0481                       |                                                                           |                                                                                                    |
| 0482                       |                                                                           |                                                                                                    |
| 0433                       | Не вдається відтворити передані<br>зображення.                            | Перезапустіть мережеве<br>програмне забезпечення.                                                    |
| 0484                       | Зв'язок розірвано з комп'ютера.                                           |                                                                                                    |
| 04FE                       | Несподіване закриття мережевого програмного забезпечення.                 | Перевірте стан мережевого<br>зв'язку. Перезапустіть проектор.                                        |
| 04FF                       | Системна помилка на рівні<br>проектора.                                   | Перезапустіть проектор.                                                                              |
| 0891                       | Не вдалося знайти точку доступу<br>з таким самим ідентифікатором<br>SSID. | Установіть для комп'ютера, точки<br>доступу та проектора однаковий<br>ідентифікатор SSID.            |
| 0892                       | Неправильний тип аутентифікації<br>WPA/WPA2.                              | Переконайтеся у вірності<br>налаштувань безпеки для                                                  |
| 0893                       | Неправильний тип шифрування<br>WEP/TKIP/AES.                              | бездротової локальної мережі<br>(ЛОМ).                                                               |

| Іденти<br>фікатор<br>події | Причина                                                                                  | Засіб усунення                                                                                                    |
|----------------------------|------------------------------------------------------------------------------------------|----------------------------------------------------------------------------------------------------|
| 0894                       | Зв'язок розірвано, оскільки<br>проектор під'єднано до<br>несанкціонованої точки доступу. | Запросіть додаткову інформацію<br>у мережевого адміністратора.                                                                                                    |
| 0898                       | Не вдалося отримати параметри<br>від сервера DHCP.                                       | Перевірте належне<br>функціонування сервера DHCP, а<br>також належне з'єднання кабелем<br>ЛОМ. Якщо протокол DHCP<br>не використовується, надайте<br>параметру DHCP значення<br><b>Вимкн.</b>                                               |
| 0899                       | Інші помилки на рівні зв'язку                                                            | Якщо перезапуск проектора<br>або мережевого програмного<br>забезпечення не вирішує<br>проблеми, зверніться до<br>компанії Epson, скориставшись<br>відповідними контактними<br>даними з Посібника користувача,<br>що додається до проектора. |
| 089A                       | Неправильний тип аутентифікації<br>ЕАР.                                                  | Переконайтеся у вірності<br>налаштувань безпеки для<br>бездротової локальної мережі<br>(ЛОМ). Також переконайтеся,<br>що сертифікат встановлено<br>правильно.                                                                               |
| 089B                       | Помилка автентифікації на рівні<br>сервера ЕАР.                                          |                                                                                                    |
| 089C                       | Помилка автентифікації на рівні<br>клієнта ЕАР.                                          |                                                                                                    |
| 089D                       | Помилка обміну ключами.                                                                  |                                                                                                    |

# Список ідентифікаторів подій

| Іденти<br>фікатор<br>події | Причина                                            | Засіб усунення                                                                                                    |
|----------------------------|----------------------------------------------------|----------------------------------------------------------------------------------------------------|
| 0B01                       | Належне виявлення вбудованої<br>пам'яті неможливе. | Виконайте операцію Видалити<br>всі внутрішні дані. Якщо дані<br>внутрішньої пам'яті видалені<br>належним чином, під'єднайте<br>силовий кабель проектора до<br>мережі живлення й увімкніть<br>проектор. Якщо дані не видалено<br>належним чином, зверніться до<br>компанії Ерѕоп, скориставшись<br>контактними даними з <i>Посібника</i><br><i>користувача</i> , що додається до<br>проектора.<br>Перейдіть шляхом Додаткові<br>> Параметри білої дошки ><br>Внутрішня пам'ять. |
| 0BFF                       | Помилка в роботі білої дошки.                      | Перезапустіть проектор.                                                                                                    |

## Огляд екранів

Щоб отримати докладні відомості про вікна програми Epson iProjection, див. наведені нижче розділи.

#### нов'язані посилання

- "Вибір екрану режиму з'єднання" стор.73
- "Вікно пошуку" стор.74
- "Екран Зберегти" стор.76
- "Задати параметри" стор.77
- "Панель інструментів" стор.83
- "Вікно керування проеціюванням" стор.84
- "Екран ескізу" стор.87
- "Екран Viewer" стор.88
# Вибір екрану режиму з'єднання

Під час запуску програми Epson iProjection відображається вікно вибраного режиму з'єднання.

| Í | Epson iProjection Ver. X.XX                                                                                                    |
|---|----------------------------------------------------------------------------------------------------|
|   | Виберіть режим підключення.                                                                                                    |
|   | Під час бездротового підключення обов'язково виберіть режим під<br>ключення, вказаний у меню [Мережа].<br>(За замовчуванням встановлено на [Режим швидкого підключення]<br>.) |
|   | Режим швидкого підключення                                                                                                    |
|   | Режим розширеного підключення                                                                                                    |
|   | З'єднайте комп'ютер і проектор через бездротову мережу.                                                                                                    |
|   |                                                                                                    |
| 2 | Встановити обраний режим підключення як режим за<br>замовчуванням для майбутніх підключень.<br>(Більше не показувати це вікно.)                                               |
|   | ОК Скасувати                                                                                                    |

|   | Виберіть режим з'єднання.                                                 |
|---|---------------------------------------------------------------------------|
| 2 | Виберіть, щоб завжди підключатися за допомогою цього режиму<br>з'єднання. |

### ▶ Пов'язані посилання

• "Способи підключення для різного мережевого середовища" стор.17

# Вікно пошуку

Після вибору режиму підключення, з'являється екран пошуку.

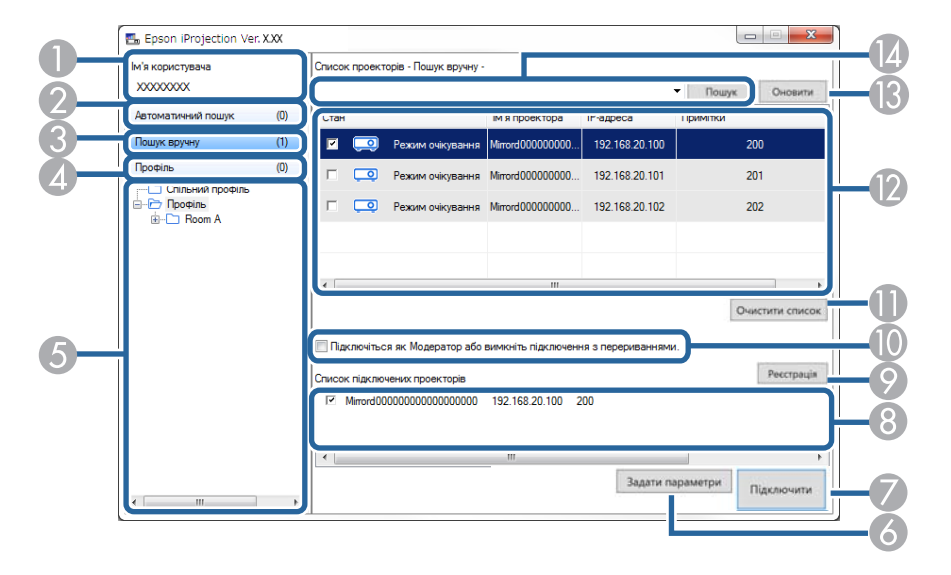

| 0 | Ім'я користувача                                           | Відображається ім'я користувача, що міститься<br>у списку користувачів у вікні керування<br>проеціюванням. Відредагувати ім'я користувача<br>можна у вкладці <b>Настройки користувача</b> на екрані<br>Задати параметри. |
|---|------------------------------------------------------------|----------------------------------------------------------------------------------------------------|
| 2 | Автоматичний<br>пошук                                      | Виконується пошук проекторів у мережі, до якої<br>підключений комп'ютер.                                                                                                    |
| 3 | Пошук вручну<br>(лише Режим<br>розширеного<br>підключення) | Виконується пошук проекторів у мережі за вказаною<br>IP-адресою або за назвою проектора.                                                                                                    |
| 4 | Профіль                                                    | Виконується пошук проекторів у мережі на підставі<br>попередньо збереженої інформації про проектор.                                                                                                    |
| 5 | Список Профіль                                             | Відображаються зареєстровані профілі (інформація<br>про проектори). Щоб виконати у мережі пошук<br>проекторів, зареєстрованих у певному профілі, двічі<br>клацніть цей профіль.                                          |

| 6 | Задати параметри                                                                  | Відкривається вікно Задати параметри.                                                                                                    |
|---|-----------------------------------------------------------------------------------|----------------------------------------------------------------------------------------------------|
| 7 | Підключити                                                                        | Виконується підключення до вибраних проекторів.                                                                                                    |
| 8 | Список<br>підключених<br>проекторів<br>(лише Режим<br>розширеного<br>підключення) | Відображається інформація про проектори, вибрані<br>у Список проекторів. Вміст Список підключених<br>проекторів залишається незмінним незалежно від<br>вибраного режиму пошуку.                                                                                     |
| 9 | Реєстрація<br>(лише Режим<br>розширеного<br>підключення)                          | Проектори зі <b>Список підключених проекторів</b><br>реєструються у профілі.                                                                                                    |
| 0 | Підключіться<br>як Модератор<br>або вимкніть<br>підключення з<br>перериваннями.   | Підключення до вибраних проекторів у режимі<br>модератора та можливість заборонити будь-якому<br>користувачеві переривати з'єднання (підтримується<br>лише в деяких моделях).<br>Функція модератора доступна лише у Стандартний<br>випуск програмного забезпечення. |
| 0 | Очистити список                                                                   | Виконується очищення Список проекторів і Список<br>підключених проекторів.                                                                                                    |
| 0 | Список проекторів                                                                 | Відображається список проекторів, знайдених у<br>мережі, де можна вибрати проектори, які потрібно<br>підключити. Результати пошуку для кожного з<br>режимів (Автоматичний пошук, Пошук вручну і<br>Профіль) відображаються в окремих списках.                       |

## Вікно пошуку

|    |                                                                     | <ul> <li>Стан: опис піктограм, які позначають стан<br/>проекторів, міститься в таблиці нижче.</li> </ul>                                                                                                    |
|----|---------------------------------------------------------------------|----------------------------------------------------------------------------------------------------|
|    |                                                                     | • Ім'я проектора: відображається ім'я проектора.                                                                                                    |
|    |                                                                     | <ul> <li>SSID (лише Режим швидкого підключення):<br/>відображається SSID проектора.</li> </ul>                                                                                                    |
|    |                                                                     | <ul> <li>Інтенсивність сигналу (лише Режим швидкого<br/>підключення): відображається інтенсивність<br/>сигналу, якщо підключення створено в режимі<br/>швидкого підключення. У разі збільшення<br/>інтенсивності сигналу збільшується кількість<br/>підсвічених індикаторів.</li> </ul> |
|    |                                                                     | <ul> <li>IP-адреса (лише Режим розширеного<br/>підключення): відображається IP-адреса<br/>проектора.</li> </ul>                                                                                                    |
|    |                                                                     | <ul> <li>Примітки: відображення коментарів щодо<br/>проектора. Щоб відредагувати коментар, правою<br/>кнопкою миші клацніть по профілю, після чого<br/>клацніть Властивість. Можна ввести до 32<br/>символів.</li> </ul>                                                                |
| ß  | Оновити                                                             | Виконується оновлення інформації у Список проекторів.                                                                                                    |
| 12 | Поле пошуку<br>вручну<br>(лише Режим<br>розширеного<br>підключення) | Для <b>Пошук вручну</b> уведіть у це поле IP-адресу<br>проектора або його назву. Щоб розпочати пошук<br>вказаного проектора, натисніть кнопку <b>Пошу</b> к.                                                                                                    |

Опис піктограм, що позначають стан проектора у Список проекторів, наведений у наступній таблиці.

٥

Доступний. До цього проектора можна підключитися.

Режим очікування

| <b>1</b>                          | Доступний. Хоча до цього проектора вже підключені інші<br>комп'ютери, до цього проектора можна підключитися.                |
|-----------------------------------|----------------------------------------------------------------------------------------------------|
| Зайнятий                          |                                                                                                    |
| 20                                | Доступний. Можна підключитися до групи проекторів, які<br>демонструватимуть те саме зображення (дзеркалювання).             |
| Віддзеркалювання                  |                                                                                                    |
|                                   |                                                                                                    |
| ٥                                 | Недоступний. Цей проектор демонструє екран конфігурації мережі або використовується іншою програмою для                     |
| Зайнятий іншою                    | роботи з проектором.                                                                                                    |
| програмою                         |                                                                                                    |
| <u>p</u>                          | Недоступний. Наразі виконується пошук цього проектора<br>у режимі <b>Пошук вручну</b> чи <b>Профіль</b> .                   |
| Пошук                             |                                                                                                    |
| <u>šo</u>                         | Недоступний. Вказаний проектор не вдалося знайти у режимі <b>Пошук вручну</b> чи <b>Профіль</b> .                           |
| Не знайдено.                      |                                                                                                    |
| a) o                              | Недоступний. Проектор несумісний із програмою Epson<br>iProjection.                                                         |
| Проектори, що не<br>підтримуються |                                                                                                    |
| <b>П</b><br>Не отримано           | Доступний. Відображається, коли проектор з увімкненими<br>налаштуваннями безпеки перебуває в Режим швидкого<br>підключення. |
| I I                               | 1                                                                                                    |

### ▶ Пов'язані посилання

- "Автоматичний пошук мережевих проекторів" стор.30
- "Пошук мережевих проекторів за ІР-адресою або ім'ям проектора" стор.31
- "Пошук мережевих проекторів за допомогою профілю" стор.31
- "Пошук мережевих проекторів за допомогою ярликів" стор.43

# Екран Зберегти

У рамках пошуку проекторів і збереження інформації у вигляді профілю на екрані пошуку відображається екран Зберегти.

|   | Зберегти             |
|---|----------------------|
|   | Зберегти в профілі.  |
| 0 | Ім'я файлу проектора |
| 2 | Зберегти в<br>       |
|   |                      |
| 3 | Створити нову папку  |
| 4 | ОК Скасувати         |

| 0 | Ім'я файлу<br>проектора | Введіть ім'я файлу проектора.                 |
|---|-------------------------|-----------------------------------------------|
| 2 | Зберегти в              | Оберіть папку, в якій буде збережено профіль. |
| 3 | Створити нову<br>папку  | Створення нової папки.                        |
| 4 | ОК                      | Реєстрація даних проектора у форматі профілю. |

### нов'язані посилання

• "Реєстрація профілю" стор.32

У результаті клацання по розділу **Задати параметри** на екрані пошуку програми Epson iProjection буде відображене вікно Задати параметри.

| $\sim$ |
|--------|

• Отримати доступ до розділу Задати параметри також можна з меню Інструмент, що у вікні керування проеціюванням. Якщо вікно Задати параметри відкривається з вікна керування проеціюванням, вкладка Настройки користувача не відображається.

• Доступні параметри можуть змінюватися в залежності від версії програмного забезпечення.

#### нов'язані посилання

- "Задати параметри Настройки користувача" стор.77
- "Задати параметри Загальні параметри" стор.78
- "Задати параметри Налаштувати продуктивність" стор.79
- "Задати параметри Звукового" стор.80
- "Задати параметри Передати" стор.81

### Задати параметри — Настройки користувача

У результати клацання по вкладці **Настройки користувача** у вікні Задати параметри відображається такий екран.

| Настроики користувача  | Загальні параметри    | Налаштувати пролу  | ктивність |
|------------------------|-----------------------|--------------------|-----------|
|                        | Sarasioni napamerpri  | Палаштуралттроду   |           |
| Ім'я користувача       | XXXXXXX               | ĸ                  |           |
| Ім'я спільного профіля |                       |                    |           |
| Пошук вручну           |                       |                    |           |
| Видалити історію рас   |                       |                    | DV(111)/" |
| видалити тсторно вве   | дення для того, щоо в | икористати пошук в | ручну.    |
|                        |                       |                    | Видалити  |
| Дані журналу про робо  | оту проектора         |                    |           |
| 🗹 Надіслати дані 🤉     | курналу про роботу п  | роектора           |           |

| Ім'я користувача                                                     | Уведіть ім'я користувача, що міститься у списку<br>користувачів у вікні керування проеціюванням.<br>Можна ввести до 32 символів. Це поле<br>синхронізовано з відповідним полем на екрані<br>пошуку.                                                       |
|----------------------------------------------------------------------|----------------------------------------------------------------------------------------------------|
| Ім'я спільного<br>профіля (лише<br>Режим розширеного<br>підключення) | Уведіть мережеву адресу або посилання URL<br>(включаючи ім'я) профілю, до якого надається<br>колективний доступ, як зазначено нижче.<br>• Для файлового сервера (лише OC Windows): \<br>\xxxxx\xxxx.mplist<br>• Для веб-сервера: http://xxxxx/xxxx.mplist |

| Видалити (лише<br>Режим розширеного<br>підключення) | Видалення історії введення, щоб скористатися режимом Пошук вручну.                                                                                                    |
|-----------------------------------------------------|----------------------------------------------------------------------------------------------------|
| Опитування про                                      | Надайте дозвіл Epson на збір інформації про                                                                                                    |
| використання                                        | використання програми.                                                                                                    |
| Дані журналу про роботу                             | Надайте дозвіл Epson на збір даних журналу про                                                                                                    |
| проектора                                           | роботу проектора.                                                                                                    |
| Скинути                                             | Відновлення до значень за промовчанням для всіх<br>налаштованих значень параметрів розділу Задати<br>параметри за винятком параметра Переключити<br>ЛОМ на вкладці Загальні параметри. |

### нов'язані посилання

- "Вікно пошуку" стор.74
- "Вікно керування проеціюванням" стор.84
- "Автоматичний пошук мережевих проекторів" стор.30
- "Надання спільного доступу до профілю через мережу" стор.34

## Задати параметри — Загальні параметри

У результати клацання по вкладці **Загальні параметри** у вікні Задати параметри відображається такий екран.

| Настройки користивана                                        | Загальні параметри                                | Налаштивати пролук                             | тивність 🖪      |
|--------------------------------------------------------------|---------------------------------------------------|------------------------------------------------|-----------------|
| пастроики користувача                                        | Загальні параметри                                | палаштувати продук                             |                 |
| <ul> <li>Відображення з вел<br/>на два або чотири</li> </ul> | ликою роздільною зда                              | атністю при поділенні є                        | екрана проекції |
| Відкрити вікно виб                                           | ору режиму підключе                               | ння під час запуску                            |                 |
| <ul> <li>Призупинити прое<br/>проекцією</li> </ul>           | ктований екран під ча                             | с відображення екрана                          | а управління    |
| Використовувати ін                                           | терактивне перо                                   |                                                |                 |
| Закрийте програму                                            | , виймаючи USB-ключ                               | 4                                              |                 |
| Завжли лублювати                                             | ці дисплеї                                        |                                                |                 |
|                                                              |                                                   |                                                |                 |
| Файли налаштування                                           | Переключити кодової фрази бездрог                 | и ЛОМ<br>тової локальної мереж                 | ci ————         |
| Файли налаштування                                           | Переключити<br>кодової фрази бездро<br>едагувати  | и ЛОМ<br>тової локальної мереж<br>Видалити все | ci              |
| Файли налаштування                                           | Переключити<br>кодової фрази бездро<br>едагувати  | и ЛОМ<br>тової локальної мереж<br>Видалити все | ci —————        |
| Файли налаштування                                           | Переключити<br>кодової фрази бездрог<br>едагувати | и ЛОМ<br>тової локальної мереж<br>Видалити все | ci              |
| Файли налаштування                                           | Переключиті<br>кодової фрази бездро<br>едагувати  | и ЛОМ<br>тової локальної мереж<br>Видалити все | ci              |
| Файли налаштування                                           | Переключити<br>кодової фрази бездро<br>едагувати  | и ЛОМ<br>тової локальної мереж<br>Видалити все | d               |
| Файли налаштування                                           | Переключити<br>кодової фрази бездрог<br>едагувати | и ЛОМ<br>тової локальної мереж<br>Видалити все | ci              |
| Файли налаштування                                           | Переключити<br>кодової фрази бездрог<br>едагувати | и ЛОМ<br>тової локальної мереж<br>Видалити все | ci              |
| Файли налаштування                                           | Переключити<br>кодової фрази бездрог<br>едагувати | и ЛОМ<br>тової локальної мереж<br>Видалити все | d               |

| Зідображення з великою<br>роздільною здатністю<br>при поділенні екрана | Застосовується лише до проекторів із роздільною<br>здатністю WUXGA (1920 × 1200) або Full HD (1920 ×<br>1080)         |
|------------------------------------------------------------------------|----------------------------------------------------------------------------------------------------|
| іроекції на два або<br>ютири                                           | Якщо цей прапорець встановлений, зображення<br>з усіх частин екрана відображаються з високою<br>роздільною здатністю. |
|                                                                        | Якщо зображення відтворюються надто повільно<br>або з перервами, цей прапорець слід зняти.                            |

| Відкрити вікно вибору<br>режиму підключення під<br>час запуску                           | Виберіть цей пункт для відображення екрана вибору<br>режиму підключення під час кожного запуску<br>програмного забезпечення.<br>Якщо вибрано звичайний метод запуску, зніміть цей<br>прапорець.                                    |
|------------------------------------------------------------------------------------------|----------------------------------------------------------------------------------------------------|
| Призупинити<br>проектований екран під<br>час відображення екрана<br>управління проекцією | Функція доступна лише модератору, який її<br>використовує.<br>Скористайтеся цією функцією, щоб приховати<br>дії у вікні керування проеціюванням від інших<br>користувачів за проеційованим вмістом екрана<br>власного комп'ютера.  |
| Використовувати<br>інтерактивне перо                                                     | Виберіть, аби скористатися інтерактивною<br>функцією через мережу (лише для підтримуваних<br>моделей). Підключати комп'ютер до проектора<br>кабелем USB не обов'язково.<br>Одночасно можна використовувати наступні<br>пристрої.   |
|                                                                                          | <ul> <li>Windows: два зручних інтерактивних пера і шість<br/>точок для дотику</li> <li>Мас: одна миша</li> </ul>                                                                                                    |
| Закрийте програму,<br>виймаючи USB-ключ                                                  | Виберіть вихід із програми після виймання USB-<br>ключа з комп'ютера. Зніміть цей прапорець, якщо ви<br>хочете надати спільний доступ до USB-ключа іншим<br>користувачам, не від'єднуючи його від комп'ютера.                      |
| Завжди дублювати ці<br>дисплеї                                                           | Виберіть, щоб дублювати дисплей за допомогою<br>комп'ютера з ЦП Intel Core 3-го покоління серії і або<br>старішим.                                                                                                    |
| Переключити ЛОМ                                                                          | Тільки для OC Windows<br>Скористайтеся цим параметром для переключення<br>мережного адаптера для пошуку, якщо комп'ютер<br>обладнано кількома адаптерами.<br>За замовчуванням для пошуку використовуються всі<br>мережні адаптери. |

| Файли налаштування<br>кодової фрази<br>бездротової локальної<br>мережі (лише Режим<br>швидкого підключення) | Якщо при підключенні до проектора у Режим<br>швидкого підключення увімкнені параметри<br>безпеки, то ідентифікатори SSID і кодові фрази<br>зберігаються на комп'ютері. Збережені дані можна<br>змінити або видалити. |
|----------------------------------------------------------------------------------------------------|----------------------------------------------------------------------------------------------------|
|                                                                                                    | Редагувати: відображається вікно комп'ютера для<br>налаштування бездротової мережі.<br>Видалити все: видалення всіх збережених на<br>комп'ютері ідентифікаторів SSID і кодових фраз.                                 |
| Скинути                                                                                                    | Відновлення до значень за промовчанням для всіх<br>налаштованих значень параметрів розділу Задати<br>параметри за винятком параметра Переключити<br>ЛОМ на вкладці Загальні параметри.                               |

### ▶ Пов'язані посилання

- "Зміна кількості секторів у рамках проеціювання" стор.37
- "Приховування вікна керування проеціюванням" стор.53

## Задати параметри — Налаштувати продуктивність

У результати клацання по вкладці **Налаштувати продуктивність** у вікні Задати параметри відображається такий екран.

| 💼 Задати параметри      |                                                                                                    |           |          | ×          |  |  |  |
|-------------------------|----------------------------------------------------------------------------------------------------|-----------|----------|------------|--|--|--|
| Загальні параметри      | Налаштувати продуктивність                                                                                                    | Звукового | Передати | - <b>-</b> |  |  |  |
| Використовувати с       | мугу пропускання 15Мbps                                                                                                    | v         |          |            |  |  |  |
|                         | Для одного                                                                                                    | проектора |          |            |  |  |  |
| Режим проекції          |                                                                                                    |           |          |            |  |  |  |
| О Фільми Пі<br>Пе       | дходить для перегляду відео.<br>ереважає плавність зображення                                                                             |           |          |            |  |  |  |
| Операції Пі<br>ко<br>По | <ul> <li>Операції Підходить для проекції і роботи з зображеннями за допомогою комп'ютера.</li> <li>Переважає плавність роботи.</li> </ul> |           |          |            |  |  |  |
|                         |                                                                                                    |           |          |            |  |  |  |
|                         |                                                                                                    |           |          |            |  |  |  |
|                         |                                                                                                    |           |          |            |  |  |  |
|                         |                                                                                                    |           |          |            |  |  |  |
|                         |                                                                                                    |           |          |            |  |  |  |
|                         | Авторся                                                                                                    | же право  | Вер      | сія        |  |  |  |
|                         | Скинути                                                                                                    | Засто     | сувати   | Закрити    |  |  |  |

| Використовувати смугу<br>пропускання | Керування смугою пропускання для передачі даних.<br>У разі вибору меншої смуги пропускання якість<br>проектованого зображення може знижуватися, але<br>при цьому знижується навантаження на мережу. |  |
|--------------------------------------|----------------------------------------------------------------------------------------------------|--|
| Режим проекції                       | <ul> <li>Виберіть відповідний режим проекції відповідно до проеційованого контенту.</li> <li>Фільми: підходить для плавного відтворення відео.</li> </ul>                                           |  |
|                                      | • Операції: підходить для плавного відображення миші або програмного забезпечення на ПК.                                                                                                    |  |
| Авторське право                      | Показати інформацію про ліцензію ПО з відкритим кодом                                                                                                    |  |

| Версія  | Тільки для OC Windows<br>Відображається версія програми Epson iProjection.                                                                                                    |
|---------|----------------------------------------------------------------------------------------------------|
| Скинути | Відновлення до значень за промовчанням для всіх<br>налаштованих значень параметрів розділу Задати<br>параметри за винятком параметра Переключити<br>ЛОМ на вкладці Загальні параметри. |

### ▶ Пов'язані посилання

• "Керування смугою пропускання" стор.55

# Задати параметри — Звукового

У результати клацання по вкладці **Звукового** у вікні Задати параметри відображається такий екран.

| 🎫 Задати параметри |                            |                | ×        |
|--------------------|----------------------------|----------------|----------|
| Загальні параметри | Налаштувати продуктивність | Звукового Пере | дати 🔺 🕨 |
| Вихідний аудіос    | сигнал з проектора         |                |          |
|                    |                            |                |          |
|                    |                            |                |          |
|                    |                            |                |          |
|                    |                            |                |          |
|                    |                            |                |          |
|                    |                            |                |          |
|                    |                            |                |          |
|                    |                            |                |          |
|                    |                            |                |          |
|                    |                            |                |          |
|                    |                            |                |          |
|                    |                            |                |          |
|                    |                            |                |          |
|                    | Скинути                    | Застосувати    | Закрити  |

Вихідний аудіосигнал з Встановіть цей прапорець, щоб виводити звуковий проектора супровід з проектора, а не з комп'ютера. Зніміть цей прапорець, щоб виводити звук з комп'ютера. • Виводити звук з комп'ютера через проектор можна лише тоді, коли проеціюється один екран комп'ютера в повноекранному режимі. • Якщо вибрати значення 256Kbps або 512Kbps для параметра Використовувати смугу пропускання на вкладці Налаштувати продуктивність, вихідний аудіосигнал із проектора не передається і вибрати цей параметр неможливо. Скинути Відновлення до значень за промовчанням для всіх налаштованих значень параметрів розділу Задати параметри за винятком параметра Переключити ЛОМ на вкладці Загальні параметри.

#### нов'язані посилання

- "Вихідний аудіосигнал з проектора" стор.47
- "Керування смугою пропускання" стор.55

### Задати параметри — Передати

Після переходу на вкладку **Передати** у вікні Задати параметри відображається наступний екран.

| 🈬 Задати параметри |                            |               |          | ×                    |
|--------------------|----------------------------|---------------|----------|----------------------|
| Загальні параметри | Налаштувати продуктивність | Звукового     | Передати | <ul> <li></li> </ul> |
| Налаштування отр   | римувача                   |               |          |                      |
| Показати отр       | имані зображення у Viewer  |               |          |                      |
| Папка для збереж   | Кення                      |               |          | _                    |
|                    | Відкрити па                | апку для збер | еження   |                      |
|                    |                            |               |          |                      |
|                    | Скинути                    | Засто         | сувати   | Закрити              |

| Показати отримані<br>зображення у Viewer | Виберіть цей пункт, щоб відкрити отримане<br>зображення в програмі Viewer, зв'язаній з Epson<br>iProjection. |
|------------------------------------------|----------------------------------------------------------------------------------------------------|
| Папка для збереження                     | Відображення папки, де зберігається отриманий<br>файл зображення.                                            |
|                                          | Збережені зображення зберігаються в цих папках.                                                              |
|                                          | OC Windows                                                                                                   |
|                                          | <startup_drive>:\users\<user_name>\Documents\Ep<br/>son iProjection</user_name></startup_drive>              |
|                                          | • OC Mac                                                                                                    |
|                                          | <startup_drive>:\Users\<user_name>\Pictures\Epson<br/>iProjection</user_name></startup_drive>                |

| Відкрити папку для   | Відкривання папки, де зберігається отриманий файл                                                                                                    |
|----------------------|----------------------------------------------------------------------------------------------------|
| збереження           | зображення.                                                                                                    |
| Дозволити моніторинг | Виберіть цей пункт, щоб дозволити модератору                                                                                                    |
| Модератору           | переглядати екран комп'ютера у вигляді ескізу.                                                                                                    |
| Скинути              | Відновлення до значень за промовчанням для всіх<br>налаштованих значень параметрів розділу Задати<br>параметри за винятком параметра Переключити<br>ЛОМ на вкладці Загальні параметри. |

### нов'язані посилання

• "Поширення проеційованого екрана" стор.51

## Панель інструментів

Після запуску програми Epson iProjection та підключення до проектора на екрані комп'ютера відображається панель інструментів. За допомогою цієї панелі інструментів можна контролювати зображення, що проеціюється, і скасовувати підключення до мережі.

| Epson iProjection Ver. | x.xx    |                 | X |
|------------------------|---------|-----------------|---|
|                        | <b></b> | Відключити всіх | í |

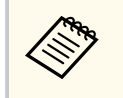

Вибір елементів, які відображаються на панелі інструментів, залежить від способу підключення та версії програмного забезпечення.

| •                                      | Оперує функціями Зупинити або Пауза та проеціює<br>вміст екрана комп'ютера у вихідному представленні. |
|----------------------------------------|----------------------------------------------------------------------------------------------------|
| Показати                               |                                                                                                    |
| Z                                      | Зупиняє проеціювання з підключеного проектора. У цьому режимі проектор проеціює чорний екран.         |
| Зупинити                               |                                                                                                    |
| =                                      | Призупинення проеціювання вмісту поточного екрана комп'ютера. Проектор проеціює одне й те ж           |
| Пауза                                  | саме зоораження, навіть якщо зоораження на екрані комп'ютера змінюється.                              |
|                                        | Поширення зображення з екрана проектора на<br>пристрої інших учасників.                               |
| Передати зображення що<br>проеціюється |                                                                                                    |
|                                        | Відображення ескізів екранів учасників для<br>перевірки модератором.                                  |
| Показати ескізи                        |                                                                                                    |

|                                          | Відображення отриманих зображень у Viewer.                                                                                                    |
|------------------------------------------|----------------------------------------------------------------------------------------------------|
| Показати отримане<br>зображення          |                                                                                                    |
| 0.                                       | Проеціювання вмісту екрана власного комп'ютера в повноекранному режимі.                                                                                                    |
| Проеціювати мій екран                    |                                                                                                    |
| Залишити                                 | Скасовує підключення власного комп'ютера до проекторів.                                                                                                    |
| Відключити всіх                          | Скасовує з'єднання між усіма пристроями та проекторами, які використовувалися в рамках конференції.                                                                                                    |
| <b>F</b> [                               | Перехід до вікна керування проеціюванням.                                                                                                    |
| Перейти на екран<br>управління проекцією |                                                                                                    |
| 1нформація про<br>проектор               | Відображення інформацію про мережевий<br>проектор. Ключове слово проектора — це ключове<br>слово, яке ви ввели, щоб під'єднати пристрій до<br>комп'ютера.<br>: Ключове слово проектора не встановлено.<br>Невідомо: Ключове слово проектора не отримано,<br>оскільки з'єднання було встановлено без введення<br>ключового слова проектора, наприклад через<br>зчитування QR-код та вставлення USB-ключа. |

### ▶ Пов'язані посилання

- "Вікно керування проеціюванням" стор.84
- "Керування станом проеціювання" стор.36
- "Проеціювання власного екрана" стор.48
- "Відключення" стор.41

# Вікно керування проеціюванням

Після натискання кнопки 🔄 на панелі інструментів відображається вікно керування проеціюванням.

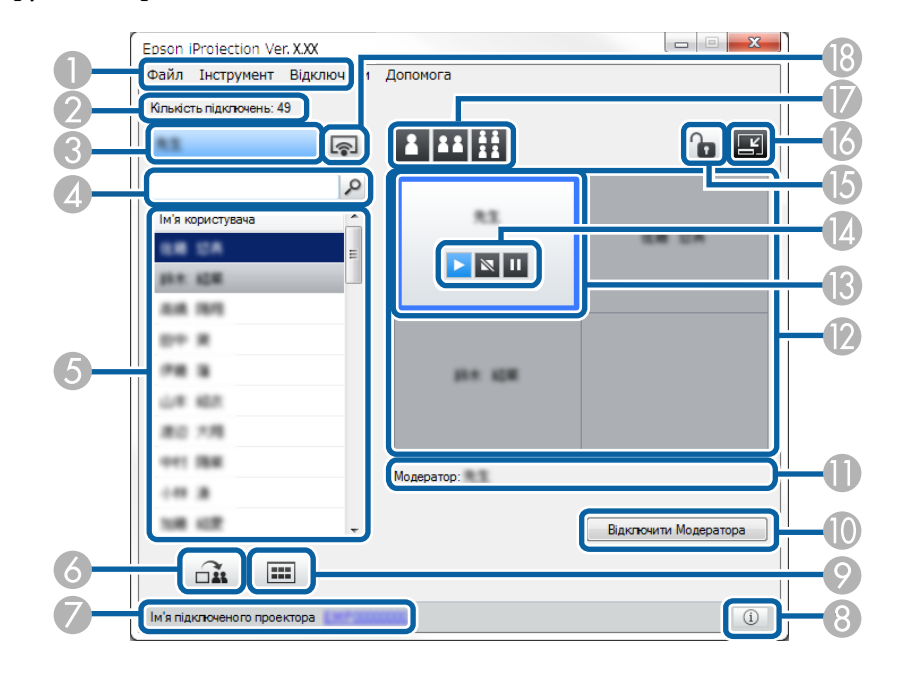

• Вікно керування проеціюванням підтримується тільки у Стандартний випуск програмного забезпечення.

A CONTRACTOR

• Елементи, які відображаються у вікні керування проеціюванням, залежать від версії програмного забезпечення та моделі проектора.

| 0        | Меню Файл | Клацніть, аби обрати Вихід, щоб закрити програму. |
|----------|-----------|---------------------------------------------------|
| <u> </u> |           |                                                   |

|   | Меню Інструмент             | Клацніть, щоб обрати наступні елементи.                                                                                                    |
|---|-----------------------------|----------------------------------------------------------------------------------------------------|
|   |                             | <ul> <li>Відхилити операції користувача: блокування<br/>операцій з мишею для учасників. На додатковому<br/>дисплеї блокувати операції не можна.</li> </ul>                                                                                                    |
|   |                             | <ul> <li>Дозволити операції користувача: розблокування<br/>операцій з мишею для учасників.</li> </ul>                                                                                                    |
|   |                             | <ul> <li>Відобразити порожній екран: поширення на<br/>пристрої учасників порожнього екрана, щоб вони<br/>могли вільно малювати.</li> </ul>                                                                                                    |
|   |                             | • Показати отримане зображення: відображення отриманих зображень у Viewer.                                                                                                    |
|   |                             | <ul> <li>Задати параметри: відкривається вікно Задати<br/>параметри.</li> </ul>                                                                                                    |
|   | Меню Відключити             | Натисніть, щоб вибрати Залишити або Відключити всіх.                                                                                                    |
|   | Меню Допомога               | Клацніть, щоб обрати Інформація про версію.                                                                                                    |
| 2 | Кількість<br>підключень     | Відображення кількості користувачів, підключених до проектора.                                                                                                    |
| 8 | Дані користувача            | Відображення імені й статусу користувача. Коли<br>вміст екрана комп'ютера проеціюється, ці дані<br>відображаються синім кольором. Якщо ці дані<br>зазначено в області проеціювання, але вміст<br>екрана не проеціюється, дані відображаються сірим<br>кольором. |
| 4 | Поле пошуку<br>користувачів | Введіть ім'я користувача, якого потрібно знайти,<br>та натисніть кнопку . Результати пошуку<br>відображаються у списку користувачів.<br>Щоб повернутися до вихідного списку користувачів,<br>натисніть кнопку .                                                 |

# Вікно керування проеціюванням

| 6 | Список<br>користувачів                    | Містить імена користувачів для комп'ютерів, які<br>підключені до проекторів. За допомогою програми<br>Epson iProjection до проектора можна одночасно<br>підключити не більше 50 пристроїв, наприклад,<br>комп'ютери, смартфони та планшети.                                                                                                    |
|---|-------------------------------------------|----------------------------------------------------------------------------------------------------|
|   |                                           | Щоб проектор почав проеціювати зображення<br>з певного комп'ютера, слід перетягти на білу<br>панель ім'я відповідного користувача. Колір<br>тла користувачів, екрани пристроїв яких наразі<br>проеціюється, — синій; колір тла користувачів,<br>які зазначені в області проеціювання, але екрани<br>пристроїв яких не проеціюється, — сірий. Імена<br>користувачів, що вийшли з сеансу, залишається у<br>списку користувачів; колір тла їхніх позначок є сірий.<br>Налаштування за промовчанням імені користувача |
|   |                                           | — це ім'я користувача для входу в систему. Змінити<br>ім'я користувача можна на вкладці <b>Настройки<br/>користувача</b> на екрані Задати параметри або на<br>екрані пошуку.                                                                                                    |
| 0 | ( <b>1</b>                                | Поширення зображення з екрана проектора на<br>пристрої інших учасників.                                                                                                    |
|   | Передати<br>зображення що<br>проеціюється |                                                                                                    |
|   | Ім'я підключеного<br>проектора            | Відображення імені проектора, до якого користувач<br>наразі під'єднаний.<br>Після клацання імені проектора відображається веб-<br>сторінка керування проеціюванням. За допомогою<br>екрана комп'ютера можна керувати проектором<br>так само, як і за допомогою звичайного пульта<br>дистанційного керування. Додаткову інформацію<br>наведено в Посібнику користувача.                                                                                                    |

| ()<br>Інформація про<br>проектор              | Відображення інформацію про мережевий проектор.<br>Ключове слово проектора — це ключове слово, яке<br>ви ввели, щоб під'єднати пристрій до комп'ютера.<br>: Ключове слово проектора не встановлено.<br>Невідомо: Ключове слово проектора не отримано,<br>оскільки з'єднання було встановлено без введення<br>ключового слова проектора, наприклад через<br>зчитування QR-код та вставлення USB-ключа.          |
|-----------------------------------------------|----------------------------------------------------------------------------------------------------|
| <b>П</b> оказати ескізи                       | Відображення ескізів екранів учасників для<br>перевірки модератором.                                                                                                    |
| Відключити<br>Модератора/Стати<br>Модератором | Щоб припинити роботу у статусі координатора,<br>клацніть по кнопці <b>Відключити Модератора</b> ;<br>щоб стати координатором, клацніть по кнопці<br><b>Стати Модератором</b> . Представлення кнопки, що<br>відображається, залежить від способу підключення.                                                                                                    |
| Модератор                                     | Відображається ім'я координатора за наявності координатора.                                                                                                    |
| Область<br>проеціювання                       | Якщо сектор має біле тло, це означає, що<br>виконується проеціювання з комп'ютера, якому<br>відповідає позначка користувача в цьому секторі.<br>За відсутності користувачів у білому секторі,<br>проеціюється чорний екран. Щоб змінити комп'ютер,<br>з якого проеціюється зображення, або змінити місце<br>розташування зображення на екрані проектора,<br>перетягніть ім'я користувача у відповідний сектор. |
| Цільовий сектор                               | Щоб пересунути цільовий сектор у синій рамці,<br>наведіть вказівник миші на потрібний сектор і<br>натисніть кнопку миші. Щоб зображення з екрана<br>комп'ютера проеціювалося в цільовому секторі,<br>натисніть одну з кнопок зміни проеціювання.                                                                                                    |
|                                               | Іформація пропроектор         Інформація пропроектор         Показати ескізи         Відключити         Модератора/Стати         Модератор         Область         проеціювання         Цільовий сектор                                                                                                    |

# Вікно керування проеціюванням

|   | Кнопки керування<br>зображенням                    | <ul> <li>Позначають такий стан проектора.</li> <li>Показати: оперування функціями Зупинити<br/>або Пауза та проеціювання зображення так, як<br/>воно виглядає на екрані комп'ютера.</li> <li>Зупинити: зупинка проеціювання з<br/>підключеного проектора. У цьому режимі<br/>проектор проеціює чорний екран.</li> <li>Пауза: призупинення проеціювання вмісту<br/>поточного екрана комп'ютера. Проектор проеціює<br/>одне й те ж саме зображення, навіть якщо<br/>зображення на екрані комп'ютера змінюється.</li> </ul> |
|---|----------------------------------------------------|----------------------------------------------------------------------------------------------------|
| ß | Відхилити/<br>Дозволити<br>операції<br>користувача | Блокування або розблоковування операцій з мишею<br>для учасників. На додатковому дисплеї блокувати<br>операції не можна.                                                                                                    |
| 6 | Г<br>Перейти на панель<br>інструментів             | Виконується перехід до панелі інструментів.                                                                                                    |

| 0  | Кнопки зміни<br>проеціювання | Зміна кількості секторів для проеціювання<br>зображень із комп'ютерів.                                                                                                 |
|----|------------------------------|----------------------------------------------------------------------------------------------------|
|    |                              | <ul> <li>Один екран: проеціювання зображення з одного комп'ютера в повноекранному режимі без розділення екрану.</li> <li>Два екрани: одночасне проеціювання</li> </ul> |
|    |                              | зображень із двох пристроїв із розділенням екрана на два сектори.                                                                                                    |
|    |                              | • <b>И Чотири екрани</b> : одночасне проеціювання зображень із чотирьох пристроїв із розділенням екрана на чотири сектори.                                             |
| 13 |                              | Проеціювання вмісту екрана власного комп'ютера в повноекранному режимі.                                                                                                |
|    | Проеціювати мій<br>екран     |                                                                                                    |

### ▶ Пов'язані посилання

- "Вікно пошуку" стор.74
- "Задати параметри Настройки користувача" стор.77
- "Панель інструментів" стор.83
- "Відключення" стор.41
- "Проеціювання власного екрана" стор.48
- "Зміна координатора" стор.49
- "Приховування вікна керування проеціюванням" стор.53
- "Поширення проеційованого екрана" стор.51
- "Заборона операцій учасників" стор.54
- "Контролювання зображення, що проеціюється" стор.36

# Екран ескізу

Після натискання кнопки на панелі інструментів або на екрані керування проекцією з'являється наступне вікно.

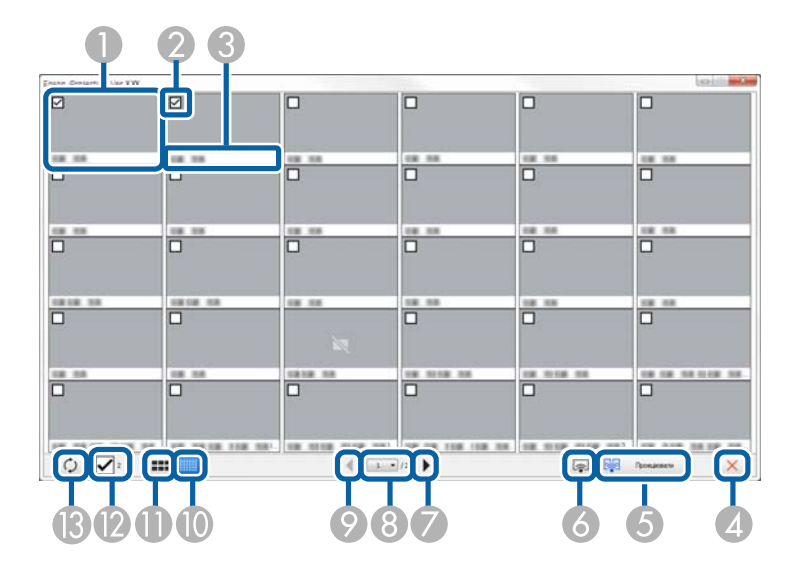

| 0 | Ескіз            | Відображення екрана учасника. Ескіз проектується з рамкою синього кольору.                                                                                                |
|---|------------------|----------------------------------------------------------------------------------------------------|
| 2 | Прапорець ескізу | Вибір ескізу для проеціювання. Можна вибрати до 12 ескізів.                                                                                                    |
| 3 | Ім'я користувача | Відображення імені користувача для кожного ескізу.<br>Можна відобразити до 32 символів.                                                                                   |
| 4 | Закрити          | Закривання екрана ескізів.                                                                                                    |
| 6 | Гроеціювати      | Проеціювання обраного ескізу. У разі вибору більше<br>5 ескізів з'являється екран вибору ескізів. Після<br>вибору 4 чи менше ескізів потрібно натиснути<br>кнопку ще раз. |

| 6   | Г<br>Проеціювати мій<br>екран | Проеціює вміст екрана власного комп'ютера в<br>повноекранному режимі; вміст екранів будь-яких<br>інших користувачів при цьому не проеціюється.                                   |
|-----|-------------------------------|----------------------------------------------------------------------------------------------------|
| 7   | Далі                          | Відображення наступної сторінки.                                                                                                    |
| 8   | Список сторінок               | Перехід на сторінку, яку користувач хоче<br>переглянути.                                                                                                    |
| 9   | <b>П</b> опереднє             | Відображення попередньої сторінки.                                                                                                    |
| 0   | Показати маленькі<br>ескізи   | Зменшення розміру кожного ескізу, щоб розмістити на екрані більшу кількість ескізів.                                                                                             |
| •   | Показати великі<br>ескізи     | Збільшення розміру кожного ескізу, щоб можна<br>було побачити більше деталей.                                                                                                    |
| (2) | Очистити все                  | Відображення кількості вибраних ескізів. Зніміть<br>прапорець, щоб очистити все вибране. У разі<br>повторного встановлення прапорця раніше вибрані<br>ескізи буде вибрано знову. |
| (3) | <b>О</b> новити               | Оновити ескізи.                                                                                                    |

## Екран Viewer

Під час виконання будь-якої з описаних нижче операцій з'явиться екран перегляду viewer.

- Під час отримання даних поширеного зображення.
- Під час вибору Показати отримане зображення з меню Інструмент у вікні керування проеціюванням.
- Після натискання кнопки 🔲 на панелі інструментів.

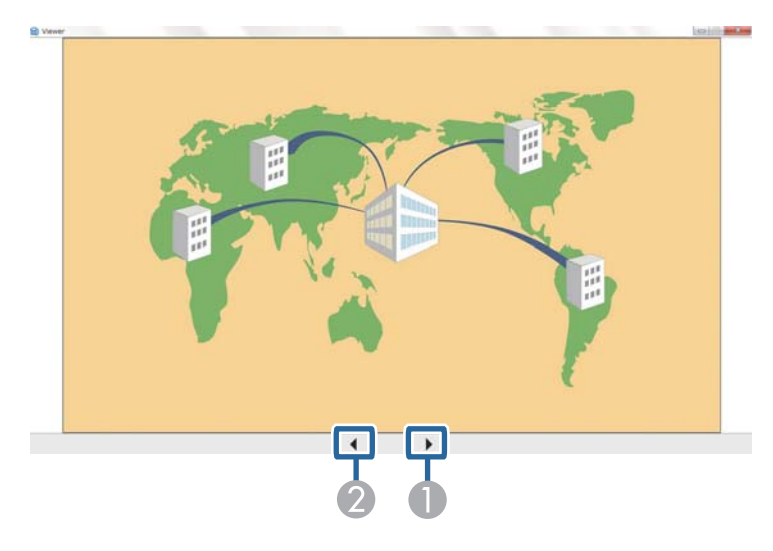

| 0 | Наступні дані  | Відображаються наступні дані.  |
|---|----------------|--------------------------------|
| 2 | Попередні дані | Відображаються попередні дані. |

# Додаток

У цих розділах міститься додаткова інформація про програмне забезпечення Epson iProjection.

### нов'язані посилання

- "Оновлення та видалення програмного забезпечення" стор.90
- "Підтримувані значення роздільної здатності" стор.91
- "Обмеження" стор.92
- "Повідомлення" стор.93

Дотримуйтеся наведених нижче вказівок, щоб оновити або видалити програму Epson iProjection.

### Пов'язані посилання

- "Отримання останньої версії програмного забезпечення" стор.90
- "Видалення програми Epson iProjection (Windows)" стор.90
- "Видалення програм Epson iProjection Software (Mac)" стор.90

## Отримання останньої версії програмного забезпечення

Оновлення цього програмного забезпечення та посібник із його використання можна знайти на веб-сайті Epson.

Відвідайте сторінку epson.sn.

### Видалення програми Epson iProjection (Windows)

Дотримуйтеся наведених нижче вказівок, щоб видалити програму Epson iProjection.

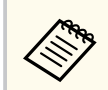

Для видалення програмного забезпечення потрібні права адміністратора.

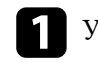

Увімкніть комп'ютер.

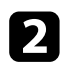

Переконайтеся, що всі запущені програми закрито.

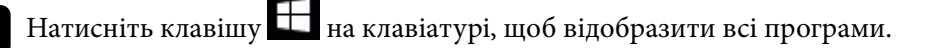

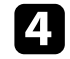

Натисніть і утримуйте Epson iProjection Ver.X.XX правою кнопкою миші та виберіть Видалити.

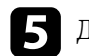

Дотримуйтеся вказівок на екрані.

## Видалення програм Epson iProjection Software (Mac)

Під час роботи в Мас дотримуйтеся цих інструкцій, щоб видалити програми Epson iProjection.

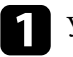

Увімкніть комп'ютер.

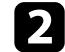

Переконайтеся, що всі запущені програми закрито.

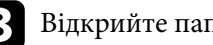

Відкрийте папку Програми.

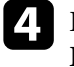

Відкрийте Epson iProjection - папку Інструменти і двічі клацніть Epson iProjection Uninstaller.app.

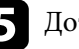

Дотримуйтеся вказівок на екрані.

## Підтримувані значення роздільної здатності

Можливе проеціювання екранів комп'ютера з наведеними нижче значеннями роздільної здатності. Не можна підключати комп'ютер з роздільною здатністю екрана, більшою за WUXGA.

- SVGA(600 × 800)
- XGA(768 × 1024)
- SXGA(960 × 1280)
- SXGA(1024 × 1280)
- SXGA+ $(1050 \times 1400)$
- WXGA(768 × 1280)
- WXGA(800 × 1280)
- WXGA+(900 × 1440)
- UXGA(1200 × 1600)
- Full HD(1080 × 1920)
- WUXGA(1200 × 1920)

У разі використання комп'ютера з нестандартним форматом екрана, роздільна здатність збільшується або зменшується відповідно до співвідношення роздільної здатності дисплея комп'ютера та проектора, але так, щоб якість зображення при цьому не погіршилася.

За деяких значень роздільної здатності зображення може проеціюватися на екран проектора з чорними смугами зверху та знизу або по боках.

## Обмеження

У цих розділах містяться відомості щодо обмежень, що застосовуються до проеціювання зображень із комп'ютера в разі використання програми Epson iProjection.

#### ▶ Пов'язані посилання

• "Обмеження підключення" стор.92

### Обмеження підключення

Під час використання програми Epson iProjection зверніть увагу на такі обмеження.

- До одного комп'ютера можна підключити для одночасного проеціювання до чотирьох проекторів. (Багатоекранний режим не підтримується).
- За допомогою програми Epson iProjection до проектора можна одночасно підключити не більше 50 пристроїв, наприклад, комп'ютери, смартфони та планшети.
- Звук можна передавати лише в разі, якщо комп'ютер підключено до одного проектора, і проеціюється одне зображення в повноекранному режимі. Якщо до комп'ютера підключено кілька проекторів або виконується проеціювання з поділом екрана, передача звуку неможлива.
- Якщо швидкість передачі даних у бездротовій мережі низька, можливе несподіване переривання мережевого з'єднання.
- Програми, у яких використовуються деякі функції DirectX, можуть відображатися неправильно (лише для OC Windows).
- Неможливе повноекранне проеціювання командного рядка MS-DOS (лише для OC Windows).
- Час від часу зображення на комп'ютерному екрані може не збігатися із зображенням, що проеціює проектор.
- Фільми відтворюються не так рівномірно, як на комп'ютері.

• Якщо під час налаштування параметра Використовувати інтерактивне перо на вкладці Загальні параметри в меню Задати параметри на екрані комп'ютера відображаються чорні смуги, положення інтерактивного пера може бути зміщене.

## Повідомлення

У цьому розділі наведено важливі зауваження щодо програмного забезпечення.

#### ▶ Пов'язані посилання

- "Сповіщення про авторські права" стор.93
- "Позначення" стор.93
- "Товарні знаки" стор.93
- "Авторське право" стор.94

### Сповіщення про авторські права

Всі права захищено. Жодну частину цього документа не можна відтворювати, зберігати в пошуковій системі або передавати в будь-якій формі чи будь-яким способом — електронним, механічним, копіюванням, записом тощо — без попереднього письмового дозволу корпорації Seiko Epson Corporation. Щодо використання інформації, що міститься в цьому документі, не передбачено жодної відповідальності за патентами. Аналогічно компанія не бере на себе відповідальності за будь-які збитки, що можуть виникнути внаслідок використання інформації, яка міститься в цьому документі.

Ані корпорація Seiko Epson Corporation, ані її дочірні підприємства не відповідають перед покупцем цього виробу чи сторонніми особами за збитки, втрати або витрати, яких покупець чи стороння особа зазнали внаслідок нещасного випадку, використання цього виробу не за призначенням, зловживання виробом або внесення несанкціонованих змін, ремонту чи зміни цього виробу або (за винятком США) недотримання вказівок Seiko Epson Corporation щодо експлуатації й технічного обслуговування.

Корпорація Seiko Epson Corporation не відповідає за будь-які збитки чи проблеми, що виникли внаслідок використання будь-яких функцій чи будь-яких витратних виробів, крім визначених корпорацією Seiko Epson Corporation як оригінальні продукти Epson або схвалені продукти Epson. Вміст цього посібника може бути змінено чи оновлено без попередження. Ілюстрації, наведені в цьому посібнику, і фактичний зовнішній вигляд проектора можуть відрізнятися.

### Позначення

- Операційна система Microsoft <sup>\*</sup> Windows<sup>\*</sup> 10
- Операційна система Microsoft <sup>\*</sup> Windows<sup>\*</sup> 11

Зазначені вище операційні системи в цьому посібнику називаються Windows 10, і Windows 11. Крім того, іноді для цих ОС може вживатися загальний термін «Windows».

- macOS Monterey
- macOS Ventura
- macOS Sonoma
- macOS Sequoia

На позначення всіх зазначених вище операційних систем у цьому посібнику вживається загальний термін «Мас».

### Товарні знаки

XGA — торговельна марка або зареєстрована торговельна марка корпорації International Business Machines Corporation.

Mac і macOS — зареєстровані торговельні марки корпорації Apple Inc.

Microsoft i Windows — торговельні марки або зареєстровані торговельні марки корпорації Microsoft у США та/або інших країнах.

Інші назви продуктів використані у цьому документі тільки для ідентифікації та можуть бути товарними знаками відповідних власників. Ерѕоп відмовляється від усіх і будь-яких прав на ці марки.

Авторські права на програмне забезпечення. У цьому виробі використовується безкоштовне програмне забезпечення, а також програмне забезпечення, права на яке належать компанії.

## Повідомлення

## Авторське право

Ця інформація може змінюватися без попередження. © 2010 Seiko Epson Corporation 2025.1 414394502UK